連絡とれるくん ver. 1.22

管理者ガイド

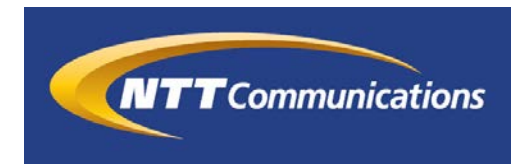

# PHONE APPLI

2020年12月 株式会社 PHONE APPLI NTT Communications株式会社

## 目次

| 1 | 本書について                                    | 6  |
|---|-------------------------------------------|----|
|   | 1.1 OCR 名刺登録機能について                        | 6  |
|   | 1.2 Sansan から連携した名刺について                   | 6  |
|   | 1.3 画面の表示やアイコンについて                        | 6  |
|   | 1.4 アプリケーション動作環境                          | 7  |
| 2 | 連絡とれるくん 管理機能へのアクセス                        | 8  |
|   | 2.1 連絡とれるくん 管理機能ヘアクセス                     | 8  |
|   | 2.2 ブラウザアクセスでの注意点                         | 8  |
|   | 2.3 ログイン                                  | 9  |
|   | 2.3.1 通常ログイン                              | 9  |
|   | 2.3.2 Microsoft 365 でログイン(Single Sign-On) | 10 |
|   | 2.4 ログアウト                                 | 11 |
| 3 | 管理機能                                      | 11 |
|   | 3.1 管理機能とは                                | 11 |
| 4 | 企業情報                                      | 12 |
|   | 4.1 社名/ロゴ                                 | 12 |
|   | 4.1.2 データ持ち出し制限                           | 14 |
|   | 4.1.3 認証設定                                | 15 |
|   | 4.1.4 IP アドレス制限                           | 17 |
|   | 4.2 表示カラム                                 | 18 |
|   | 4.3 ユーザ設定                                 | 19 |
|   | 4.3.1 ユーザ設定項目管理                           | 19 |
|   | 4.3.2 プロフィールのカスタマイズ項目管理                   | 21 |
|   | 4.4 スマートフォン                               | 22 |
|   | 4.5 スマートフォンタブ                             | 24 |
|   | 4.6 スマートフォン発信機能                           | 25 |
|   | 4.6.1 発信機能の設定                             | 25 |
|   | 4.6.2 ユーザの紐づけ設定                           | 26 |
|   | 4.7 共用番号管理                                | 27 |
|   | 4.7.1 共用番号の追加                             | 27 |
|   | 4.7.2 共用番号ラベルの編集                          | 28 |
|   | 4.7.3 共用番号の削除                             | 28 |
|   | 4.7.4 インポート/エクスポート                        | 28 |
|   | 4.8 Skype プレゼンス取得設定                       | 30 |
|   | 4.8.1 取得テスト                               | 30 |
|   | 4.9 コラボレーション設定                            | 31 |
|   | 4.9.1 追加(手動)                              | 31 |

| 4.9.2 編集(手動)                 |
|------------------------------|
| 4.9.3 クリア                    |
| 4.10 オペレータ入力管理               |
| 4.11 ユーザ情報出力管理               |
| 4.12 エクスポート設定                |
| 5 部署                         |
| 5.1 部署新規追加(手動)               |
| 5.2 部署編集(手動)                 |
| 5.3 部署削除                     |
| 5.4 インポート/エクスポート             |
| 5.4.1 エクスポート                 |
| 5.4.2 インポート                  |
| 5.4.3 インポート処理結果              |
| 6 ユーザ                        |
| 6.1 ユーザ管理                    |
| 6.1.1 新規追加(手動)               |
| 6.1.2 編集(手動)                 |
| 6.1.3 削除                     |
| 6.1.4 インポート/エクスポート           |
| 6.2 タグデータ管理                  |
| 6.2.1 エクスポート                 |
| 6.2.2 インポート                  |
| 6.3 ユーザタイプ                   |
| 6.3.1 ライセンス種別                |
| 6.3.2 利用可能項目一覧(GUI からの設定) 49 |
| 7 共有電話帳                      |
| 7.1 共有電話帳 新規追加               |
| 7.2 共有電話帳 概要編集               |
| 7.3 共有電話帳 権限編集               |
| 7.3.1 閲覧権限                   |
| 7.3.2 編集権限                   |
| 7.4 共有電話帳 削除                 |
| 7.5 連絡先 新規追加(手動) 54          |
| 7.6 連絡先 編集(手動)               |
| 7.7 連絡先 削除                   |
| 7.8 連絡先 インポート/エクスポート 58      |
| 7.8.1 エクスポート                 |
| 7.8.2 インポート                  |

| 8 お知らせ                      |
|-----------------------------|
| 8.1 新規追加                    |
| 8.2 編集                      |
| 8.3 削除61                    |
| 9 ログ出力                      |
| 10 Sansan 連携                |
| 10.1 追加                     |
| 10.2 編集                     |
| 10.3 削除                     |
| 11 AD 連携                    |
| 11.1 サーバ設定                  |
| 11.2 SG/OU 設定               |
| 11.3 紐付け設定                  |
| 11.4 デフォルト値設定               |
| 11.5 処理結果                   |
| 12 Azure AD 連携              |
| 12.1 取得対象                   |
| 12.1.1 Azure AD との接続        |
| 12.1.2 同期の設定                |
| 12.2 紐付け設定                  |
| 12.3 デフォルト値設定               |
| 12.4 処理結果                   |
| 13 パスワードポリシー                |
| 14 補足                       |
| 14.1 tsv ファイルの作成            |
| 14.1.1 画像ファイルのアップロード85      |
| 14.2 エクスポートファイルの開き方         |
| 14.3 インポートファイル              |
| 14.3.1 部署項目一覧               |
| 14.3.2 社内電話帳項目一覧            |
| 14.3.3 共有電話帳項目一覧            |
| 14.3.4 タグデータ項目一覧            |
| 14.4 画像ファイルのファイル形式およびサイズ100 |
| 14.5 閲覧レベルについて100           |
| 14.6 同期促進案内ポップアップについて101    |

改訂履歴表

| 改訂年月日      | 頁 | 項番/項目   | 改訂内容                                   |  |  |  |
|------------|---|---------|----------------------------------------|--|--|--|
| 2017.07.14 |   |         | 新規作成                                   |  |  |  |
| 2017.07.25 |   | 4.4     | スマートフォン Touch ID 追記                    |  |  |  |
|            |   | 11.3-7  | 追記                                     |  |  |  |
| 2017.09.01 |   | 4.6     | Skype プレゼンス取得設定追加                      |  |  |  |
| 2017.10.16 |   |         | AD 連携, Sansan 連携,                      |  |  |  |
| 2017.12.22 |   | 4.1     | PA Sync 正明認証追加<br>個人電話帳使用状況の出力追記       |  |  |  |
|            |   | 4.4     | PA Sync セキュリティモード 名称変更                 |  |  |  |
| 2018.03.12 |   | 2.3.2   | ,<br>Office 365 でログイン 追加               |  |  |  |
|            |   | 4.8     | エクスポート設定 追加                            |  |  |  |
|            |   | 12      | Azure AD 連携 追加                         |  |  |  |
| 2018.07.31 |   | 4.1     | 登録限定ユーザ数・追加                            |  |  |  |
|            |   | 4.2     | 表示カラム 項目追加                             |  |  |  |
|            |   | 4.3     | ユーザ設定 項目追加                             |  |  |  |
|            |   | 4.7     | チャット連携 追加                              |  |  |  |
|            |   | 4.8     | オペレータ入力管理追加                            |  |  |  |
|            |   | 5       | 部署 GUI 変更                              |  |  |  |
|            |   | 6.4.2.1 | インポート処理結果 追加                           |  |  |  |
|            |   | 10.4    | デフォルト設定変更                              |  |  |  |
|            |   | 12.3    | デフォルト設定変更                              |  |  |  |
|            |   | 14.3.2  | 社内電話帳項目一覧追加                            |  |  |  |
|            |   | 14.3.3  | 共有電話帳 役職カラムの文字数上限変更                    |  |  |  |
| 2018.10.09 |   | 4.1     | 企業情報 ロゴ画像サイズの記載変更                      |  |  |  |
|            |   | 4.4     | スマートフォン メール一括 追記                       |  |  |  |
|            |   | 4.9     | 文言修正                                   |  |  |  |
| 2019.02.14 |   | 4.1.2   | 認証設定 追記                                |  |  |  |
|            |   | 4.1.3   | IP アドレス制限 追記                           |  |  |  |
|            |   | 4.3     | ユーザ設定項目追加                              |  |  |  |
|            |   | 4.4     | スマートフォン 項目追加                           |  |  |  |
|            |   | 4.5     | スマートフォンタブ 項目追加                         |  |  |  |
|            |   | 4.6     | 共用番号管理 追加                              |  |  |  |
|            |   | 14.6    | 同期促進案内ポップアップについて 追記                    |  |  |  |
| 2019.05.10 |   | 4.4     | スマートフォン スマートフォンアプリから<br>のログイン状態保持期間 追記 |  |  |  |
|            |   | 14.3.2  | 社内電話帳項目一覧追加                            |  |  |  |
| 2019.07.31 |   | 1.2     | 画面の表示やアイコンについて 追記                      |  |  |  |

| 改訂年月日      | 頁 | 項番/項目                 | 改訂内容                               |  |  |  |
|------------|---|-----------------------|------------------------------------|--|--|--|
| 2019.07.31 |   | 4.5                   | スマートフォンタブ 項目追加                     |  |  |  |
| 2019.08.08 |   | 全体                    | 画面 UI 変更                           |  |  |  |
| 2019.08.15 |   | 1.2                   | Sansan から連携した名刺について 追記             |  |  |  |
|            |   | 10.1                  | Sansan 連携時のデータ取り扱いの仕様変更<br>に合わせて修正 |  |  |  |
| 2020.03.31 |   | 14.1.1                | IMAGE・BIG_IMAGE について記載変更           |  |  |  |
|            |   | 14.3.3                |                                    |  |  |  |
| 2020.05.15 |   | 1.4                   | Chromium ベースの Edge について追記          |  |  |  |
|            |   | 全体                    | Office 365→Microsoft 365 変更        |  |  |  |
| 2020.06.26 |   | 4                     | チャット→コラボレーションに変更                   |  |  |  |
|            |   | スマートフォン発信機能 追加        |                                    |  |  |  |
|            |   | PA Sync セキュリティモード文言変更 |                                    |  |  |  |
| 2020.07.31 |   | 4.1                   | 企業名英字 項目追加                         |  |  |  |
|            |   |                       | ログアウト後 URL およびセッションタイム             |  |  |  |
|            |   |                       | アウト後 URL について追記                    |  |  |  |
|            |   | 4.3,6,12,14           | 役職英字 項目追加                          |  |  |  |
|            |   | 5.1,14.3              | 部署名英字 項目追加                         |  |  |  |
| 2020.10.30 |   | 4.5                   | スマートフォンタブ 画面項目変更                   |  |  |  |
|            |   | 4.11                  | ユーザ情報出力管理 追記                       |  |  |  |
|            |   | 4.1.2                 | データ持ち出し制限 追記                       |  |  |  |
| 2020.11.27 |   | 4.3.2                 | プロフィールのカスタマイズ項目管理 追記               |  |  |  |
|            |   | 6                     | タグデータ管理タブ 追加                       |  |  |  |
|            |   | 6.1.2                 | プロフィール 追記                          |  |  |  |
|            |   | 6.2                   | タグデータ管理 追記                         |  |  |  |
|            |   | 14.3.4                | タグデータ項目一覧 追加                       |  |  |  |

#### 1本書について

本書は Web 電話帳「連絡とれるくん」の管理者向けガイドです。 ユーザガイドは以下をご覧ください。 「連絡とれるくん PC ブラウザ ユーザガイド」 「連絡とれるくん iPhone アプリ ユーザガイド」 「連絡とれるくん Android アプリ ユーザガイド」

ブラウザでの動作は、ご利用環境やブラウザの種類、設定によっては操作感が異なる場合があります。

本マニュアルの画像は Internet Explorer11 で取得した画像となります。

なお、「7. 共有電話帳」の登録・編集・削除する機能は、ユーザ様に権限を付与し、ご利用頂くことが一般 的な運用です。

#### 1.1 OCR 名刺登録機能について

「連絡とれるくん」の OCR 名刺登録機能の認識精度は、環境(撮影条件、名刺の書式やデザイン他)に依存 しており、正確性を保証するものではありません。本機能をご利用頂く際は、必要に応じて登録された内容の 編集・修正を実施してください。

#### 1.2 Sansan から連携した名刺について

「連絡とれるくん」バージョン 1.12 より、Sansan から連携した名刺は、Sansan 上での更新が反映されます。そのため、「連絡とれるくん」上で更新していても、Sansan 上での更新で上書きされることになるため、ご注意ください。

なお、本動作はバージョン1.12 リリース前に連携した名刺には反映されません。

#### 1.3 画面の表示やアイコンについて

連絡とれるくんの画面の表示内容やアイコンは、お客様のフィードバックを基に操作性向上を目的として変更 させていただく場合があります。本ガイドに掲載されている画像の表示内容やアイコンは、実際の環境と異な る可能性があることをあらかじめご了承ください。

### 1.4 アプリケーション動作環境

| 項目        | 仕様                                            |
|-----------|-----------------------------------------------|
| 対応 OS     | Windows 8.1 (無印、Pro、Enterprise 32Bit/64Bit)   |
|           | Windows 10 (Home、 Pro、Enterprise 32Bit/64Bit) |
| 対応ブラウザ    | Internet Explorer Ver 11                      |
|           | Microsoft Edge 最新版を追従しています。                   |
|           | Microsoft Edge(Chromium ベース) 最新版に追従しています。     |
|           | Google Chrome 最新版を追従しています。                    |
| ディスプレイ解像度 | 1024×768以上推奨                                  |

※ ブラウザの設定で Web ストレージが無効になっていると「連絡とれるくん」PC ブラウザ版はご利用いただけません。お使いのブラウザの設定をご確認ください。

※ ブラウザでの動作は、ご利用環境やブラウザの種類、設定によっては操作感が異なる場合があります。

- ※ Internet Explorer Ver 11 を利用する場合、以下の設定をしてください。
  - 「イントラネット サイトを互換表示で表示する」のチェックを外してください
     (Web 画面の「ツール」>「互換表示設定」をクリックして表示される画面内の「イントラネット サイトを互換表示で表示する」のチェックボックスのチェックを外してください。)

・JavaScript を有効にしてください

(Web 画面の「ツール」>「インターネット オプション」をクリックして表示される画面の「セキュ リティ > レベルのカスタマイズ」をクリックして表示される画面内の項目「アクティブ スクリプ ト」で「有効にする」を選択し、「OK」をクリックしてください。

「このゾーンの設定を変更しますか?」の警告表示がされますので「はい」をクリックしてください。

「インターネット オプション」画面に戻り、「OK」をクリックしてください。)

・信頼済みサイトへ Web 電話帳の URL を追加してください

(Web 画面の「ツール」>「インターネット オプション」をクリックして表示される画面の「セキュ リティ > 信頼済みサイト > サイト」をクリックして表示される画面内の項目「このゾーンのサイ トにはすべてのサーバーの確認(https:)を必要とする」のチェックボックスを外し、「このWebサ イトをゾーンに追加する」にWeb電話帳のURL(http://xxx.xxx.xxx)を入力して「追加」ボタ ンをクリックしてください。

「Webサイト」の部分に追加したURLが表示されたら「閉じる」をクリックしてください。

「インターネット オプション」画面に戻り、「OK」をクリックしてください。)

※ 連絡とれるくんに登録できる情報は日本語と英語が対応しています。その他の言語を登録しようとした場合エラーが発生することや、登録できても画面が崩れるなど予期せぬ動作が発生することがあります。

## 2 連絡とれるくん 管理機能へのアクセス

#### 2.1 連絡とれるくん 管理機能へアクセス

ブラウザを起動し、ナビゲーションバーにお客様 URL を入力します。ログイン画面が表示されます。

|                                        | Ø 9≣+Q | × n * × |
|----------------------------------------|--------|---------|
| <b>PHONE APPLI</b> PEOPLE              |        |         |
| บวิสวเอ                                |        |         |
| パスワード                                  |        |         |
| ログイン                                   |        |         |
| Single Sign-On<br>Microsoft 365でログインする |        |         |
|                                        |        |         |

※ログイン画面が変更となっておりますが、連絡とれるくん機能に変更はございません。 ※URLは、ブックマークまたはお気に入りへの登録を推奨します。

## 2.2 ブラウザアクセスでの注意点

Microsoft Edge 、Google Chrome をご利用の場合、設定変更時に以下のポップアップが表示されることがあります(下図は Microsoft Edge のものです)。

|                            | ×     |  |  |  |  |  |  |
|----------------------------|-------|--|--|--|--|--|--|
| サイトからのメッセージ                |       |  |  |  |  |  |  |
| 入力データを送信します。よろしいですか?       |       |  |  |  |  |  |  |
| □ このページにこれ以上メッセージの作成を許可しない |       |  |  |  |  |  |  |
| ОК                         | キャンセル |  |  |  |  |  |  |
|                            |       |  |  |  |  |  |  |

Microsoft Edge 、Google Chrome の仕様として、当該チェックを入れた場合、以降の設定変更が正しく行われなくなる場合があるため、チェックを入れずに [OK] をクリックしてください。チェックを入れてしまった場合は、Microsoft Edge 、Google Chrome を再起動してください。

## 2.3 ログイン

### 2.3.1 通常ログイン

- 1. ログイン ID、パスワードを入力して、 [ログイン] ボタンをクリックします。
  - ※ 「管理者アカウント」か「管理権限を付与されたユーザアカウント」のどちらかでログインしてください。両ア カウントで画面に表示される内容に差異がありますが、本ガイドではアカウントを特定しない画面表示となって いることをご了承ください。
  - ※ ご利用になりたい機能が表示されていない場合は、「管理者アカウント」か「管理権限を付与されたユーザアカ ウント」のどちらでログインしているかを確認し、「管理権限を付与されたユーザアカウント」である場合は、
     管理権限の付与状況についてご確認の上、再設定してください。
- 2. 「連絡とれるくん」トップページが表示されます。
  - ※ ログイン画面が変更となっておりますが、連絡とれるくん機能に変更はございません。

|             |       | PHON  | e Appli people            |                      |                      |                |
|-------------|-------|-------|---------------------------|----------------------|----------------------|----------------|
|             |       | パスワード | ログイン                      |                      |                      |                |
|             |       | Sin   | gle Sign-On<br>365でログインする |                      |                      |                |
|             |       |       |                           |                      |                      |                |
| ONE APPLI   |       |       | AQ<br>71-71               | AA AA<br>au-aa au-aa | AR AR<br>11-34 11-35 | <b>()</b> #2 # |
| トップ<br>あ知らせ |       |       |                           |                      |                      |                |
|             |       |       |                           |                      |                      |                |
|             |       |       |                           |                      |                      |                |
|             |       |       |                           |                      |                      |                |
|             |       |       |                           |                      |                      |                |
|             |       |       |                           |                      |                      |                |
| QQ 311-7    | D HIM | ⊙≣    | 21:94                     | a<br>≅ ⊊ti           | 5                    | 7612           |

- ※ 1アカウントで1台の PC において、複数のブラウザからログインすることは、各種機能が正常にご利用できない場合 があるため、推奨しておりません。
- ※ 複数アカウントで1台の PC において1つのブラウザからログインすることは、各種機能が正常にご利用できない場合 があるため、推奨しておりません。
- ※ 1 アカウントで複数台の PC において、それぞれのブラウザからログインすることは、各種機能が正常にご利用できない場合があるため、推奨しておりません。
- ※ ブラウザのオートコンプリート機能は OFF とすることを推奨しております。編集画面などで、意図しないパスワード を入力するケースがあります。

2.3.2 Microsoft 365 でログイン (Single Sign-On)

Microsoft 365のサインインアカウントを使用して、連絡とれるくんにログインすることができます。 詳しくはシステム管理者にお問い合わせください。

- 1. [Microsoft 365 でログインする] をクリックします。
- 2. PC が Microsoft 365 からサインアウトしているとサインインが求められますので、サインインしてくだ さい。完了すると連絡とれるくんにログインできます。

|     | PHONE APPLI PEO      | OPLE |
|-----|----------------------|------|
| ログイ | >ID                  |      |
| パスワ | -  *                 |      |
|     | ログイン                 |      |
|     | Single Sign-On       |      |
|     | Microsoft 365でログインする |      |

※ ログイン画面が変更となっておりますが、連絡とれるくん機能に変更はございません。

## 2.4 ログアウト

- 1. 画面右上の名前部分をクリックします。
- 2. [ログアウト] をクリックします。

| РНС      | ONE APPLI                                                                                                    |         |       | みみ み | いた かいか | みみ みみ<br>カレーブ4 カレープ5 | <b>(1) (2)</b> |
|----------|----------------------------------------------------------------------------------------------------|---------|-------|------|--------|----------------------|----------------|
| ۵        | トップ 👌                                                                                                    |         |       |      |        |                      | マイプロフィール 連絡先出力 |
| 00       | 🕕 お知らせ                                                                                                    |         |       |      |        |                      | 行き先:           |
| クループ     | お知らせがありません。                                                                                                    |         |       |      |        |                      | ユーザ情報          |
| Ø        |                                                                                                    |         |       |      |        |                      | 管理             |
| 祖内       |                                                                                                    |         |       |      |        |                      | ログアウト          |
| 01<br>관카 |                                                                                                    |         |       |      |        |                      |                |
| B        |                                                                                                    |         |       |      |        |                      |                |
| 会社       |                                                                                                    |         |       |      |        |                      | ~              |
| イン<br>服歴 |                                                                                                    |         |       |      |        |                      |                |
| 2010-5   | RR 71-7                                                                                                    | ATA STA | ○三 社外 | Ē    | 会社     | 5                    | 》 嚴歷           |
|          | interest and the second second | 管理      |       |      |        |                      |                |

#### 3 管理機能

#### 3.1 管理機能とは

「2.連絡とれるくん 管理機能へのアクセス」の後、 画面右上のユーザ名をクリック>「管理」をクリックします。 管理機能とは連絡とれるくんの各種設定、ユーザ情報の編集、 ログの出力などを行う機能です。

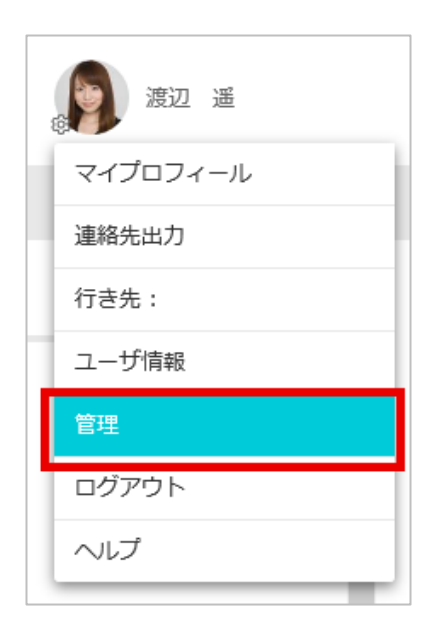

### 4 企業情報

企業情報タブをクリックすると、連絡とれるくんの各種機能の表示や設定を管理する各サブメニューが表示されます。

画面右上のユーザ名をクリックし、 [管理] > [企業情報] タブをクリックしてください。

4.1 社名/ロゴ

社名/ロゴタブでは、企業情報設定、認証設定および IP アドレス制限を行います。

4.1.1.1 企業情報設定

企業情報設定では、企業名や連絡とれるくんの画面左上に表示されるロゴを編集することができます。

- 1. 画面右上のユーザ名をクリックし、 [管理] > [企業情報] タブ > [社名/ロゴ] タブをクリックしま す。
- 2. 企業名、企業名英字、カナ、会社ロゴ画像を登録し、画面下の [更新] ボタンをクリックします。

| 管理·企業 | 情報 - 社名/ロコ   | c)                  |                           |             |             |        |                |               |             |           |
|-------|--------------|---------------------|---------------------------|-------------|-------------|--------|----------------|---------------|-------------|-----------|
| 企業特殊  |              | サービー 5日             |                           | 共和電         | 共和国語編 お知らせ  |        | Sansan港橋       |               | ログ出力        |           |
| 社名/ロゴ | 表示カラム        | ユーザ192年             | スマートフォン                   | スマートフォンタブ   | スマートフォン発信機能 | 八用番号管理 | Skypeプレゼンス取得設定 | コラポレーション設定    | ユーザ情報出力管理   | エクスポート設立  |
|       |              |                     |                           |             |             |        | +ユーザライ         | センス追加 + 電話帳ライ | センス追加 + 査師師 | 北定ライセンス追加 |
| 企業情報  | 跟設定          |                     |                           |             |             |        |                |               |             |           |
|       | ユーザ登録        | R 2500 / 1          | 0000                      | 個人電話電使用状況の出 | tti         |        |                |               |             |           |
|       | 6.2546.05193 | R 13/100            | 0                         |             |             |        |                |               |             |           |
|       | 登録限定ユージオ     | R 0/1000            |                           |             |             |        |                |               |             |           |
|       | 全型3          | 林式会社                | <u>t</u> PhoneAppli       |             |             |        |                |               |             |           |
|       | 企業名英語        | r. [                |                           |             |             |        |                |               |             |           |
|       | 企業名力力        | カプシキ                | ドガイシャフォンアフ                | ſu          |             |        |                |               |             |           |
|       | 御使前:         |                     |                           |             |             |        |                |               |             |           |
|       | 都能向某         | R [                 |                           |             |             |        |                |               |             |           |
|       | 市区町村         | \$                  |                           |             |             |        |                |               |             |           |
|       | 以間の間地部       | s                   |                           |             |             |        |                |               |             |           |
|       | 综合受付值4       | 03-123              | 4-1234                    |             |             |        |                |               |             |           |
|       | UR           |                     |                           |             |             |        |                |               |             |           |
|       |              | ファイル                | レを選択 選択されて                | いません        |             |        |                |               |             |           |
|       | 03           | f 積300px<br>JPEGとPI | 、縦78pxまで<br>NG. GIF形式のみ対応 | 5           |             |        |                |               |             |           |
|       |              | □面像き                | の時であ                      |             | <b>P</b> e  |        |                |               |             |           |

| 項目名              | 説明                                                                                                    |  |  |  |
|------------------|----------------------------------------------------------------------------------------------------|--|--|--|
| 個人電話帳使用状況の出力     | 個人電話帳の使用状況を tsv ファイルにて出力します。                                                                                                    |  |  |  |
| <b>ユーザ登録数</b> *1 | ユーザ登録数を確認できます。表示形式は「現在の登録基本ユーザ数/利用可能な<br>全基本ユーザ数」です。                                                                                                    |  |  |  |
| <b>電話帳登録数</b> *2 | 電話帳登録数を確認できます。表示形式は「現在の電話帳登録数/利用可能な全電<br>話帳登録数」です。                                                                                                    |  |  |  |
| 登録限定ユーザ数 *3      | 登録限定ユーザ登録数を確認できます。表示形式は「現在の登録限定ユーザ数/利<br>用可能な登録限定ユーザ数」です。                                                                                                    |  |  |  |
| 企業名              | 会社名を入力します。                                                                                                    |  |  |  |
| 企業名英字            | 会社名英字を入力します。                                                                                                    |  |  |  |
| 企業名力ナ            | 会社名カナを入力します。                                                                                                    |  |  |  |
| 郵便番号             | 郵便番号を入力します。                                                                                                    |  |  |  |
| 都道府県             | 都道府県名を入力します。                                                                                                    |  |  |  |
| 市区町村             | 市区町村名を入力します。                                                                                                    |  |  |  |
| 以降の番地等           | 番地等を入力します。                                                                                                    |  |  |  |
| 総合受付番号           | 会社総合受付番号、会社代表などを入力します。入力可能文字は半角数字と半角<br>ハイフンとなります。半角ハイフンは数字の両端に指定できません。                                                                                                    |  |  |  |
| URL              | 会社 URL を入力します。                                                                                                    |  |  |  |
| تدם              | [ファイルを選択]ボタンをクリックし、ロゴ画像の登録をします。画素数は<br>横300px、縦78pxまでとなり、ファイル形式は「jpeg」「jpg」「png」「gif」<br>となります。画像を削除するときは、「画像を削除する」チェックボックスをチェ<br>ックして[更新]ボタンをクリックしてください。なお、上記指定サイズをオー<br>バーした画像をアップロードした場合は、縦横比を固定した状態で指定サイズに収<br>まるように自動縮小して登録されます。また、画像ファイルとしての画素数を横<br>300px、縦78pxとするのみであるため、実際にブラウザに表示される際の大きさ |  |  |  |

\*1 ユーザ登録の利用可能数を増やしたい場合、画面右上[+ユーザライセンス追加]をクリックし、指定の ライセンスキーを追加してください。

- \*2 電話帳登録の登録可能数を増やしたい場合、画面右上[+電話帳ライセンス追加]をクリックし、指定の ライセンスキーを追加してください。
- \*3 登録限定ユーザの登録可能数を増やしたい場合、画面右上[+登録限定ライセンス追加]をクリックし、 指定のライセンスキーを追加してください。

## 4.1.2 データ持ち出し制限

データ持ち出し制限では、PC・スマートフォンでの電話帳情報のコピーによる持ち出しを制限できます。 ※[?] にマウスポインターを合わせると、項目の設定に関する説明を表示します。

| データ持ち出し制限                 |
|---------------------------|
| 電話帳情報のコピーによる持ち出しを制限します。 😲 |
| □ PC<br>□ スマートフォン         |
| 更新                        |

#### 4.1.2.1 制限対象となる機能の詳細

本項目のチェックなし・ありで以下のように機能が制限されます。

### ➢ PC

| 松谷         | チェック            |                        |  |  |
|------------|-----------------|------------------------|--|--|
| 1双日巳       | なし              | あり                     |  |  |
| 文字列        | コピー可能           | 各種連絡先一覧が表示される画面のみコピー不可 |  |  |
| 入力フォーム     | コピー可能<br>ペースト可能 | 各種連絡先一覧が表示される画面のみコピー不可 |  |  |
| スクリーンショット  | 取得可能            | 取得可能                   |  |  |
| メールアドレスリンク |                 |                        |  |  |
| からのコピー     | コヒー可能           | コピーリ能                  |  |  |

## ▶ スマートフォン (iOS)

| 楼台         | チェック   |                      |  |  |
|------------|--------|----------------------|--|--|
| 1726 812   | なし     | あり                   |  |  |
| 詳細画面の情報長押し |        |                      |  |  |
| によるコピーメニュー | 表示する   | 表示しない                |  |  |
| 入力フォーム ※1  | コピー可能  | コピー不可                |  |  |
|            | ペースト可能 | ペースト可能               |  |  |
| スクリーンショット  | 取得可能   | 取得時に注意喚起を表示(iOS の仕様) |  |  |

#### > スマートフォン (Android)

| 楼台                       | チェック            |                                       |  |  |
|--------------------------|-----------------|---------------------------------------|--|--|
| 1726                     | なし              | あり                                    |  |  |
| 詳細画面の情報長押し<br>によるコピーメニュー | 表示しない           | 表示しない                                 |  |  |
| 入力フォーム ※1                | コピー可能<br>ペースト可能 | コピー不可([PASync 表示ラベル]はコピー可能)<br>ペースト可能 |  |  |
| スクリーンショット                | 取得可能            | 取得不可 ※2                               |  |  |

※1 検索ウィンドウ、キーパッド、ログイン画面は制限対象外となります。

また、トーク画面内は送信済みメッセージも含めて制限対象外です。

※2 Android の機種により、動作が異なる場合があります。

#### 4.1.3 認証設定

認証設定では、連絡とれるくんログイン時の認証方式を従来の認証方式から多要素認証に変更できます。 また、ログアウトおよびセッションタイムアウト後に遷移する URL を指定することができます。

#### 4.1.3.1 認証方式の設定

設定できる認証方式は以下の通りです。

- 1. ローカル認証&M365 SSO (従来通り)
- 2. SAML 認証 \*
- 3. OpenID Connect \*
- \* SAML 認証および OpenID Connect の設定方法については、別紙「連絡とれるくん\_SAML&OIDC 設 定・操作ガイド」を参照ください。

| 認証設定              |                                               |
|-------------------|-----------------------------------------------|
| 認証方式<br>ログアウト後URL | □-力/能証 & M365 SSO<br>SAML認証<br>OpenID Connect |
| セッションタイムアウト後URL   |                                               |
|                   | 更新                                            |

- ※ 本機能は、連携する認証サービスの情報が必須となります。どのような情報が必要かは、認証サービス担 当者に確認ください。
- ※ 認証サービスの仕様によっては連携できない場合があるため、担当営業に相談ください。
- ※ 認証設定が完了すると、管理者アカウントも SAML 認証、または OIDC による認証を行うようになります。認証サービス側に、管理者アカウントと同等のアカウントを用意してください。
- ※ フォンアプリ「Card Assist」(PACA)と MFP 連携機能は SAML 認証、および OIDC に対応していない ため、認証設定が完了すると利用不可となります。
- ※ ID と PW による基本的な接続検証を実施している認証サービス (IdP)については、別紙「連絡とれるくん\_SAML&OIDC 設定・操作ガイド」を参照ください。
- ※ ユーザが既にスマートフォンアプリでログインしている状態で、管理者側で認証設定を完了した場合、新しい認証でアクセスしていただくためアプリをアンインストールし、再インストールしていただく必要があります。

#### 4.1.3.2 URL の設定

ブラウザ使用時、ログアウトおよびセッションタイムアウト後に遷移する URL を、お客様のご利用状況に応じて設定してください。

未設定の場合は連絡とれるくんのログイン画面に遷移します。

|   | 和設定             |                     |
|---|-----------------|---------------------|
| . | 認証方式            | □-力ル認証 & M365 SSO ✓ |
|   | ログアウト後URL       |                     |
|   | セッションタイムアウト後URL |                     |
|   |                 | 更新                  |

#### 4.1.4 IP アドレス制限

クします。

IP アドレス制限では、連絡とれるくんにアクセスできる IP アドレスを制限できます。

※ 利用されているネットワークからアクセスした際のソース IP アドレスを許可せずに、本機能を有効としてしまうと、ロックアウトが発生します。 ロックアウト状態はユーザでは復旧ができないため、サポート部門にお問い合わせください。

### 4.1.4.1 IP アドレスの追加、有効化

- 1. [許可する IP アドレスを追加] ボタンをクリックします。
- 2. 「許可する IP アドレス」画面が表示されますので、必要事項を入力し [決定] ボタンをクリックします。
- 3. 設定を有効にするために、「IP アドレス制限を有効にする」にチェックを入れ、 [更新] ボタンをクリッ

| IPアドレス制限           IPアドレス制限を有効にする           制限対象提接及び許可するIPアドレス           許可するIPアドレスを追加 |                                                                               |                                         | 更新      |
|----------------------------------------------------------------------------------------|-------------------------------------------------------------------------------|-----------------------------------------|---------|
| 開始IPアドレス         終TIPアドレス           192.168.1.1         168.1.1                        | メモ                                                                            | PC スマート 編<br>フォン 編<br>IPアドレス            |         |
|                                                                                        | 開始IPアドレス <b>*</b><br>終了IPアドレス <b>*</b><br>メモ                                  |                                         |         |
| I                                                                                      | <ul> <li>■ PCブラウザ版へのアクセスに対し</li> <li>■ スマートフォン版へのアクセスに</li> <li>決定</li> </ul> | てIPアドレス制限をする<br>対してIPアドレス制限をする<br>キャンセル | <u></u> |

- ※ 許可する IP アドレスは「開始 IP アドレス~終了 IP アドレス」という形式で登録します。単一の場合は同 じ値を入力してください。
- ※ メモ欄は任意入力です。
- ※ 登録上限数は 100 件です。

#### 4.1.4.2 IP アドレスの編集

IP アドレスを編集する場合は、該当する IP アドレスの右側の [編集] ボタンをクリックします。

| 許可するIPアドレスを追加 |                   |    |    |             |    |               |  |  |
|---------------|-------------------|----|----|-------------|----|---------------|--|--|
| 動語アドレス        | 載 <b>71</b> P7ドレス | ×ŧ | PC | スマート<br>フォン | 編集 | Mik           |  |  |
| 192.168.1.1   | 192.168.1.1       |    | 4  | ~           | 編集 | <b>F918</b> 8 |  |  |

#### 4.1.4.3 IP アドレスの削除

IP アドレスを削除する場合は、該当する IP アドレスの右側の [削除] ボタンをクリックします。

| 許可するIPアドレスを追加 |             |    |    |         |      |     |  |
|---------------|-------------|----|----|---------|------|-----|--|
| 開始IPアドレス      | 練TIPアドレス    | ¥Ŧ | PC | スマートフォン | 16.K | Hit |  |
| 192.168.1.1   | 192.168.1.1 |    | ~  | ~       | 編集   | MIR |  |

### 4.2 表示カラム

表示カラムタブでは、Webの社内電話帳一覧の項目の表示・非表示の切り替えができます。各項目右にある 「表示する」チェックボックスの on/off で設定します。

- 1. 画面右上のユーザ名をクリックし、[管理]> [企業情報]タブ> [表示カラム]タブをクリックしま す。
- 2. Webの社内電話帳一覧に表示したい項目にチェックを入れ、画面下の[更新]ボタンをクリックしま

| Ъ |   |
|---|---|
| 9 | 0 |

| エクスポート |
|--------|
|        |
|        |
|        |
|        |
|        |
|        |
|        |
|        |
|        |
|        |
|        |
|        |

|   | カラム内容    |
|---|----------|
| 1 | 電話番号     |
| 2 | メール      |
| 3 | IM/プレゼンス |
| 4 | Web 会議   |
| 5 | コラボレーション |
| 6 | 行き先      |
| 7 | コメント     |
| 8 | スキル      |

### 4.3 ユーザ設定

#### 4.3.1 ユーザ設定項目管理

ユーザ設定タブでは、ユーザが編集できる項目(ユーザ名>「ユーザ情報」> [ユーザ設定] タブ)を管理者 が設定できます。

- 1. 画面右上のユーザ名をクリックし、 [管理] > [企業情報] タブ> [ユーザ設定] タブをクリックしま す。
- 2. 表示する項目欄の「編集する」にチェックを入れ、画面下の[更新]ボタンをクリックします。
- ※ 「編集する」のチェックを外して更新すると [ユーザ設定] タブで非表示となります。

| 企業情報             | 即名              | ユーザ                | 其有電話編             | お知らせ         |           | Sansan連携  |          | ログ出力           |
|------------------|-----------------|--------------------|-------------------|--------------|-----------|-----------|----------|----------------|
| ロゴ 表示カラム ユーザ設定 ス | マートフォン スマートフォンタ | ブ スマートフォン発信機能 共用番号 | 管理 Skypeプレゼンス取得設定 | コラボレーション設定 オ | ヤベレータ入力管理 | ユーザ情報出力管理 | エクスポート設定 | Androidフィーチャーフ |
|                  | -               | 1一ザ設定項目管理          |                   |              |           |           |          |                |
|                  |                 | 「ユーザ債報」> [ユーザ設定]・  | タブ内項目の表示を設定しま     | ज. 😯         |           |           |          |                |
|                  |                 | 金て選択(金て解除          |                   |              |           |           |          |                |
|                  |                 |                    |                   |              | 表示する      |           |          |                |
|                  |                 | ユーザ画像              |                   |              | 8         |           |          |                |
|                  |                 | 端来ID               |                   |              |           |           |          |                |
|                  |                 |                    |                   |              |           |           |          |                |
|                  |                 | 初節総証を受け付ける         |                   |              | 8         |           |          |                |
|                  |                 | PA Sync表示ラベル       |                   |              | 2         |           |          |                |
|                  |                 | 170-K              |                   |              |           |           |          |                |
|                  |                 |                    | 5                 |              |           |           |          |                |
|                  |                 | 1000 C             |                   |              |           |           |          |                |
|                  |                 | Webex UKL          |                   |              | ~         |           |          |                |
|                  |                 | ZoomミーディングID       |                   |              | V         |           |          |                |
|                  |                 | チャット1              |                   |              |           |           |          |                |
|                  |                 |                    |                   |              |           |           |          |                |
|                  |                 | データ連携先ユーザID        |                   |              | ¥.        |           |          |                |
|                  |                 |                    | -                 |              |           |           |          |                |

- ※ 画面右上のユーザ名>[管理]> [ユーザ]> [ユーザ管理] タブからの新規登録およびユーザ詳細の編集では、全 項目が表示・編集対象です。
- ※ 次ページに各項目の内容を記載します。

|    | カラム内容                           |
|----|---------------------------------|
| 1  | ユーザ画像                           |
| 2  | 端末 ID                           |
| 3  | 初回認証を受け付ける                      |
| 4  | PA Sync 表示ラベル                   |
| 5  | パスワード                           |
| 6  | 氏名                              |
| 7  | 氏名力ナ                            |
| 8  | 氏名英字                            |
| 9  | 社員番号                            |
| 10 | ソートスコア                          |
| 11 | 役職                              |
| 12 | 役職英字                            |
| 13 | 職務                              |
| 14 | コメント                            |
| 15 | 備考                              |
| 16 | スキル                             |
| 17 | 内線番号                            |
| 18 | 会社携帯番号                          |
| 19 | 個人携帯番号                          |
| 20 | 電話番号                            |
| 21 | 携带番号                            |
| 22 | FAX 番号                          |
| 23 | E メールアドレス 1                     |
| 24 | E メールアドレス 2                     |
| 25 | Web URL                         |
| 26 | Jabber アカウント                    |
| 27 | Skype アカウント                     |
| 28 | Webex URL                       |
| 29 | Zoom ミーティング ID                  |
| 30 | ツールアカウント:表示は登録したツール名(※5つまで追加可能) |
| 31 | データ連携先ユーザ ID ※                  |

※データ連携先ユーザ ID は、本サービスでは使用しません。

#### 4.3.2 プロフィールのカスタマイズ項目管理

ユーザのユーザ名>「マイプロフィール」>「プロフィール」タブの入力項目を追加できます。

- ※ 追加できる項目はテナントごとに最大3つまでです。
- 1. [追加] ボタンをクリックして、項目入力欄を表示します。
- 2. 「項目名」\*/「項目名(英字)」を入力後、 [更新] ボタンをクリックします。
  - \* 必須入力

| プロフィールのカスタマイズ項目管理<br>ユーザのプロフィールに任意のタイトルで項目を追加できます。変更は (更約) ボタンをクリ<br>ックすると反映されます。変更を取り消す場合はページを再読み込みしてください。    |
|----------------------------------------------------------------------------------------------------|
| 3月台 超日本(英字)<br>3030           変加         更新                                                                    |
|                                                                                                    |
| プロフィールのカスタマイズ項目管理<br>ユーザのプロフィールに任業のタイトルで項目を追加できます。 変更は (更新) ボタンをクリ<br>ックすると反映されます。変更を取り消す場合はページを再読み込みしてください。 😯 |
| 1998: 1998:(平字)<br>趣味・特技<br>近100                                                                               |
| 更新                                                                                                    |

プロフィールタブに項目が追加されます。

|                                     | プロフィール 連絡先出力 | 8    |
|-------------------------------------|--------------|------|
| <b>ġ</b>                            | ひとこと         | ✔ 編集 |
| 14                                  | 職務成要         | ✔ 編集 |
|                                     | スキル          | ✔ 編集 |
| 本社第一営業部 6<br>カツトウキョウホンシャ だいいちえ      | ツール&テクノロジー   | ✔ 編集 |
| 456<br>● ● ① ● ① +64<br>■ ウブ<br>222 | 資格           | ✔ 編集 |
|                                     | 略歷           | ✔ 編集 |
|                                     | 実績・受貸歴       | ✔ 編集 |
|                                     | 應味·特技        | ✔ 編集 |
|                                     | Ŧĸ           | (7)  |

※ 項目入力欄右の [削除] ボタンをクリックすると、追加した入力項目が削除されます。
 項目を削除するとユーザがプロフィールに入力した内容も削除されますのでご注意ください。

## 4.4 スマートフォン

- スマートフォンタブでは、メール連携やアクセスに関する設定、各機能の有効無効の切り替えができます。
  - 1. 画面右上のユーザ名をクリックし、[管理]>[企業情報]タブ > [スマートフォン] タブをクリック します。
  - 2. 各項目を設定し、画面下の [更新] ボタンをクリックします。
  - ※ [?] にマウスポインターを合わせると、項目の設定に関する説明を表示します。

| 1     | 黑情報   |       | 198<br>198 | ユーザ         | 共有可                        | 2646     | 訪知らせ             | Sansan連携   |           | ログ出力     |  |  |
|-------|-------|-------|------------|-------------|----------------------------|----------|------------------|------------|-----------|----------|--|--|
| 18/05 | 表示カラム | ユーザ設定 | スマートフォン    | スマートフォンタブ   | スマートフォン発信機能                | 共用番号管理   | Skypeプレゼンス取明設定   | コラボレーション設定 | ユーザ情報出力管理 | エクスポート設立 |  |  |
|       |       |       |            | メールアプ       | US                         | ×-1      |                  |            |           |          |  |  |
|       |       |       |            | メール起動       | URIス≠-∆(iOS)               | mailto   | e                |            |           |          |  |  |
|       |       |       |            | メール起動       | URIスキーム(Android)           | mailto   |                  |            |           |          |  |  |
|       |       |       |            | メールー括       | 24 😧                       |          | off              |            |           |          |  |  |
|       |       |       |            | スマートフ       | ォンアプリ(SAML/OIDC)の<br>酸保持期間 | 1~-30F   | 30               |            |           |          |  |  |
|       |       |       |            | PA Sync to  | キュリティモード 😧                 |          | off              |            |           |          |  |  |
|       |       |       |            | PA Syncilli | 明促運業内ボップアップ                |          | off              |            |           |          |  |  |
|       |       |       |            |             |                            | デバイス認    | E                |            | ) off     |          |  |  |
|       |       |       |            | パスコード       |                            |          | off )            |            |           |          |  |  |
|       |       |       |            | Touch ID /  | Face ID                    |          | off              |            |           |          |  |  |
|       |       |       |            | SMS         |                            |          | on (             |            |           |          |  |  |
|       |       |       |            | 1(23-F      | ロックタイム                     | 0~59     | 0<br>DECREGATION |            |           |          |  |  |
|       |       |       |            | ユーザ設定       |                            |          | off )            |            |           |          |  |  |
|       |       |       |            |             | 958                        | <b>б</b> |                  |            |           |          |  |  |
|       |       |       |            |             |                            |          |                  |            |           |          |  |  |

※ 次ページに各項目の内容を記載します。

| 項目名                                      | 内容                                                                                                    |
|------------------------------------------|----------------------------------------------------------------------------------------------------|
| メールアプリ名                                  | 任意のメールアプリ名を入力します。                                                                                                    |
| メール起動 URI スキーム(iOS)                      | mailto: のみ動作確認済み<br>連携したいメールアプリの URI スキームを入力すると、Web 電話帳スマ-トフ<br>ォンアプリのメールリンクから、メールアプリを起動できます。<br>※本欄が未入力の場合メールリンクは無効となります。                                                                                                    |
| メール起動 URI スキーム(Android)                  | mailto: のみ動作確認済み<br>連携したいメールアプリの URI スキームを入力すると、Web 電話帳スマ-トフ<br>ォンアプリのメールリンクから、メールアプリを起動できます。<br>※本欄が未入力の場合メールリンクは無効となります。                                                                                                    |
| メールー括送信                                  | on/offを切り替えます。<br>on の場合は、スマートフォンアプリのグループ画面上に、グループ内の連絡先<br>に対して、一括でメールを送信できるメール一括送信機能が表示されます。<br>ただし、本機能は「メール起動 URI スキーム」には対応しておらず、スマート<br>フォンの OS 標準のメーラを起動する動作となります。<br>(実行する URL スキームは「mailto:」です)                                                                                   |
| スマートフォンアプリ<br>(SAML/OIDC)のログイン状態保持<br>期間 | 1~30日の間で指定します。<br>指定した期間、スマートフォンアプリのログイン状態が保持されます。<br>詳細は、別紙「連絡とれるくん_SAML&OIDC_設定・操作ガイド」を参照くだ<br>さい。                                                                                                    |
| PA Sync セキュリティモード                        | on/offを切り替えます。<br>on の場合は、PA Sync セキュリティモード(*1)が有効になります(※iPhone<br>アプリ使用時)。PA Sync の使用を前提としているため、ご使用の際は「PA<br>Sync」(スマートフォンタブ)をon に設定してください。<br>*1 以下の2条件に該当する時、電話帳データの漏洩防止のため、PA Sync 同<br>期されたご利用端末内の連絡先を削除します。<br>(1) PA Sync に対する定期ユーザ認証時に、認証に失敗した場合。<br>(2) マルチタスクから本アプリを強制終了した場合。 |
| PA Sync 同期促進案内ポップアップ                     | on/off を切り替えます。<br>on の場合は、PA Sync の同期を促進する案内ポップアップが指定した日数<br>(1~7日で設定) おきにアプリに表示されます。 PA Sync の使用を前提とし<br>ているため、ご使用の際は「PA Sync」(スマートフォンタブ)を on に設定し<br>てください。<br>※詳細は「14.6 同期促進案内ポップアップについて」を参照ください。                                                                                   |
| デバイス認証                                   | on/off を切り替えます。<br>on にすると、デバイス認証が有効となり、ユーザは1つのスマートフォンデバ<br>イスしか利用できなくなります。<br>ユーザ情報の端末 ID 欄にスマ-トフォンアプリの端末 ID の入力をするか、初<br>回認証を受け付けるにチェックを入れて使用開始します。                                                                                                    |
| パスコード                                    | on/off を切り替えます。<br>on にすると、ユーザがスマートフォン向けアプリを起動する際にパスコードの<br>入力が必要となります。                                                                                                    |
| TouchID/Face ID                          | on/off を切り替えます。<br>on にすると、TouchID/Face ID 認証機能(iPhone のみ)が有効になります。                                                                                                    |
| SMS                                      | on/off を切り替えます。<br>on にすると、社内電話帳/共有電話帳/個人電話帳の連絡先に携帯電話番号項目<br>が登録済みの際、スマートフォンアプリの連絡先詳細画面に SMS アイコンが表<br>示され SMS アプリに遷移できます。                                                                                                    |
| パスコードロックタイム                              | 0~5 分の間で指定します。<br>アプリを最後に操作(遷移、スワイプ、スクロールなど)してから<br>パスコードロックがかかるまでの時間を設定します。                                                                                                    |
| ユーザ設定                                    | on/off を切り替えます。<br>on にすると、スマートフォンアプリの設定画面にユーザ設定メニューが表示さ<br>れます。(2019 年 2 月時点 PA Sync 表示ラベルのみ)                                                                                                    |

## 4.5 スマートフォンタブ

スマートフォンタブのタブでは、連絡とれるくんスマートフォンアプリの画面下に表示されるタブの表示・非表 示およびソートスコアによる並び順を設定します。

- 1. 画面右上のユーザ名をクリックし、[管理]>[企業情報]タブ > [スマートフォンタブ]をクリック します。
- 2. 各項目を設定し、画面下の [更新] ボタンをクリックします。
- ※ ソートスコアは大きい数字が上位(左側から順)に表示されます。

| 企業情報         | 部署         |         | ユーザ          | 共有電話幅         | お知らせ             | Sansan連調       | ログ出力         |
|--------------|------------|---------|--------------|---------------|------------------|----------------|--------------|
| ロゴ 表示カラム ユーザ | 設定 スマートファン | スマートフォン | ッタブ スマートフォン発 | 當機能 共用番号管理 Sk | kypeプレゼンス取得設定 コラ | ポレーション設定 ユーザ情報 | 出力管理 エクスボート間 |
|              |            | 全て運択    | 全て解除         |               |                  |                |              |
|              |            | 表示      | カイブ          |               | ソートスコア           |                |              |
|              |            | 2       | 電話感          | 1             | 000              |                |              |
|              |            | 8       | 読取 😮         | 1             | 000              |                |              |
|              |            |         | 87署          | 1             | 000              |                |              |
|              |            | 2       | 種型           | 1             | 000              |                |              |
|              |            |         | キーパッド        | 1             | 000              |                |              |
|              |            | 8       | 電話帳アップロード    | 1             | 000              |                |              |
|              |            | ~       | 電話根ダウンロード    | 1             | 000              |                |              |
|              |            |         | PA Sync      | 1             | 000              |                |              |
|              |            |         | 会社           |               |                  |                |              |
|              |            |         |              |               |                  |                |              |

| 項目名       | 内容                                                                                     |
|-----------|----------------------------------------------------------------------------------------|
| 電話帳       | 社内、共有、個人電話帳およびグループを表示し、連絡先の検索ができます。                                                    |
| 読取        | スマートフォンのカメラを使用して二次元コードまたは名刺画像から連絡先の<br>読み取りができます。読み取りした連絡先は指定した電話帳フォルダにアップ<br>ロードできます。 |
| 部署        | 部署情報をツリー形式で表示します。                                                                      |
| 履歴        | 発着信履歴を表示します。<br>※iPhone アプリを利用している場合は、発信履歴のみ記録されます。                                    |
| キーパッド     | 電話番号を直接入力し、電話をかけることができます。                                                              |
| 電話帳アップロード | ローカルに登録された連絡先データを、サーバの電話帳(編集権限が付与され<br>ている共有電話帳または個人電話帳)にアップロードできます。                   |
| 電話帳ダウンロード | グループに登録された連絡先データをローカルにダウンロードできます。                                                      |
| PA Sync   | 各電話帳連絡先情報の同期を行い、着信時に発信者情報を表示します。                                                       |
| 会社        | 取り込んだ名刺に掲載されている会社情報で名刺をグルーピングします。                                                      |

### 4.6 スマートフォン発信機能

スマートフォン発信機能タブでは、ユーザが発信操作時に使う発信機能(ダイヤラアプリやプレフィックスなど)をお客様のご利用状況に応じて設定できます。

#### 4.6.1 発信機能の設定

- 画面右上のユーザ名をクリックし、[管理]>[企業情報]タブ>[スマートフォン発信機能]タブを クリックします。
- 2. 各項目を設定し、 [更新] ボタンをクリックします。
  - ※ [リセット]ボタンをクリックするとすべての項目が初期値にリセットされます。
  - ※ [?] にマウスポインターを合わせると、項目の設定に関する説明を表示します。

| 企業情報         | 8548           | ユーゼ                                                                                                    | 具有電話幅           | 2005t          | Sansan運用       | ログ出力        |
|--------------|----------------|----------------------------------------------------------------------------------------------------|-----------------|----------------|----------------|-------------|
| ロゴ 表示カラム ユーサ | f設定 スマートフォン スマ | ートフォンタブ スマートフォン                                                                                                  | 発信機能 共用番号管理 Sky | peブレゼンス取得設定 コラ | ボレーション設定 ユーザ情報 | 出力管理 エクスボート |
|              |                |                                                                                                    |                 |                |                |             |
|              | 発行             | 言設定1                                                                                                    |                 |                |                |             |
|              | 表示             | 名*                                                                                                    |                 |                |                |             |
|              | 24             | 認時(18) スキーム(18) )・                                                                                               |                 |                | 7              |             |
|              |                | and a second second second second second second second second second second second second second second second s | L               |                |                |             |
|              | 984            | 1時に履歴を登録する 😮                                                                                                    | N               |                |                |             |
|              | 内相             | 2番号発信時の表示                                                                                                    | off             |                |                |             |
|              | <b>9</b> /#    | 最優号発信時の表示                                                                                                    | off             |                |                |             |
|              |                |                                                                                                    | 更新 りせット         |                |                |             |
|              | 発行             | 言設定2                                                                                                    |                 |                |                |             |
|              |                |                                                                                                    |                 |                |                |             |

※ 発信設定は最大5つ設定できます。

| 項目名           | 説明                                                                                                    |
|---------------|----------------------------------------------------------------------------------------------------|
| 表示名           | 発信種別に表示される名前を入力します。文字数上限:50文字                                                                                                    |
| 発信起動 URL スキーム | 利用するダイヤラアプリで定義されている URL スキームを入力します。                                                                                                    |
| (URL)         | ダイヤラアプリを使用しない場合は「tel:」を入力します。                                                                                                    |
| 発信時に履歴を登録する   | チェックが入っていると、スマートフォンアプリからの発信時に発信履歴を登録<br>します。<br>発信に利用するダイヤラアプリに履歴を登録する仕組みがある場合はチェックを<br>外します。                                              |
| 内線番号発信時の表示    | on/off を切り替えます。<br>on にすると、内線番号発信時に発信設定が発信種別選択に表示されます。<br>以下の番号以外を内線番号と判断します。<br>1.発信先の番号が0から始まる番号<br>2.3桁の特番サービス<br>電話番号のカラム名での判別はしていません。 |

| +81 付与     | チェックを入れると、発信先番号の先頭に+81を付与して発信します。<br>先頭が0の番号へ+81発信を行った場合は、先頭の0を+81へ置換し発信しま<br>す                                                          |
|------------|----------------------------------------------------------------------------------------------------|
| プレフィックス番号  | 発信時に付与する番号を入力します。                                                                                                    |
| 外線番号発信時の表示 | on/off を切り替えます。<br>on にすると、外線番号発信時に発信設定が発信種別選択に表示されます。<br>以下の番号を外線番号と判断します。<br>1.発信先の番号が0から始まる番号<br>2.3桁の特番サービス<br>電話番号のカラム名での判別はしていません。 |
| +81 付与     | チェックを入れると、発信先番号の先頭に+81を付与して発信します。<br>先頭が0の番号へ+81発信を行った場合は、先頭の0を+81へ置換し発信しま<br>す。                                                         |
| プレフィックス番号  | 発信時に付与する番号を入力します。                                                                                                    |

### 4.6.2 ユーザの紐づけ設定

管理>ユーザの「スマートフォン発信機能」項目から、ユーザに紐づける発信設定を選択します。

ユーザの設定については「6.ユーザ」を参照ください。

### 4.7 共用番号管理

共用番号管理タブでは、全社的に共用して表示させたい電話番号を設定できます。 例えば、社内の部署代表番号や社外電話帳の会社代表番号、部署代表番号などを共用番号として登録すること で、着信表示や履歴に登録した共用番号の内容が表示されます。 なお、同じ番号が、共用番号と社内外電話帳の連絡先に登録されていた場合、共用番号が優先されて着信通知

や履歴に表示されます。

#### 4.7.1 共用番号の追加

共用番号を追加できます。

- 面面右上のユーザ名をクリックし、[管理] > [企業情報] タブ > [共用番号管理] タブをクリックし ます。
- 2. [新規追加] ボタンをクリックし、追加・編集画面を開きます。
- 3. 必要項目を入力します。
- 4. 入力が完了したら [OK] ボタンをクリックします。
- ※ 登録上限数は 10,000 件です。

| 管理 - 企業情報 - 共用番 | 号管理           |                |                |                |              | Q. 88              |
|-----------------|---------------|----------------|----------------|----------------|--------------|--------------------|
| 企業情報            | 1978<br>1978  | ユーザ            | 共有電話編          | お知らせ           | Sansan連携     | ログ出力               |
| 社名/ロゴ 表示カラム ユーサ | f設定 スマートフォンスマ | ートフォンタブ スマートフォ | ン発信機能 共用番号管理 9 | Skypeプレゼンス取得設定 | コラボレーション設定 コ | ーザ債報出力管理 エクスボート設定  |
| 《前へ 次へ》         |               |                |                |                | * 1          | ンボート/エクスボート + 新規追加 |
|                 |               | <b>西</b> 号     |                |                | ラベル          |                    |
|                 |               | 0311112222     |                | ABC商事株式株式      | 会社           | 凝集                 |
| 0               |               | 0311113333     |                | ABC商事株式会社      | 営業部          | 凝集                 |
|                 |               | 0311118833     |                | ABC商事株式会社      | 技術部          | 羅集                 |
|                 |               | 08000213513    |                | XY胞研           |              | 編樂                 |
|                 |               |                |                |                |              |                    |
|                 |               |                | 追加・編集          |                |              |                    |
|                 |               |                |                |                |              |                    |
|                 |               | 番号             | 頌入力項目です。       |                |              |                    |
|                 |               | ラベル            | 涸入力項目です。       |                |              |                    |
|                 |               | ок             | 54‡            | ~きル            |              |                    |

| 項目名 | 説明                                                                               |
|-----|----------------------------------------------------------------------------------|
| 番号  | 共用番号に設定する電話番号を入力します。文字数上限:50 文字                                                  |
| ラベル | 共用番号の名称を入力します。共用番号からの着信時の名前表示や、発<br>信着信履歴は、ここで入力した名称が表示されるようになります。<br>文字数上限:25文字 |

#### 4.7.2 共用番号ラベルの編集

共用番号ラベルを編集できます。

- 1. 画面右上のユーザ名をクリックし、[管理]>[企業情報]タブ > [共用番号管理] タブをクリックし ます。
- 2. 編集したい番号の[編集]ボタンをクリックし、追加・編集画面を開きます。
- 3. ラベルを編集します。
- 4. 入力が完了したら [OK] ボタンをクリックします。

※登録した番号を編集することはできません。番号を編集したい場合は、不要な番号を削除後、再度新規追加します。

| 管理 - 企業情報 - 共用番 | 号管理             |                 |                  |                 |                 | 検索            |  |
|-----------------|-----------------|-----------------|------------------|-----------------|-----------------|---------------|--|
| 企業情報            | 即居              | ユーザ             | 共有電話編            | お知らせ            | Sansan連携        | ログ出力          |  |
| 出名/ロゴ 表示カラム ユーサ | 「設定 スマートフォン スマー | - トフォンタブ スマートファ | tン発信機能 共用番号管理 Sk | ypeブレゼンス取得設定 コラ | 5ボレーション設定 ユーザ情報 | 出力管理 エクスボート設た |  |
| 《前へ 次へ》         |                 |                 |                  |                 | ◆ インボート/        | エクスポート + 新規追加 |  |
|                 |                 | 番号              |                  |                 | ラベル             |               |  |
|                 |                 | 0311112222      |                  | ABC商事株式株式会社     | ts.             | 編集            |  |
| 0               |                 | 0311113333      |                  | ABC商事株式会社常      | t業部             | 編集            |  |
| 0               |                 | 0311118833      |                  | ABC商事株式会社 招     | 斯部              | 編集            |  |
|                 |                 | 08000213513     |                  | XY胞研            |                 | 編集            |  |
|                 |                 |                 |                  |                 |                 | 1             |  |
|                 |                 |                 |                  |                 |                 |               |  |

#### 4.7.3 共用番号の削除

- 1. 画面右上のユーザ名をクリックし、[管理]>[企業情報]タブ > [共用番号管理] タブをクリックし ます。
- 2. 削除したい番号の左側にチェックボックスにチェックを入れ、画面右上に表示される [削除] ボタンを クリックします。

| 管理 - : | 企業情報 - | 共用番号管 | 理 🔪     |             |             |        |                |            | Q           | 検索                      |
|--------|--------|-------|---------|-------------|-------------|--------|----------------|------------|-------------|-------------------------|
| ú      | 2業情報   | 6     | 部署      | ユーザ         | 共有          | 電話帳    | お知らせ           | Sansan連携   |             | ログ出力                    |
| 社名/ロゴ  | 表示カラム  | ユーザ設定 | スマートフォン | スマートフォンタブ   | スマートフォン発信機能 | 共用番号管理 | Skypeプレゼンス取得設定 | コラボレーション設定 | ユーザ情報出力管理   | エクスボート設)                |
| <前へ    | 淡へ≫    |       |         |             |             |        |                | ◆ インボート    | /エクスポート + 新 | 听规追 <mark>的 👕</mark> 削時 |
| _      |        |       |         | 番号          |             |        |                | ラベル        |             |                         |
| 2      |        |       |         | 0311112222  |             |        | ABC商事株式株式      | 会社         |             | 糧集                      |
| 2      |        |       |         | 0311113333  |             |        | ABC商事株式会社      | 営業部        |             | 福集                      |
|        |        |       |         | 0311118833  |             |        | ABC商事株式会社      | 技術部        |             | 福集                      |
|        |        |       |         | 08000213513 |             |        | XY総研           |            |             | 福集                      |

#### 4.7.4 インポート/エクスポート

tsv 形式のファイルをインポートして共用番号データを一括登録することができます。また、エクスポートして共用番号データを一括管理することができます。

#### 4.7.4.1 エクスポート

tsv 形式のファイルをエクスポートして一括管理することができます。

- 画面右上のユーザ名をクリックし、[管理]>[企業情報]タブ>[共用番号管理]タブ>[インポート/ エクスポート]ボタンをクリックします。
- 2. エクスポート側の [実行] ボタンをクリックします。
- 3. [保存]をクリックし、任意の場所に格納します。
- ※ エクスポートファイルの開き方は、後述「エクスポートファイルの開き方」を参照してください。

| 管理 - 1 | ≥業情報 - : | 共用番号管 | 理〉      |             |             |          |                |            | Q           | 快索        |
|--------|----------|-------|---------|-------------|-------------|----------|----------------|------------|-------------|-----------|
| 企      | 業情報      |       | 部署      | 1-1         | f 共         | 有電話帳     | お知らせ           | Sansani    | 主挑          | ログ出力      |
| 社名/ロゴ  | 表示カラム    | ユーザ設定 | スマートフォン | スマートフォンタブ   | スマートフォン発信機能 | 共用番号管理   | Skypeプレゼンス取得設定 | コラボレーション設定 | ユーザ情報出力管理   | エクスボート設定  |
| 前个     | 次へ当      |       |         |             |             |          |                | *          | インボート/エクスボー | -ト + 新規追加 |
|        |          |       |         | 番号          |             |          |                | 5~"        |             |           |
|        |          |       |         |             | インボート       | ・/エクスポート |                |            |             |           |
|        |          |       | エクス     | ポート Excelで開 | く場合は予め書式指定  | にて表示形式な  | を「文字列」に設定して、   | ください。      |             |           |

### 4.7.4.2 インポート

tsv 形式のファイルをインポートして一括登録することができます。

- 画面右上のユーザ名をクリックし、[管理]>[企業情報]タブ>[共用番号管理]タブ>[インポート/ エクスポート]ボタンをクリックします。
- 2. [参照] ボタンをクリックし、インポートしたい tsv 形式のデータを選択します。
- 3. インポート側の [実行] ボタンをクリックします。
- 4. [OK] をクリックします。
- ※ tsv ファイルの作成方法については、後述「tsv ファイルの作成」を参照してください。

| 管理 - 1 | 企業情報 - | 共用番号管              | 锂〉                         |                                      |                         |            |                |                                                             | Q                        | 快索                                                      |
|--------|--------|--------------------|----------------------------|--------------------------------------|-------------------------|------------|----------------|-------------------------------------------------------------|--------------------------|---------------------------------------------------------|
| 1      | 企業情報   |                    | 部署 ユーザ 共有電話帳               |                                      | i有電話帳                   | お知らせ       | Sansani        | 包挑                                                          | ログ出力                     |                                                         |
| 社名/ロゴ  | 表示カラム  | ユーザ設定              | スマートフォン                    | スマートフォンタブ                            | スマートフォン発信機能             | 共用番号管理     | Skypeプレゼンス取得設定 | コラボレーション設定                                                  | ユーザ情報出力管理                | エクスポート設定                                                |
| 前个     | 次へ》    |                    |                            |                                      |                         |            |                | ٠.                                                          | インボート/エクスボー              | -ト + 新規追加                                               |
|        |        |                    |                            | 番号                                   |                         |            |                | JAN                                                         |                          | _                                                       |
|        | インボート  | ファイ.<br>指定に<br>インポ | ルはタブ区切<br>て表示形式を<br>ニト用サンフ | りの形式です。<br>: 「文字列」に設か<br>ルファイル<br>実行 | Excelで開く場合は<br>定してください。 | 予め書式<br>参照 | Web <<->>      | からのメッセージ<br>ファイルをアップロードしま<br>ファイルをアップロードしま<br>ファイルをアップロードしま | す。この処理は売了後、:<br><br><br> | <u> 、</u> た に 戻せ ませ ・ ・ ・ ・ ・ ・ ・ ・ ・ ・ ・ ・ ・ ・ ・ ・ ・ ・ |

### 4.8 Skype プレゼンス取得設定

Skype プレゼンス取得設定タブでは、Skype for Business のプレゼンスを表示するための設定を行います。

- 1. 画面右上のユーザ名をクリックし、[管理]>[企業情報]タブ>[Skype プレゼンス取得設定]タブ をクリックします。
- 2. 各項目を設定し、画面下の [更新] ボタンをクリックします。

| hh-TM  | <u>م اللا</u> نج |         |         |                  |              |                     |                  |            |           |           |          |
|--------|------------------|---------|---------|------------------|--------------|---------------------|------------------|------------|-----------|-----------|----------|
| 管理 - : | 企業情報 - 5         | kypeノレゼ | ン人取得設正  |                  |              |                     |                  |            |           |           |          |
|        | 企業情報             |         | 部署      | 1                | ユーザ          | 共有電話                | Æ ;              | 6知らせ       | Sansan連携  | E         | 1グ出力     |
| 社名/ロゴ  | 表示カラム            | ユーザ設定   | スマートフォン | スマートフォンタブ        | スマートフォン発信機能  | ビ 共用番号管理            | Skypeプレゼンス取得設定   | コラボレーション設定 | オペレータ入力管理 | ユーザ情報出力管理 | エクスポート設定 |
|        |                  |         |         |                  |              |                     |                  |            |           |           |          |
|        |                  |         |         | Skypeプレゼンス       | スを表示する の     |                     |                  |            |           |           |          |
|        |                  |         |         | アプリク             | r−ションID xxxx | 0000-0000-0000-0000 | x-xxxxxxxxxxxxxx |            |           |           |          |
|        |                  |         |         |                  | <b>‡</b> -   |                     |                  |            |           |           |          |
|        |                  |         |         | 管理者アカウント         |              | パスワード               |                  |            |           |           |          |
|        |                  |         |         | xxxxxxxxxxxx@pho | neappli.net  |                     |                  | 削除         |           |           |          |
|        |                  |         |         | 追加               |              |                     |                  |            |           |           |          |
|        |                  |         |         |                  |              |                     |                  |            |           |           |          |
|        |                  |         |         |                  | Ę            | 得テスト                | 更新               |            |           |           |          |
|        |                  |         |         |                  |              |                     |                  |            |           |           |          |

| 項目名              | 内容                                                                                                    |
|------------------|----------------------------------------------------------------------------------------------------|
| Skype プレゼンスを表示する | on/off を切り替えます。<br>on にすると、Skype プレゼンスの表示が有効になります。                                                       |
| アプリケーション ID*     | プレゼンス取得のためのアプリケーション ID を設定します。                                                                           |
| <b>#</b> –       | アプリケーション ID のための秘密鍵を設定します。                                                                               |
| 管理者アカウント         | Skype プレゼンスを取得するための Microsoft 365 管理者メールアドレスを設定<br>します。                                                  |
| パスワード            | 上記管理者の Microsoft 365 サインインパスワードを設定します。                                                                   |
| 追加/削除 ボタン        | 管理者アカウントを追加・削除でき、複数設定できます。<br>プレゼンス情報の取得回数に制限があるため、ユーザ数に応じて管理者アカウン<br>トを設定します。目安は、100 ユーザに対して 1 アカウントです。 |
| 取得テスト ボタン        | 入力されている設定内容で Skype プレゼンスが取得可能かのテストを行います。<br>このボタンは、設定の登録は行いません。                                          |

※ \*の項目は正しい値を入力しないと正常に動作しませんので、ご注意ください。

#### 4.8.1 取得テスト

[取得テスト]ボタンをクリックすると、設定内容(アプリケーション ID、キー、全ての管理者アカウント)で Skype プレゼンスが取得可能かのテストを実施します。

全てのアカウントでプレゼンスの取得に成功したか、または何番目のアカウントがプレゼンスの取得に失敗した かの結果を表示します。

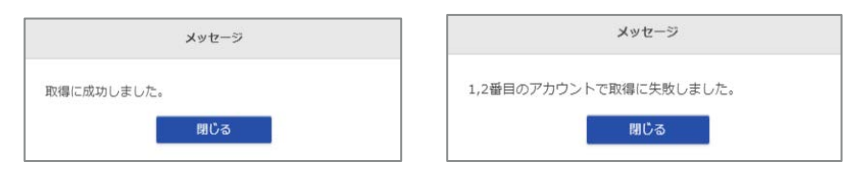

### 4.9 コラボレーション設定

コラボレーション設定タブでは、任意のコラボレーションツールを最大5件まで連携する設定ができます。 ※連携するツールに起動 URI スキームが実装されていることが前提です。 ※起動 URI スキームの詳細については、アプリ提供元にお問い合わせください。 ※連携するコラボレーションアプリによって利用できる端末に制限がある場合があります。

#### 4.9.1 追加(手動)

コラボレーション設定におけるツールを追加できます。

- 1. 画面右上のユーザ名をクリックし、[管理]>[企業情報]タブ>[コラボレーション設定]タブをクリ ックします。
- 2. [編集] ボタンをクリックし、編集画面を開きます。
- 3. 必要項目を入力し、使用するトグルボタンを on にします。
- 4. 入力が完了したら [保存] ボタンをクリックします。

| 企業情報        | 部署            | ユーザ           | 共有電話帳             | お知らせ            | Sansan連携       | ログ出力        |
|-------------|---------------|---------------|-------------------|-----------------|----------------|-------------|
| ゴ表示カラムユーザ設定 | ミスマートフォンスマートフ | ォンタブスマートフォン発信 | 機能共用番号管理Skypeプレゼン | マ取得設定コラボレーション   | 設定オペレータ入力管理ユーザ | 「報出力管理エクスポー |
|             | 使用            | する ツール名       | アイコン              |                 |                |             |
|             |               |               |                   | 高集 クリア          |                |             |
|             |               |               | <u>_</u>          | i集 クリア          |                |             |
|             |               |               |                   | [集 クリア          |                |             |
|             |               |               |                   | i集 クリア          |                |             |
|             |               |               |                   | 19 <b>/</b> //7 |                |             |
|             |               |               |                   |                 |                |             |

|                       | 編集     |
|-----------------------|--------|
|                       |        |
| ツール名                  |        |
| ツール起動URIスキーム(ブラウザ)    |        |
| ツール起動URIスキーム(iOS)     |        |
| ツール起動URIスキーム(Android) |        |
| アイコン                  | 画像選択 🛄 |
| 使用する                  | off    |
|                       |        |
| 保存                    | 明にる    |
| 保存                    | 間じる    |

| 項目名                     | 内容                                                                                                    |
|-------------------------|----------------------------------------------------------------------------------------------------|
| ツール名                    | 任意のツール名を入力します。                                                                                                    |
| ツール起動 URI スキーム(ブラウザ)    | 任意のツールとの連携ができます。<br>ツールが持つ URI スキームを入力してください。                                                                                            |
| ツール起動 URI スキーム(iOS)     | 任意のツールとの連携ができます。<br>ツールが持つ URI スキームを入力してください。                                                                                            |
| ツール起動 URI スキーム(Android) | 任意のツールとの連携ができます。<br>ツールが持つ URI スキームを入力してください。                                                                                            |
| アイコン                    | 連携対象とするツールの画像をアイコンとして登録できます。横<br>200px × 縦 200px ~横 250px × 縦 250px まで<br>ファイル形式:jpg、png、gif<br>※特定のアイコンを登録しない場合は、デフォルト画像になります。          |
| 使用する                    | on にすると、社内電話帳にツールを登録済みの場合、社内電話帳一覧<br>画面、グループ電話一覧画面のコラボレーションカラムにツールアイコ<br>ンが、スマートフォンアプリの連絡先詳細画面にコラボレーション情報<br>が表示され、ツールの URI スキームを実行できます。 |

4.9.2 編集(手動)

コラボレーション設定におけるツール情報を編集できます。

- 1. 画面右上のユーザ名をクリックし、[管理]>[企業情報]タブ>[コラボレーション設定]タブをクリッ クします。
- 2. 編集したいツールの [編集] ボタンをクリックします。
- 3. 以降の手順は、「4.9.1 コラボレーション設定追加(手動)」と同様に行います。

| 61 63        | 7-9                   | 开有電話帳                                       | お知らせ                                                                                                   | Sansan連携                                                                                                    | ログ出力                                                                                                    |
|--------------|-----------------------|---------------------------------------------|----------------------------------------------------------------------------------------------------|----------------------------------------------------------------------------------------------------|----------------------------------------------------------------------------------------------------|
| トフォンスマートファ   | トンタブスマートフォン発信         | 言機能共用番号管理 Skypeプレゼン                         | ス取得設定コラボレーション                                                                                          | 設定オペレータ入力管理ユーザ                                                                                                    | 青報出力管理エクスパ                                                                                                    |
| 使用可          | るツール名                 | アイユン                                        |                                                                                                    |                                                                                                    |                                                                                                    |
| $\checkmark$ | ツール1                  |                                             | 集 クリア                                                                                                  |                                                                                                    |                                                                                                    |
|              |                       |                                             | 葉 クリア                                                                                                  |                                                                                                    |                                                                                                    |
|              |                       | <u>_</u>                                    | ま クリア                                                                                                  |                                                                                                    |                                                                                                    |
|              |                       | <b>@</b>                                    | ま クリア                                                                                                  |                                                                                                    |                                                                                                    |
|              |                       |                                             | 集 クリア                                                                                                  |                                                                                                    |                                                                                                    |
|              | トフォンスマートフォ<br>使用す<br> | トフォンスマートフォンダブスマートフォン発行<br>使用する ツール名<br>マール1 | トフォンスマートフォンダブスマートフォン発信機能共用番号管理Skypeブレゼン<br>使用する ツール名 アイコン<br>マール1 ・・・・・・・・・・・・・・・・・・・・・・・・・・・・・・・・・・・・ | <ul> <li>トフォンスマートフォンダビスマートフォン発信機能共用番号管理 Skype ブレゼンス取得設定 コラボレーション</li> <li>使用する ツール名 アイコン</li> <li>マール1 ・・・・・・・・・・・・・・・・・・・・・・・・・・・・・・・・・・・・</li></ul> | <ul> <li>トフォンスマートフォンタブスマートフォン発信機能共用都号管理Skypeプレゼンス取得設定コラボレーション設定オペレータ入力管理ユーザイ</li> <li>使用する ツール名 アイコン</li> <li>ジール1 ・</li></ul> |

#### 4.9.3 クリア

コラボレーション設定におけるツール情報をクリアできます。

- 1. 画面右上のユーザ名をクリックし、[管理] > [企業情報] タブ> [コラボレーション設定] タブをクリッ クします。
- 2. 登録内容をクリアしたいツールの記載行右側にある [クリア] ボタンをクリックします。
- 3. 「設定をクリアします。よろしいですか?」と確認画面が表示しますので、クリアする場合は[決定]を クリックします。クリアしない場合は、[キャンセル]をクリックします。

| 企業情報       | 部署         |              | ユーザ        | 共有電話帳           | お知       | ロらせ         | Sansan連携     | ログ出力      |
|------------|------------|--------------|------------|-----------------|----------|-------------|--------------|-----------|
| i示カラムユーザ設定 | スマートフォンスマー | トフォンタ        | ブスマートフォン発信 | 機能共用番号管理Skypeプレ | ゼンス取得設定コ | ラボレーション設定   | オペレータ入力管理ユーザ | 青報出力管理エクス |
|            | f          | 使用する         | ツール名       | アイコン            |          |             | _            |           |
|            | 1          | $\checkmark$ | ツール1       |                 | 編集       | クリア         | l.           |           |
|            |            |              |            |                 | 編集       | 297         |              |           |
|            | if<br>Ja   |              |            | <u>_</u>        | 編集       | <i>9</i> 97 |              |           |
|            |            |              |            | •               | 編集       | 2           |              |           |
|            |            |              |            | •               | 編集       |             |              |           |
|            |            |              |            | 設定              |          |             |              |           |
|            |            |              | 設定をクリア     |                 |          |             |              |           |
|            |            |              |            |                 |          |             |              |           |

### 4.10 オペレータ入力管理

#### オペレータ入力管理タブでは、「オペレータ入力使用状況」や「名刺パック追加履歴」が確認できます。

| 管理 - 企 | 管理 - 企業情報 - オペレータ入力管理 |       |         |           |         |         |        |               |               |           |           |          |  |  |
|--------|-----------------------|-------|---------|-----------|---------|---------|--------|---------------|---------------|-----------|-----------|----------|--|--|
|        | 企業情報                  |       | 部署      |           | ユーザ     |         | 共有電話   | lē.           | お知らせ          | Sansan連携  |           | ログ出力     |  |  |
| 社名/ロゴ  | 表示カラム                 | ユーザ設定 | スマートフォン | スマートフォンタブ | スマートス   | 7ォン発信機能 | 共用番号管理 | Skypeプレゼンス取得計 | 設定 コラボレーション設定 | オペレータ入力管理 | ユーザ情報出力管理 | エクスポート設定 |  |  |
|        |                       |       |         | オペレータノ    | \力使用状炎  | 5       |        |               |               |           |           |          |  |  |
|        |                       |       |         | 購入済る      | わ枚数 使用: |         | み枚数    | 処理中枚数         | 使用可能残枚数       |           |           |          |  |  |
|        |                       |       | 100     | 1000      |         | 0       | 0      | 1000          |               |           |           |          |  |  |
|        |                       |       |         | 名刺パック通    | 自加履歴    |         |        |               |               |           |           |          |  |  |
|        |                       |       |         |           | 追加年月日   |         |        | 追加枚数          |               |           |           |          |  |  |
|        |                       |       |         |           | 2018/   | 3/06/06 |        | 1000          |               |           |           |          |  |  |
|        |                       |       |         | 利用実績      |         |         |        |               |               |           |           |          |  |  |
|        |                       |       |         | ダウンロート    | 8       |         |        |               |               |           |           |          |  |  |

#### > オペレータ入力使用状況

| 項目      | 内容               |
|---------|------------------|
| 購入済み枚数  | 名刺パック購入枚数の累計     |
| 使用済み枚数  | 使用済み枚数の累計        |
| 処理中枚数   | 当該ページアクセス時の処理中枚数 |
| 使用可能残枚数 | 使用可能残枚数          |

#### ▶ 利用実績のダウンロード

利用実績をダウンロードすることができ、ユーザごとの利用実績を確認できます。

※直近12ヶ月分(当月含む)の利用実績を出力します。

| 項目             | 内容          |
|----------------|-------------|
| YEAR_MONTH     | 利用年月        |
| DIVISION_CODE1 | 所属部署コード     |
| DIVISION1      | 所属部署名       |
| DIVISION_CODE2 | 所属部署コード(兼務) |
| DIVISION2      | 所属部署名(兼務)   |
| LOGIN_ID       | ユーザログイン ID  |
| NAME           | ユーザ名        |
| USED_COUNT     | 利用枚数累計      |

#### > 契約枚数を使い切った場合

名刺入力サービスは、あらかじめ契約頂いた利用枚数が定められています。利用枚数が契約枚数に達すると、 本サービスの利用ができなくなりますので、残数にご注意いただき、ご利用に応じて追加のお申し込みなどご 対応ください。 > 名刺入力項目一覧

| 項目名                      |
|--------------------------|
| 会社名                      |
| 部署名                      |
| 氏名                       |
| 役職                       |
| 会社住所の郵便番号                |
| 会社住所1                    |
| 会社住所2(入力時に会社住所1にマージされます) |
| 電話番号                     |
| FAX 番号                   |
| E メール 1                  |
| 携带番号                     |
| Web URL                  |

## 4.11 ユーザ情報出力管理

ユーザが「マイプロフィール」の「連絡先出力」から出力できる項目を選択できます。

|      | 企業情報  |       | 部名      |                           |                    | ユーザ                             | 共有電話制          | £ 3            | 5知らせ       | Sansan連携  | D         | グ出力     |
|------|-------|-------|---------|---------------------------|--------------------|---------------------------------|----------------|----------------|------------|-----------|-----------|---------|
| ובם/ | 表示カラム | ユーザ酸性 | スマートラオン | スマートラオン<br>ユーザが出力<br>全て選択 | ッタブ<br>)する遠<br>全て般 | スマートフォン発信機能<br>応先信報の項目を道択で<br>蜂 | 共用動号範環<br>きます。 | Skypeプレゼンス取得設定 | コラボレーション設定 | オペレータ入力管理 | ユーザ俳優出力管理 | エクスボートS |
|      |       |       |         | <b>⊘</b> 1                | 氏名                 |                                 |                |                |            |           |           |         |
|      |       |       |         | Ø 1                       | 助務先司               | 话番号                             |                |                | 総合受付番号 🗸   |           |           |         |
|      |       |       |         | <u>s</u> 1                | 秀蒂道波               | 番号                              |                |                | 会社携帯番号 >   |           |           |         |
|      |       |       |         | <b>9</b>                  | その他着               | 号                               |                |                | 個人携帯番号 >   |           |           |         |
|      |       |       |         | <b>2</b> 1                | FAX番号              |                                 |                |                |            |           |           |         |
|      |       |       |         | Q 1                       | 助務先>               | ールアドレス 💡                        |                |                |            |           |           |         |
|      |       |       |         | 8                         | その他>               | ールアドレス 💡                        |                |                |            |           |           |         |
|      |       |       |         | <b>9</b> 1                | 印题                 |                                 |                |                |            |           |           |         |
|      |       |       |         | <b>2</b> 8                | 91m                |                                 |                |                |            |           |           |         |
|      |       |       |         | 9 í                       | 2篇名                |                                 |                |                |            |           |           |         |
|      |       |       |         | <b>2</b> (                | 主所                 |                                 |                |                |            |           |           |         |
|      |       |       |         | 9 L                       | JRL                |                                 |                |                |            |           |           |         |
※ 各項目の詳細は前述の「4.3 ユーザ設定」を参照してください。[?] にマウスポインターを合わせると該 当する項目名を表示します。

### 4.12 **エクスポート設定**

エクスポート設定タブでは、共有電話帳および個人電話帳のエクスポート機能の有効無効の設定ができます。

- 1. 画面右上のユーザ名をクリックし、[管理]>[企業情報]タブ>[エクスポート設定]タブをクリック します。
- 2. 各項目を設定し、画面下の [更新] ボタンをクリックします。

| 管理 - 1 | と業情報 - エ | クスポート | 股定 👌    |           |                       |                     |                       |            |           |           |          |
|--------|----------|-------|---------|-----------|-----------------------|---------------------|-----------------------|------------|-----------|-----------|----------|
|        | 企業情報     |       | 部署      |           | ユーザ                   | 共有電話制               | l .                   | お知らせ       | Sansan連携  |           | ログ出力     |
| 社名/ロゴ  | 表示カラム    | ユーザ設定 | スマートフォン | スマートフォンタブ | スマートフォン発信機能           | 共用番号管理              | Skypeプレゼンス取得設定        | コラボレーション設定 | オペレータ入力管理 | ユーザ情報出力管理 | エクスポート設定 |
|        |          |       |         |           |                       |                     |                       |            |           |           |          |
|        |          |       |         | 共有電話      | 緘                     |                     | off                   |            |           |           |          |
|        |          |       |         |           | ONの場合、共有間<br>※管理ページのエ | 電話帳のエクスオ<br>クスポートは対 | ペートができなくなります<br>象外です。 | 0          |           |           |          |
|        |          |       |         | 個人電話      | 補                     |                     | off                   |            |           |           |          |
|        |          |       |         |           | ONの場合、個人電             | E話帳のエクスオ            | ペートができなくなります          | 0          |           |           |          |
|        |          |       |         |           |                       | 更新                  |                       |            |           |           |          |

| 項目名   | 内容                            |
|-------|-------------------------------|
|       | on/off を切り替えます。               |
| 共有電話帳 | ON の場合、共有電話帳のエクスポートができなくなります。 |
|       | ※管理ページのエクスポートは対象外です。          |
| 個人電話帳 | on/off を切り替えます。               |
|       | ON の場合、個人電話帳のエクスポートができなくなります。 |

ログ出力

### 5 部署

部署タブでは、ユーザを所属させる部署の追加、編集、削除ができます。 部署情報の登録には、手動での追加/編集とインポート処理での一括処理の2通りの方法があります。 部署は階層対応しています。

#### 5.1 部署新規追加(手動)

- 1. 画面右上のユーザ名をクリックし、[管理]> [部署] タブをクリックし、画面右上の[新規追加] ボタ ンをクリックします。
- 管理 部署 📏 企業情報 部署 ユーザ 共有電話帳 お知らせ Sansan運興 部署 ▲ インポート/エクスポート 株式会社PhoneAppli 追加 □ ▶ 営業本部 編集 子部署を追加 □ ▶ パートナー・クラウドビジネス事業部 編集 子部署を追加
- 2. 各欄に必要事項を入力し、 [登録] ボタンをクリックします。

| ▶ 仅侧平印 編集 于印著征迫加                                                                                                    |                                                                                                    |
|----------------------------------------------------------------------------------------------------|----------------------------------------------------------------------------------------------------|
| <ul> <li>▶ 2 XML/AP<sup>2</sup></li> <li>● 2 TRUSYCHEMU</li> <li>新規作成</li> <li>* 部習コード</li> <li>※ 部習コード</li> <li>※ 部習名</li> <li>※ 部習名</li> <li>※ 部 部 部 部 部 部 部 部 部 部 部 部 部 部 部 部 部 部 部</li></ul> | <ul> <li>階層表示例)</li> <li>株式会社PhoneAppli 追加</li> <li>▼ 営業本部 編集 子部署を追加</li> <li>・ プロダクトマネジメント部 編集 子部署を追加</li> <li>・ インサイトセールスチーム 編集 子部署を追加</li> <li>・ コンサルティング営業部 編集 子部署を追加</li> <li>・ 営業支援チーム 編集 子部署を追加</li> </ul> |
| <b>部宮代表明号</b><br>URL<br>ソートスコア<br>登録<br>キャンセル                                                                                                    | <ul> <li>・ 営業支援チーム 編集 子部署を追加</li> <li>・ マーケティング部 編集 子部署を追加</li> <li>・ ファシリティ部 編集 子部署を追加</li> <li>・ 国内営業部 編集 子部署を追加</li> </ul>                                                                                     |

| 項目(※印は必須) | 入力内容                                     |
|-----------|------------------------------------------|
| 部署コード ※   | 部署コードを入力します。データベース上で認識させるために半角英数字で入力します。 |
| 部署名 ※     | 部署名を入力します。                               |
| 部署名カナ     | 部署名のフリガナを入力します。                          |
| 部署名英字     | 部署名の英字を入力します。                            |
|           | ※ロケールが日本語以外の時に表示されます。                    |
| 部署代表番号    | 部署代表番号を入力します。                            |
| URL       | 部署の URL などを入力します。                        |
| ソートスコア    | 部署の並び順を指定します。値が大きいほどリストの上位に表示されます。       |

各入力項目の設定制限につきましては、「14.3.1 部署項目一覧」を参照ください。

### 5.2 部署編集(手動)

- 1. 画面右上のユーザ名をクリックし、[管理]>[部署]タブをクリックし、左の部署一覧から編集したい 部署名をクリックします。
- 2. 以降の手順は、「5.1 部署新規追加(手動)」の2.と同様に行います。

| 管理 - 部署                                                                      |                          |                |           |         |                |
|------------------------------------------------------------------------------|--------------------------|----------------|-----------|---------|----------------|
| 企業情報                                                                         | ユーザ                      | 共有電            | 185時 お知らせ | Sansan運 | 現 ログ出力         |
| 部署                                                                           |                          |                |           |         | ◆ インボート/エクスボート |
| 株式会社PhoneAppli 追加<br>→ 営業本語 編集 子部裏を述<br>→ パートナー・クラウドビジネス専<br>→ 技術本部 編集 子部裏を述 | 5加<br>写業部 編集 子部署を3<br>5加 | <b>造</b> 为1    |           |         |                |
|                                                                              |                          | 22             | 業本部       |         |                |
|                                                                              | *部署그·                    | -F 20000       |           |         |                |
|                                                                              | *部:                      | 宮名 営業本部        |           |         |                |
|                                                                              | 部署名;                     | カナ エイギョウ       | フホンブ      |         |                |
|                                                                              | 部署代表                     | 番号 777         |           |         |                |
|                                                                              |                          | URL            |           |         |                |
|                                                                              | ソートス                     | <i>⊐P</i> 1000 |           |         |                |
|                                                                              |                          | 登録             | キャンセル     |         |                |

### 5.3 部署削除

- 1. 画面右上のユーザ名をクリックし、[管理]>[部署]タブをクリックし、左の部署一覧から削除したい 部署名をクリックします。
- 2. 画面右上にある [削除] ボタンをクリックし削除します。
- ※ なお、階層構造の部署は、階層の最上部の部署を削除すると下層の部署ごと削除できます。

| 管理 - 部署                       |                    | _   |       |      |          |                |  |  |  |
|-------------------------------|--------------------|-----|-------|------|----------|----------------|--|--|--|
| 企業情報                          | 8W                 | ユーザ | 共有電話帳 | お知らせ | Sansan連携 | ログ出力           |  |  |  |
| 部署                            |                    |     |       |      | ◆ インボ・   | ート/エクスポート 🍧 削除 |  |  |  |
| 株式会社PhoneAppli                | 追加                 |     |       |      |          |                |  |  |  |
| ☑ ▶ 営業本部 編集                   | ☑ ▶ 當業本部 編集 子部署を追加 |     |       |      |          |                |  |  |  |
| ▶ バートナー・クラワトビジネ人事業部 編集 子部署を追加 |                    |     |       |      |          |                |  |  |  |
| □ ▶ 技術本部 編集                   | 子部署を追加             |     |       |      |          |                |  |  |  |

### 5.4 インポート/エクスポート

tsv 形式のファイルをインポートして部署データを一括登録することができます。また、エクスポートして部 署データを一括管理することができます。

5.4.1 エクスポート

tsv 形式のファイルをエクスポートして一括管理することができます。

- 1. 画面右上のユーザ名をクリックし、[管理]>[部署]タブ>[インポート/エクスポート]ボタンをク リックします。
- 2. エクスポート側の [実行] ボタンをクリックします。
- 3. [保存]をクリックし、任意の場所に格納します。
- ※ エクスポートファイルの開き方は、後述「エクスポートファイルの開き方」を参照してください。

| 企業情報 | 部署     | ユーザ                       | 共有電話帳         | お知らせ   | Sansan連携 | DØ#5        |
|------|--------|---------------------------|---------------|--------|----------|-------------|
|      |        |                           |               |        |          | ♠ インポート/エクス |
|      |        | インボート/                    | エクスポート        |        |          |             |
|      | エクスポート | Excelで開く場合は予め<br>定してください。 | 書式指定にて表示形式を「文 | 「字列」に設 |          |             |
|      |        |                           | संग           |        |          |             |
|      |        |                           |               |        |          |             |

### 5.4.2 インポート

tsv 形式のファイルをインポートして一括登録することができます。

- 1. 画面右上のユーザ名をクリックし、[管理]>[部署]タブ>[インポート/エクスポート]ボタンをク リックします。
- 2. [参照] ボタンをクリックし、インポートしたい tsv 形式のデータを選択します。
- 3. インポート側の [実行] ボタンをクリックします。
- 4. [OK] をクリックします。アップロード完了後、インポートが開始されます。
- ※ tsv ファイルの作成方法については、後述「tsv ファイルの作成」を参照してください。

| 管理 - | 部署    |                                           |                                   |                        |                             |                                          |                         |
|------|-------|-------------------------------------------|-----------------------------------|------------------------|-----------------------------|------------------------------------------|-------------------------|
|      | 企業情報  | 部項                                        | ユーザ                               | 共有電話帳                  | お知らせ                        | Sansan連携                                 | ログ出力                    |
| 部署   |       |                                           |                                   |                        |                             |                                          | ♠ インボート/エクスポート          |
|      | インボート | ファイルはタブ区切りの<br>指定にて表示形式を「文<br>インボート用サンプルフ | 形式です。Excelで開<br>字列」に設定してくた<br>アイル | く場合は予め書式<br>さい。<br>参照… | Web ペーシからの)<br>マフィル<br>ん・本当 | メッセージ<br>レモアップロードします。この処理の<br>当によろしいですか? | <u>×</u><br>は売7後、元に戻せませ |
|      |       |                                           |                                   |                        |                             |                                          | OK キャンセル                |

### 5.4.3 インポート処理結果

インポート処理の結果を確認できます。

- 1. 画面右上のユーザ名をクリックし、[管理]>[部署]タブ>[インポート/エクスポート]ボタンをク リックします。
- 2. 開いた画面左下の [インポート処理結果] をクリックします。

exp t department data 20190121154231.tsv

 処理結果表示画面に遷移します。部署のタブにあるファイル名をクリックすると、処理結果(登録、更 新、削除の件数)と登録日時を表示します。

| インボート処理結果            |  |  |  |
|----------------------|--|--|--|
| インホート処理結果<br>管理 - 部署 |  |  |  |

| 3理 - 部署 🔪 |                                            |            |                     |      |                   |      |  |  |  |
|-----------|--------------------------------------------|------------|---------------------|------|-------------------|------|--|--|--|
| 企業情報      | 部編                                         | ユーザ        | 共有電話框               | お知らせ | Sansan運興          | ログ出力 |  |  |  |
| 前へ 次へ »   | 全 3 件                                      |            |                     |      |                   |      |  |  |  |
|           | 処理結果                                       |            |                     |      | 登錄日時              |      |  |  |  |
| 3行日       | 目 PHONE_NUMBER: 最大文字数を                     | オーバーしています。 |                     | 20   | 19/01/21 18:50:08 |      |  |  |  |
| 3行日       | 目 PHONE_NUMBER: フォーマット                     | が正しくありません。 | 2019/01/21 18:50:08 |      |                   |      |  |  |  |
|           | 空線 0 件/ 更新 0 件/ 削除 0 件 2019/01/21 18:50:08 |            |                     |      |                   |      |  |  |  |

2019/01/21 15:44:34

### 6 ユーザ

ユーザタブでは、ユーザ管理(ユーザ追加・編集・削除)と代理編集管理ができます。

ユーザ情報の登録には手動での追加/編集と、インポート処理での一括処理の2通りの方法があります。

- ※ ユーザ情報の各入力項目の設定制限につきましては、「14.3.2 社内電話帳項目一覧」を参照ください。
- ※ 代理編集管理の設定方法については、別紙「連絡とれるくん\_代理編集機能\_設定・操作ガイド」を参照 ください。

#### 6.1 ユーザ管理

#### 6.1.1 新規追加(手動)

- 面面右上のユーザ名をクリックし、[管理] > [ユーザ] タブ> [ユーザ管理] タブを開き、[新規追加] ボタンをクリックします。
- 2. 各欄に必要事項を入力して [登録] ボタンをクリックします。登録すると、社内電話帳にユーザ情報が表示されます。
- ※ ログイン PW 入力にあたっては「13 パスワードポリシー」をご参照ください。
- ※ 名刺依頼権限にチェックを入れると名刺入力サービスが利用可能となります。ただし、本機能は有償サービスとなり ます。

| 理・ユーザ管理                                  |                  |           |         |      | ○検索オプション ○        |               |
|------------------------------------------|------------------|-----------|---------|------|-------------------|---------------|
| 企業情報                                     | 11.55            | ユーザ       | 其有重加成   | ENGU | Sansan进资          | ログ出力          |
| 2-                                       | が管理              |           | タグデータ管理 |      | 化医液质管管理           | 2             |
| 式会社PhoneAppli                            | STER STAR        | A (A) #34 |         |      | ● 離写真インボート ● インボー | ト/エクスポート 上・新聞 |
|                                          |                  |           |         |      |                   |               |
| 理 - ユーザ管理                                |                  |           |         |      |                   |               |
| 企業情報                                     | 841              | ユーザ       | 其有電話帳   | £%6t | Sansan連問          | ログ出力          |
|                                          |                  |           |         |      |                   |               |
| ユーザタイプ                                   | 基本利用ユーザ          |           |         |      |                   | *             |
| ユーザ画像                                    | ファイルを選択 選択され     | 1ていません    |         |      |                   |               |
| 雇来ID                                     | □初回修修を受け付ける      |           |         |      |                   |               |
| スマートフォンアプリ<br>(SAML/OIDC)                | 利用無し または ログアウト   | 、状態       |         |      |                   |               |
| ローカル認証                                   | □ ローカル認証を利用する    | θ         |         |      |                   |               |
| PA Sync表示ラベル                             |                  |           |         |      |                   |               |
| ログインID・                                  | 6                |           |         |      |                   |               |
| パスワード・                                   |                  |           |         |      |                   |               |
| 58.                                      | <b></b>          |           |         |      |                   |               |
| 氏名力ナ                                     |                  |           |         |      |                   |               |
| the star is a first of the different and |                  |           | 5       |      |                   |               |
| スイートノオン発始構成。                             | □ 発信設定 3:<br>未設定 |           |         |      |                   |               |
|                                          | □ 発信設定 4:<br>未設定 |           |         |      |                   |               |
|                                          | □発信設定 5:<br>未設定  |           |         |      |                   |               |
| アカウント                                    | ●有効 ○無効          |           |         |      |                   |               |

※「データ連携先ユーザ ID」カラムは本サービスでは使用しません。

| 項目(※印は必須)                 | 入力内容                                                                                               |
|---------------------------|----------------------------------------------------------------------------------------------------|
| ユーザタイプ                    | ユーザのタイプを選択します。詳しくは、「6.5 ユーザタイプ」を参照ください。                                                            |
| ユーザ画像                     | 顔写真などのユーザ画像を登録します。                                                                                 |
| 端末 ID                     | スマートフォンアプリの端末 ID を入力します。<br>初回認証を受け付けるにチェックを入れると、最初にログインしたときに端末 ID が自<br>動的に書き込まれます。(デバイス認証が有効時のみ) |
| スマートフォンアプリ<br>(SMAL/OIDC) | スマートフォンアプリで SAML 認証、または OpenID Connect を利用しているかどう<br>かの状態を表示します。                                   |
| ローカル認証                    | SAML 認証、または OpenID Connect を利用せずに、ローカル認証を利用するユーザ<br>である場合は、チェックを入れます。                              |
| PA Sync 表示ラベル             | iPhone の PA Sync 機能利用者の着信表示や履歴表示される内容を入力します。                                                       |
| ログイン ID 🕺                 | ログイン ID を入力します。                                                                                    |
| パスワード ※                   | パスワードを入力します。                                                                                       |
| 氏名 ※                      | 氏名を入力します。                                                                                          |
| 氏名力ナ                      | 氏名カナを入力します。                                                                                        |
| 氏名英字                      | 氏名英字を入力します。                                                                                        |
| 社員番号                      | 社員番号を入力します。                                                                                        |
| レベル                       | 閲覧レベルを入力します。 初期値:5<br>閲覧レベルについては、「14.5 閲覧レベルについて」を参照ください。                                          |
| ソートスコア ※                  | ユーザの並び順を指定します。値が大きいほどリストの上位に表示されます。<br>初期値:1000                                                    |
| 職務                        | 職務を入力します。                                                                                          |
| コメント                      | コメントを入力ます。                                                                                         |
| 備考                        | 備考を入力します。                                                                                          |
| スキル                       | スキルを入力します。                                                                                         |
| 内線番号                      | 内線番号を入力します。                                                                                        |
| 会社携帯番号                    | 会社携帯番号を入力します。                                                                                      |
| 個人携帯番号                    | 個人携帯番号を入力します。                                                                                      |
| 電話番号                      | 電話番号を入力します。                                                                                        |
| 携帯番号                      | 携帯番号を入力します。                                                                                        |
| FAX 番号                    | FAX 番号を入力します。                                                                                      |
| Eメールアドレス1                 | メールアドレスを入力します。                                                                                     |
| E メールアドレス 2               |                                                                                                    |
| Web URL                   | Web URL を入力します。                                                                                    |
| 役職    (2)                 | 役職を人力します。                                                                                          |
| 役職英字                      | 役職英字を入力します。<br>※ロケールが日本語以外の時に表示されます。                                                               |
| Jabber アカウント              | Cisco Jabber ユーザ名を入力します。                                                                           |
| Skype アカウント               | Skype for Business サインインアドレスを入力します。                                                                |
| WebEx URL                 |                                                                                                    |

| zoom ミーティング ID | zoom ミーティング ID を入力します。                |
|----------------|---------------------------------------|
| コラボレーションツール    | コラボレーション設定で登録されているツールアカウント ID を入力します。 |
|                | カラムを最大 5 件まで表示できます。                   |
| 部署             | 所属部署を選択します。                           |
| 権限コントロール       | ユーザに付与する権限を選択します。                     |
| 名刺オペレータ権限      | 名刺オペレータ機能利用の権限を選択します。                 |
| スマートフォン発信機能 🕺  | ユーザに紐づける発信種別を選択します。                   |
| アカウント          | 有効/無効を設定します。無効にするとログインできなくなります。       |

※ 各入力項目の設定制限につきましては、「14.3.2 社内電話帳項目一覧」を参照ください。

### 6.1.2 編集(手動)

#### 6.1.2.1 基本情報

- 面面右上のユーザ名>[管理]>[ユーザ]タブ>ユーザ氏名をクリックし、[基本情報]タブを開きます。
- 2. 以降の手順は、「6.1.1 新規追加(手動)」2.と同様に行います。

| 管理 - ユーザ管理                                                                           |          |                                                         |                                                                                                    |                  |        | ○ 株売オフ          | 15=2 Q         | 秋寒          |
|--------------------------------------------------------------------------------------|----------|---------------------------------------------------------|----------------------------------------------------------------------------------------------------|------------------|--------|-----------------|----------------|-------------|
| 企業情報                                                                                 | 87R      | ユーザ                                                     | 其有電訊編                                                                                                    |                  | 25%6tz | Sansanil        | M.             | ログ出力        |
| 2                                                                                    | ージ管理     |                                                         | タグデータ管理                                                                                                    | 2                |        |                 | 代建成集合管理        |             |
| 株式会社PhoneAppli                                                                       | 全て選択全て解除 |                                                         | F                                                                                                    |                  |        | ◆ 該写真インボート      | ヘインボート/エク      | スポート 上+新規通加 |
| > 営業統括                                                                               |          | <b>氏毛/氏毛カナ/部巣毛/谷茸</b>                                   | 5269                                                                                                    | ×-5,             | Ъ      | Webdall         | コラボレーション       | 3×>1-       |
| <ul> <li>ション読述</li> <li>PAペンチャーズ</li> <li>Phone Appli Global</li> <li>第20</li> </ul> | - 👷      | <b>旅好 雅彦</b><br>demo07/@phoneappli.net<br>武巧武士郎<br>建兵   | <ul> <li>内線 3400</li> <li>会社 09033334444</li> <li>信人 0322222222</li> <li>職業 0322222222</li> <li>病業 0322222222</li> <li>病業 0322222222</li> </ul> | 西 メール1<br>西 メール2 | ©<br>8 | O webex<br>ZOOM | <i>∎</i> ≠₽9№1 | 直筋窝窝相当 (WE  |
| <ul> <li>・ 因内営業部</li> <li>・ ヘルプライン</li> </ul>                                        | •        | 柄本 希<br>エモト ノソミ<br>demo001@phoneappli.net<br>国内電気<br>主任 | <ul> <li>内間 2001</li> <li>京社 09000001111</li> <li>保入 08012345678</li> </ul>                                                                     | 国 メール1<br>国 メール2 | 0      | Webex<br>ZOOM   |                | パートナー提当 (西  |
|                                                                                      | -        | 太田 徹<br>オオタ トオル<br>demo003@phoneappli.net<br>国内国業部      | <ul> <li>内田 2000</li> <li>会社 09011119999</li> <li>保人 08022228888</li> <li>論本は 0355550000</li> <li>時帯 09012345678</li> </ul>                     | ■×-ル1            | 8      |                 | <b>─</b> ₹₽¥►1 | 広観、イベント、セ   |

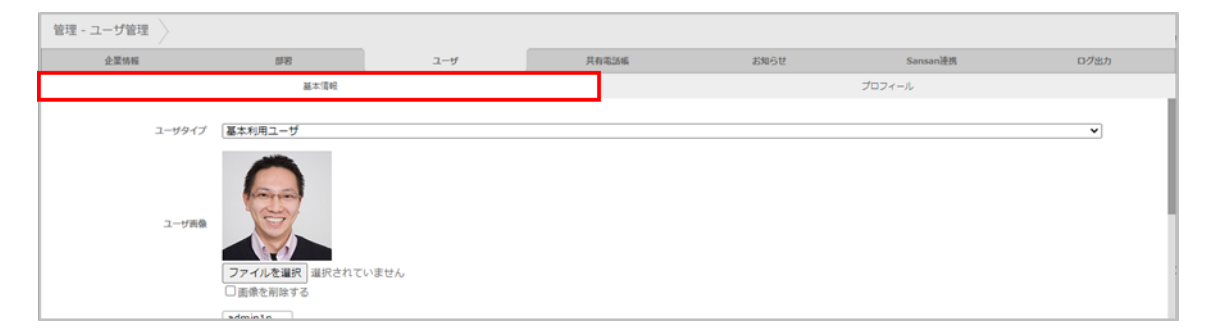

6.1.2.2 プロフィール

- 画面右上のユーザ名>[管理]> [ユーザ]タブ>ユーザ氏名をクリックし(上述「6.1.2.1 基本情報」参照)、[プロフィール]タブを開きます。
- 2. プロフィールを編集し、 [更新] ボタンをクリックします。

| Phone Appli |      |            |                |                   |          |      |
|-------------|------|------------|----------------|-------------------|----------|------|
| 企業情報        | 88   | ユーザ        | 共有電話帳          | お知らせ              | Sansan邊規 | ログ出力 |
|             | 基本情報 |            |                |                   | プロフィール   |      |
|             |      |            |                |                   |          |      |
|             |      | ひとこと       |                |                   |          |      |
|             |      |            |                |                   |          |      |
|             |      |            |                |                   |          |      |
|             |      |            |                |                   |          |      |
|             |      | 職務概要       |                |                   |          |      |
|             |      |            |                |                   |          |      |
|             |      |            |                |                   |          |      |
|             |      |            |                |                   |          |      |
|             |      | スキル        | タグを追加          |                   |          |      |
|             |      |            |                | 空眼数:0/20行         |          |      |
|             |      | ツール&テクノロジー | タグを追加          |                   |          |      |
|             |      |            |                | 空球数:0/20行         |          |      |
|             |      | 資格         | タグを追加          |                   |          |      |
|             |      |            |                | 空绿数:0/20件         |          |      |
|             |      | 略歴         | ▲ 35 M         | mitm - 0 / 20/5   |          | I    |
|             |      |            | <b>V</b> 52.08 | 32989X : 0 7 3017 |          |      |
|             |      | 実結·受買證     | 🔂 38.M         | 空绿数:0/30件         |          |      |
|             |      | 外部リンク      |                |                   |          |      |
|             |      |            |                |                   |          |      |
|             |      |            |                |                   |          |      |
|             |      |            |                |                   |          |      |
|             |      |            |                |                   |          |      |
|             |      |            |                |                   |          |      |
|             |      |            | 更新             |                   |          |      |
|             |      |            | 2001           |                   |          |      |
|             |      |            |                |                   |          |      |

- 6.1.3 削除
  - 画面右上の設定メニュー> [管理] > [ユーザ] タブ> [ユーザ管理] タブ> 削除するユーザにチェック を入れます。一覧右上に [削除] ボタンが表示されます。
  - 2. [削除] ボタンをクリックします。

| 管理 - ユーザ管理                                                                                                |       |         |                                                                 |                                                                                                 |                                          |                  |                  |      | •             | 検索オプション   |               | 検索          |
|----------------------------------------------------------------------------------------------------|-------|---------|-----------------------------------------------------------------|-------------------------------------------------------------------------------------------------|------------------------------------------|------------------|------------------|------|---------------|-----------|---------------|-------------|
| 企業情報                                                                                                    |       | 98<br>8 | ユーザ                                                             |                                                                                                 | 其有                                       | 4525ME           | 4                | 6知らせ | Sa            | nsan連携    | ログ出力          |             |
|                                                                                                    | ユーザ管理 |         |                                                                 |                                                                                                 | タグデー                                     | 夕管理              |                  |      |               | 代理編集者管理   | z             |             |
| 株式会社PhoneAppli                                                                                            | 全て選択  | 全て解除    | 《 前へ   次へ 》 全3件                                                 |                                                                                                 |                                          |                  |                  |      | ◆ 顔写真インポート    | ◆ インボート/エ | クスポート 🤽・新規追加  | <b>登</b> 刑除 |
| > 営業統括<br>、エンジニアリング&オペレー                                                                                  |       |         | 氏名/氏名力ナ/部署名/役職                                                  | 電話曲号                                                                                            |                                          | メール              | IM               | v    | Web食績 コラパ     | ドレーション    | コメント          |             |
| <ul> <li>エンジニアリンク&amp;オペレー<br/>ション統括</li> <li>PAペンチャーズ</li> <li>Phone Appli Global</li> <li>施設</li> </ul> |       |         | 飲野 雅彦<br>イイノ マサヒコ<br>demo070年bhneappli.net<br>国内営業部<br>課長       | <ul> <li>内線 2000</li> <li>会社 0803</li> <li>個人 0900</li> <li>電話 0300</li> <li>誘帯 0809</li> </ul> | 3334444<br>0000000<br>000000<br>9999999  | 画 メール1<br>画 メール2 | ලි<br>⑤ 제        | 0    | WebEx<br>ZOOM |           | 直板宮葉抱当(WebOX) |             |
| <ul> <li>国内営業部</li> <li>ヘルプライン</li> </ul>                                                                 |       |         | <b>柄本 希</b><br>エモト ノゾミ<br>demo001@phoneappli.net<br>国内営業部<br>主任 | <ul> <li>内線 2001</li> <li>会社 0801</li> <li>個人 0801</li> <li>電話 0321</li> <li>誘帯 0901</li> </ul> | 2345678<br>2345678<br>2467980<br>2345678 | 酉 メール1<br>酉 メール2 | (ව)<br>(5) 제제    | 0.2  | WebEx<br>ZOOM |           | パートナー担当(西日本エ  | IJ77)       |
|                                                                                                    | -     | Ø       | 太田 徹<br>オオタ トオル<br>demo003@phoneappli.net<br>国内営業部              | <ul> <li>内線 1900</li> <li>会社 0900</li> <li>個人 0800</li> <li>電気 0312</li> <li>携帯 0700</li> </ul> | 0000000<br>0000000<br>344556<br>0000000  | 酉メール1            | ্র্র<br>(5) ন্যা | 0    | WebEx<br>ZOOM |           | 直版営業担当(EZDK)  |             |

6.1.4 インポート/エクスポート

tsv 形式のファイルをインポートしてユーザデータを一括登録することができます。また、エクスポートして ユーザデータを一括管理することができます。

6.1.4.1 エクスポート

tsv 形式のファイルをエクスポートして一括管理することができます。

- 1. 画面右上のユーザ名> [管理] > [ユーザ] タブ> [ユーザ管理] タブ> [インポート/エクスポート] ボタンをクリックします。
- 2. エクスポート欄の [実行] ボタンをクリックし、ファイルを保存します。

※ 保存したファイルの開き方は、後述「エクスポートファイルの開き方」を参照してください。

| 管理 - ユーザ管理            |            |                                                                                                    |                                                                                                |            | ●検索オプション ○          | 検索             |
|-----------------------|------------|----------------------------------------------------------------------------------------------------|------------------------------------------------------------------------------------------------|------------|---------------------|----------------|
| 企業情報                  | a a        | ユーザ                                                                                                    | 共有電話帳                                                                                          | お知らせ       | Sansan連携            | ログ出力           |
| ユーザ管理                 |            |                                                                                                    | タグデータ管理                                                                                        |            | 代理編集者管理             |                |
| 株式会社PhoneAppli 全て選択 含 | て解除 《 前へ   | 次へ 》 全 2505 年                                                                                                  |                                                                                                |            | ◆ 顔写真インボート ◆ インボート/ | /エクスポート 🧕 新規追加 |
|                       | 100<br>100 | インボ<br>レポート タブ区切り(LSV)ファイルレ<br>Excelで様く場合は予め書<br>レポート タブ区切り(LSV)ファイル<br>インボート用サンブルファ<br>ファイルを選択 選択さ<br>ボート読言見ま | ート/エクスポート<br>をエクスポートできます。<br>(福差にて表示形式を「文字列」<br>実行<br>をインポートできます。<br><u>イル</u><br>れていません<br>実行 | に設ましてください。 |                     |                |

### 6.1.4.2 インポート

tsv 形式のファイルをインポートして一括登録することができます。

- 画面右上のユーザ名>[管理]> [ユーザ]タブ> [ユーザ管理] タブ> [インポート/エクスポート] ボタンをクリックします。
- 2. [参照] ボタンをクリックし、tsv 形式ファイルを選択します。
- インポート欄の[実行]ボタンをクリックし、ファイルをアップロードします。アップロード後、イン ポート処理が開始されます。

| 管理 - ユーザ管理 🔷   |           | _             |                                                                                                    |                                                                                         |            | ●検索オプション 🔍         | 検索                      |
|----------------|-----------|---------------|----------------------------------------------------------------------------------------------------|-----------------------------------------------------------------------------------------|------------|--------------------|-------------------------|
| 企業情報           | 部署        |               | ユーザ                                                                                                   | 共有電話帳                                                                                   | お知らせ       | Sansan連携           | ログ出力                    |
|                | ユーザ管理     |               |                                                                                                    | タグデータ管理                                                                                 |            | 代理道集者管理            |                         |
| 株式会社PhoneAppli | 全て選択 全て解除 | ≪ 照へ   □      | 次へ 》 全 2505 件                                                                                         |                                                                                         |            | ◆ 顔写真インボート ◆ インボート | /エクスポート <u>見</u> + 新規追加 |
|                |           | 2928-<br>178- | インボ<br>ト タブ区切り(.tsv)ファイル<br>Excerで開く場合は予め寄す<br>・ト タブ区切り(.tsv)ファイル<br>インボート用サンプルファ<br>ファイルを選択 選択さ<br>・ | ート/エクスポート<br>をエクスポートできます。<br>(補定にて表示形式を「文字列」<br>文行<br>をインポートできます。<br>ゴル<br>れていません<br>文行 | に設定してください。 |                    |                         |

### 6.1.4.3 インポート処理結果

インポート処理の結果を確認できます。

- 1. 画面右上のユーザ名> [管理] > [ユーザ] タブ> [ユーザ管理] タブ> [インポート/エクスポート] ボタンをクリックします。
- 2. ダイアログの [インポート処理結果] をクリックして処理結果画面を開きます。
- 3. ファイル名をクリックすると、処理結果と登録日時が表示されます。

| 管理 - ユーザ管理            |                          | -                                          |                                           |                | ●検索オプション ○         | 検索                      |
|-----------------------|--------------------------|--------------------------------------------|-------------------------------------------|----------------|--------------------|-------------------------|
| 企業情報                  | 57K                      | ユーザ                                        | 共有電話帳                                     | お知らせ           | Sansan連携           | ログ出力                    |
|                       | ユーザ管理                    |                                            | タグデータ管理                                   |                | 代理編集者管理            |                         |
| 株式会社PhoneAppli        | 金て灌訳 全て解除 《 那へ           | 次へ 》 全 2505 作                              |                                           |                | 献写真インボート     オンボート | /エクスポート <u>!</u> + 新規追加 |
|                       |                          |                                            | インボート/エクスボート                              |                |                    |                         |
|                       |                          | エクスポート タブ区切り(.tsv)フ<br>Excelで聞く場合は         | ワァイルをエクスポートできます。<br>予め書式指定にて表示形式を「文<br>実行 | 「芋列」に設定してください。 |                    |                         |
|                       |                          | インボート タブ区切り(.tsv)フ<br>インボート用サンフ<br>ファイルを選択 | アイルをインボートできます。<br>プルファイル<br>違沢されていません     |                |                    |                         |
| - □ <del>_ げ</del> 節冊 |                          | インボート処理問題                                  | 策行                                        |                |                    |                         |
|                       | 4170                     |                                            | All and all and all a                     | 4140 ~ 44      | 0                  | in this to              |
| 北南防救                  | 27E                      | 7-9                                        | 大有地語版                                     | お知らせ           | Sansan)定例          | 1980                    |
| 《前へ 次へ》 全1件           |                          |                                            |                                           |                |                    |                         |
|                       | ファイル名                    |                                            |                                           |                | 登録日時               |                         |
|                       | export user data 2020111 | 1091420.tsv                                |                                           | 202            | 20/11/11 09:14:46  |                         |
| 《前へ 次へ》 全1件           |                          |                                            |                                           |                |                    |                         |
|                       | 処理結果                     |                                            |                                           |                | 童绿日時               |                         |
| 1                     | 整録 0 件 / 更新 2,505 件 / 削除 | 0 件 / 失败 0 件                               |                                           | 202            | 20/11/11 09:15:56  |                         |

### 6.1.4.4 顔写真インポート

ユーザデータの登録では、顔写真インポート機能を利用し、一括でインポートを行うことができます。 対応する画像の形式は、jpg、jpeg、png、gif となります。

画像データ名は、「ログイン ID.拡張子」とし、zip ファイルにてインポートを行います。

| 管理・ユーザ管理         |              |                |              |                                    |       | ● 検索オブション 〇     | 検索               |
|------------------|--------------|----------------|--------------|------------------------------------|-------|-----------------|------------------|
| 企業外班             | 88           | 2              | L—IJ         | 共有電話帳                              | お10らせ | Sansan通用        | ログ出力             |
| 2-               | 步管理          |                |              | タグデータ管理                            |       | 代理編集者管理         |                  |
| 概式会社PhoneAppli 當 | て選択「全て解除」(前へ | Ø <b>∧</b> > € | 2505 17      |                                    |       | ● 離写真インボート トインボ | -ト/エクスボート 上+新規道加 |
|                  |              |                |              | 顔写真インボート                           |       |                 |                  |
|                  |              |                | インボート フ<br>し | アイルはzip形式です。<br>ファイルを選択<br>違択されていま | th.   |                 |                  |
|                  |              |                | インボート処理結果    | 実行                                 |       |                 |                  |

### 6.2 タグデータ管理

ユーザのプロフィールに登録されたタグのデータをタブ区切り(.tsv)形式ファイルでエクスポートまたはインポートできます。

6.2.1 エクスポート

- 1. 画面右上のユーザ名> [管理] > [ユーザ] タブ> [タグデータ管理] タブを開きます。
- 2. エクスポート欄で対象のタグにチェックを入れ、[実行]をクリックしファイルを保存します。

| 管理 - タグデータ管理 |             |                                                                     |                                                                                                    |                                        |          |      |
|--------------|-------------|---------------------------------------------------------------------|----------------------------------------------------------------------------------------------------|----------------------------------------|----------|------|
| 企業情報         | 88          | ユーザ                                                                 | 共有電話帳                                                                                                    | お知らせ                                   | Sansan連携 | ログ出力 |
| ユーザ          | F管理         |                                                                     | タグデータ管理                                                                                                    |                                        | 代理編集者管理  |      |
|              | 7<br>7<br>9 | プ <b>ロフィールのタグデ</b> ー<br>ロフィールに登録された「スオ<br>スポート/インボートできます。<br>エクスポート | <ul> <li>一夕管理</li> <li>⇒リノ「ツール&amp;テクノロジー」</li> <li>・タブ区切り(.tsv)ファイルに3</li> <li>マ スキル</li> <li>マ ツール&amp;テクノロジー</li> <li>マ 資格</li> <li>Excelで見く場合は予め書式設定に<br/>別」に設定してください。</li> </ul> | 「資格」のタグのデータを<br>内応しています。<br>こて表示形式を「文字 | 21       |      |
|              |             | インボート<br>インボート<br>インボート<br>52<br>度<br>02                            | <u>インボート用サンプルファイル</u><br>ファイルを選択<br>変行                                                                                                    | ません                                    |          |      |

6.2.2 インポート

- 1. 画面右上のユーザ名> [管理] > [ユーザ] タブ> [タグデータ管理] タブを開きます。
- 2. インポート欄で [ファイルを選択] をクリックし、タブ区切り (.tsv) 形式ファイルを選択します。
- 3. [実行]をクリックし、ファイルをアップロードします。アップロード後、インポート処理が開始されま す。

| 管理 - タグデータ管理                                                                                             |     |       |                       |      |          |      |  |  |
|----------------------------------------------------------------------------------------------------|-----|-------|-----------------------|------|----------|------|--|--|
| 企業情報                                                                                                    | 8F8 | ユーザ   | 共有電話帳                 | お知らせ | Sansan連携 | ログ出力 |  |  |
| ユーザ管理 タグデータ管理 代理場実者管理                                                                                    |     |       |                       |      |          |      |  |  |
| プロフィールのタグデータ管理<br>プロフィールに登録された「スキル」「ツール&テクノロジー」「資格」のタグのデータをェ<br>クスポート/インボートできます。タブ区切り(.tsv)ファイルに対応しています。 |     |       |                       |      |          |      |  |  |
|                                                                                                    |     | インボート | <u>インボート用サンプルファイル</u> |      |          |      |  |  |
| ファイルを選択 進沢されていません                                                                                        |     |       |                       |      |          |      |  |  |
| <u>実行</u>                                                                                                |     |       |                       |      |          |      |  |  |

- ※ タブ区切り(.tsv)形式ファイルを Excel などの表計算ソフトで開く場合は、あらかじめデータ形式を 「文字列」に設定してください。
- ※ インポート処理結果の確認については上述の「6.1.4.3 インポート処理結果」を参考ください。

# 6.3 ユーザタイプ

# 6.3.1 ライセンス種別

### ユーザに適用するライセンスによって利用できる機能に制限が生じます。

| ユーザタイプ  | 説明                                |
|---------|-----------------------------------|
| 基本利用ユーザ | 連絡とれるくんにログイン可能で、基本機能を利用できるユーザ。    |
| 登録限定ユーザ | ログインアカウントを持たず、参照されるだけのユーザ。        |
| 施設・備品   | ログインアカウントを持たず、参照されるだけの固定電話などのユーザ。 |

### 6.3.2 利用可能項目一覧(GUIからの設定)

| 項目            | 基本利用ユーザ | 登録限定ユーザ | 施設・備品 |
|---------------|---------|---------|-------|
| ユーザタイプ        | 0       | 0       | 0     |
| ユーザ画像         | 0       | 0       | 0     |
| 端末 ID         | 0       | ×       | ×     |
| ローカル認証        | 0       | ×       | ×     |
| PA Sync 表示ラベル | 0       | 0       | 0     |
| ログイン ID       | 0       | 0       | 0     |
| パスワード         | 0       | ×       | ×     |
| 氏名            | 0       | 0       | 0     |
| 氏名力ナ          | 0       | 0       | 0     |
| 氏名英字          | 0       | 0       | 0     |
| 社員番号          | 0       | 0       | ×     |
| レベル           | 0       | 0       | 0     |
| ソートスコア        | 0       | 0       | 0     |
| 職務            | 0       | 0       | ×     |
| コメント          | 0       | 0       | 0     |
| 備考            | 0       | 0       | 0     |
| スキル           | 0       | 0       | ×     |
| 内線番号          | 0       | 0       | 0     |
| 会社携帯番号        | 0       | 0       | ×     |
| 個人携帯番号        | 0       | 0       | ×     |
| 電話番号          | 0       | 0       | 0     |
| 携帯番号          | 0       | 0       | ×     |
| FAX 番号        | 0       | 0       | 0     |
| Eメールアドレス 1    | 0       | 0       | 0     |
| Eメールアドレス 2    | 0       | 0       | 0     |

| Web URL        | 0 | 0 | × |
|----------------|---|---|---|
| 役職             | 0 | 0 | × |
| 役職英字           | 0 | 0 | × |
| Jabber アカウント   | 0 | 0 | × |
| Skype アカウント    | 0 | 0 | × |
| Webex URL      | 0 | 0 | 0 |
| Zoom ミーティング ID | 0 | 0 | 0 |
| ツールアカウント       | 0 | 0 | × |
| 部署             | 0 | 0 | 0 |
| 権限コントロール       | 0 | × | × |
| スマートフォン発信機能    | 0 | × | × |
| アカウントの有効・無効    | 0 | × | × |

※ ユーザタイプを基本利用ユーザから登録限定ユーザまたは施設・備品に変更した場合、設定できない項目 の情報は削除されます。また、変更後のユーザタイプで登録可能なカラムは設定が保持されます。

## 7 共有電話帳

### 7.1 共有電話帳 新規追加

共有電話帳名の作成・編集は、共有電話帳管理権限を持ったユーザのみが実施できます。

- 1. 「管理」画面の [共有電話帳] タブをクリックし、 [新規追加] ボタンをクリックします。
- 作成する共有電話帳名とその説明を入力し、[決定]ボタンをクリックします。
   全社公開にチェックを入れて登録すると、作成した電話帳が全ユーザから社外電話帳にて閲覧可能になります。
  - ※ 「管理」メニューの「共有電話帳」画面では、作成者である、あるいは編集権限が付与された電話 帳のみが表示されます。

| 企業情報       | 部署     | ユーザ | 共有電話帳  | お知らせ  | Sansan連携 | ログ出力  |
|------------|--------|-----|--------|-------|----------|-------|
| で選択 全て解除 前 | 、 次へ > |     |        |       |          | 十 新規追 |
| 共有電話帳名     |        | 説明  | 共      | 有電話帳  | 全社公開     |       |
|            |        |     | 共有電話帳名 |       |          |       |
|            |        |     | 説明     |       |          |       |
|            |        |     | 全社公開   |       |          |       |
|            |        |     |        | -     |          |       |
|            |        |     | 決定     | キャンセル |          |       |

| 項目名    | 説明                        |
|--------|---------------------------|
| 共有電話帳名 | 共有電話帳名を入力します。文字数上限:50文字   |
| 説明     | 共有電話帳の説明を入力します。文字数上限:50文字 |

### 7.2 共有電話帳 概要編集

- 1. 「管理」画面の[共有電話帳] タブをクリックし、編集する共有電話帳の[概要編集]ボタンをクリッ クします。
- 2. 編集する共有電話帳名とその説明を入力し、 [決定] ボタンをクリックします。

| 10 A.        |                    |                                                         |                                                               |                                                                                             |                                                                                                    |                                                                                                |
|--------------|--------------------|---------------------------------------------------------|---------------------------------------------------------------|---------------------------------------------------------------------------------------------|----------------------------------------------------------------------------------------------------|------------------------------------------------------------------------------------------------|
| ユーザ          | 共有電話帳              | 訪知ら                                                     | it                                                            | Sansan連携                                                                                    |                                                                                                    | ログ出力                                                                                           |
|              |                    |                                                         |                                                               |                                                                                             |                                                                                                    | + 新規追加                                                                                         |
|              |                    | 共有電話帳                                                   |                                                               |                                                                                             |                                                                                                    |                                                                                                |
| ABC商事様の連絡先です | 共有電話帳名 AB<br>説明 AB | C商事株式会社<br>C商事様の連絡先です                                   |                                                               | -クスポー                                                                                       | 概要編集                                                                                                | 権限編集                                                                                           |
|              | 全社公開               |                                                         | Æ                                                             | ニクスポート                                                                                      | 概要編集                                                                                                | 権限編集                                                                                           |
|              | ABC商事様の連絡先でで       | ABC商事様の連絡先で <sup>-</sup> 共有電話体系 (ABC<br>説明 (AB)<br>全社公開 | 共有電話集       ABC商事様の連絡先です       説明       ABC商事様の連絡先です       注意 | 共有電話集       ABC商事様の連絡先です       説明       ABC商事様の連絡先です       説明       ABC商事様の連絡先です       金社公開 | 共有電話帳        ABC商事様の連絡先です     共有電話帳名       説明     ABC商事様の連絡先です       説明     ABC商事様の連絡先です       全社公開 | 共有電話編       ABC商事様の連絡先で       共有電話編名       ABC商事様の連絡先です       説明       ABC商事様の連絡先です       金社公開 |

### 7.3 共有電話帳 権限編集

### 7.3.1 閲覧権限

共有電話帳に登録した連絡先の閲覧を許可するユーザを指定します。

- 1. [共有電話帳] タブをクリックし、権限を編集する共有電話帳の [権限編集] ボタンをクリックします。
- 閲覧権限を付与する部署またはユーザの「閲覧権限」ボックスにチェックを入れ [更新] ボタンをクリックします。

[閲覧権限全て付与]ボタンをクリックすると、表示されている部署またはユーザ全ての「閲覧権限」ボックスにチェックが入ります。

| 管理 - 共有電話帳      |       | -               |       | _    |         |          |      |        |
|-----------------|-------|-----------------|-------|------|---------|----------|------|--------|
| 企業情報            | 部署    | ユーザ             | 共有電話帳 | 8    | 知らせ     | Sansan運携 |      | ログ出力   |
| 全て選択全て解除の前      | への次への |                 |       |      |         |          |      | + 新規追加 |
| 共有電話            | 話帳名   | 39 <sup>1</sup> | 明     | 全社公開 |         |          |      |        |
| □ ABC裔事株式会社 (4) |       | ABC商事様の連絡先です    |       | ~    | インポート/エ | ウスポート    | 概要編集 | 権限編集   |
|                 |       |                 |       |      |         |          |      |        |
| 🔲 取引業者連絡先 (0)   |       |                 |       |      | インポートロ  | ウスポート    | 概要編集 | 権限編集   |

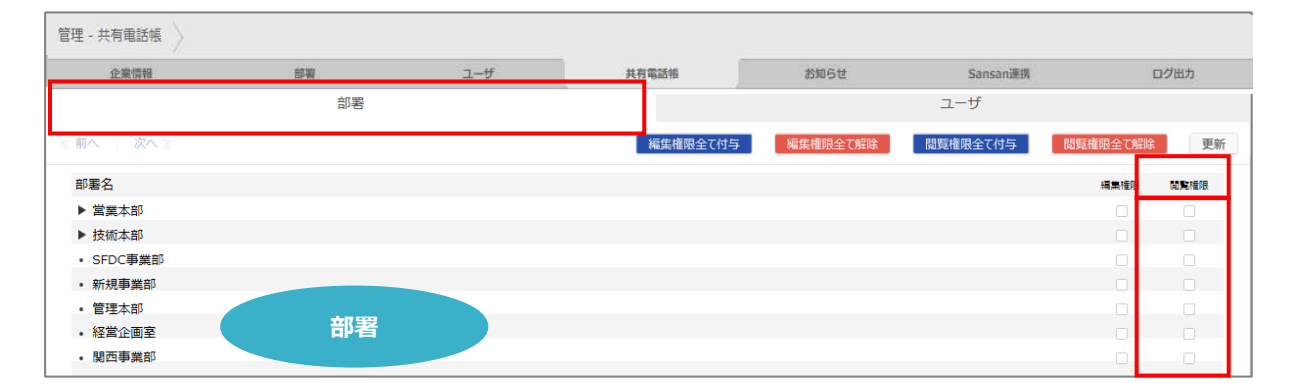

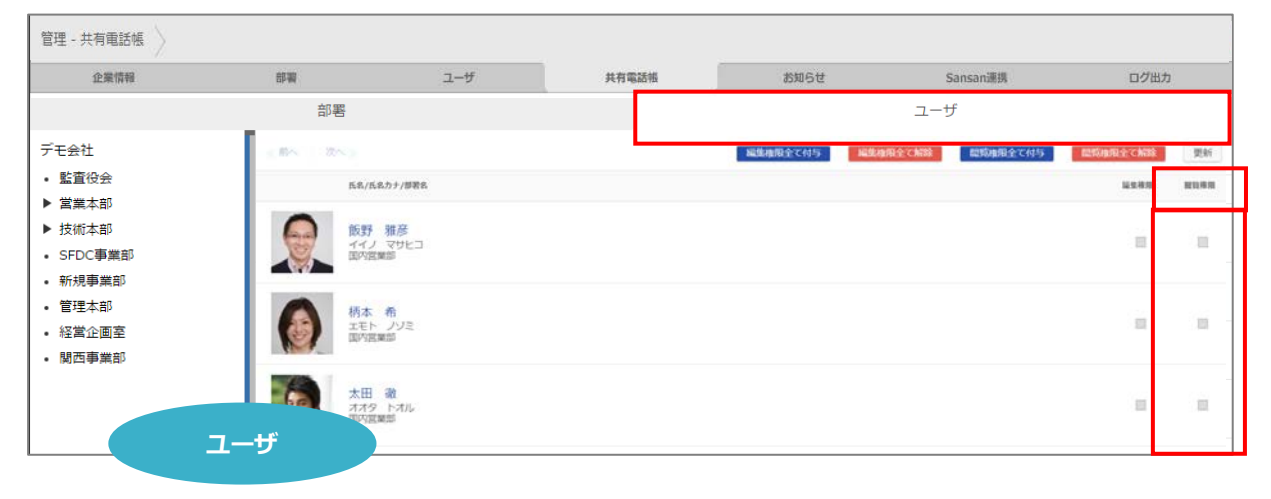

#### 7.3.2 編集権限

共有電話帳への連絡先の追加・編集を許可するユーザを指定します。

- 1. [共有電話帳] タブをクリックし、権限を編集する共有電話帳の[権限編集]ボタンをクリックしま す。
- 2. 編集権限を付与する部署またはユーザの「編集権限」ボックスにチェックを入れ[更新]ボタンをクリックします。

[編集権限全て付与]ボタンをクリックすると、表示されている部署またはユーザ全ての「編集権限」ボックスにチェックが入ります。

※ 編集権限を付与すると、同時に閲覧権限も付与されます。

部署・ユーザに編集権限のみを付与することはできません。

| 管理 - 共有電話帳   |         | _            |       |      |           |          |      | 1      |
|--------------|---------|--------------|-------|------|-----------|----------|------|--------|
| 企業情報         | 部署      | ユーザ          | 共有電話帳 | 355  | 16t       | Sansan連携 |      | ログ出力   |
| 全て選択全て解除     | 前へ 次へ ※ |              |       |      |           |          |      | + 新規追加 |
| 共有调          | 話帳名     | 說印           | 9     | 全社公開 |           |          |      |        |
| ABC裔事株式会社(4) |         | ABC商事様の連絡先です |       | ~    | インポート/エクス | ひポート     | 概要編集 | 権限編集   |
| 取引業者連絡先 (0)  |         |              |       |      | インポートルエクス | ペポート     | 概要編集 | 権限編集   |

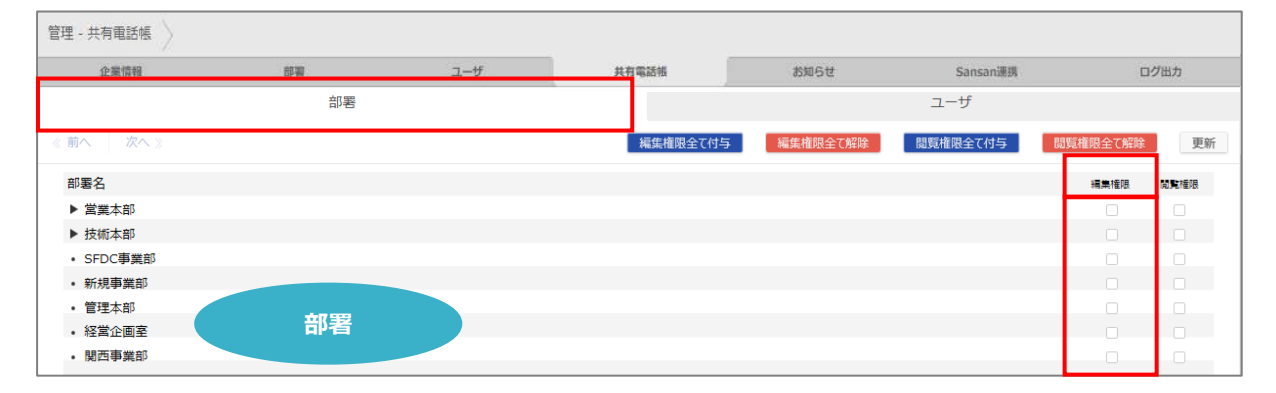

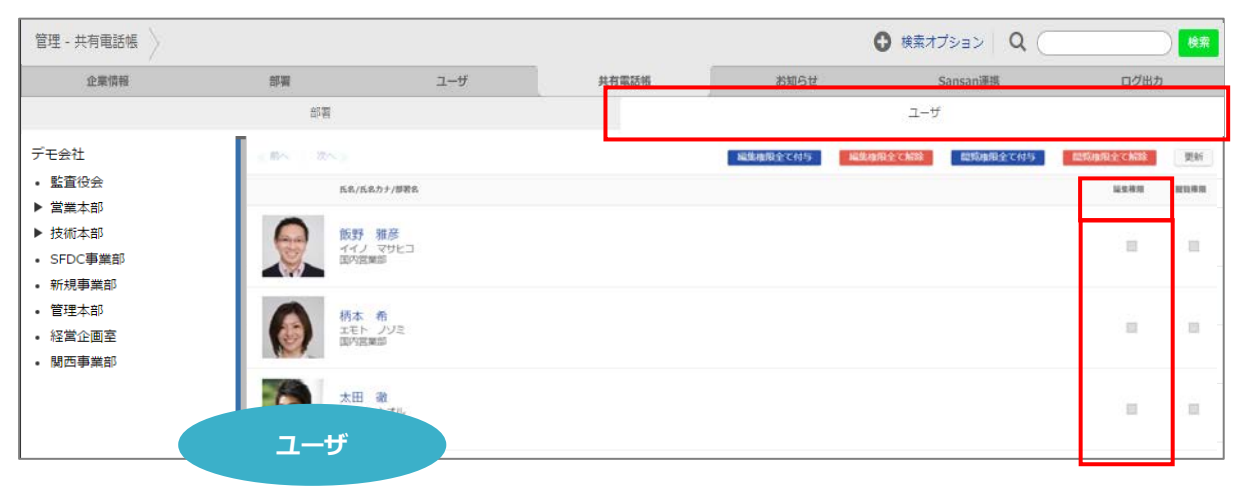

### 7.4 共有電話帳 削除

共有電話帳の削除は、共有電話帳管理権限と該当の共有電話帳の編集権限を持ったユーザのみが実施できます。

- 1. [共有電話帳] タブをクリックし、削除する共有電話帳を選択します。
- 2. 共有電話帳選択後に表示される [削除] ボタンをクリックします。
  - ※ 複数の共有電話帳を選択することで、一括で複数の共有電話帳を削除できます。
  - ※ フォルダに登録されていた連絡先は全て削除されます。

※ グループに当該連絡先が登録されている場合は、そちらも削除されますのでご注意ください。

| 管理 - 共有電話帳      |            |              |       | _    |         |          |      |            |  |
|-----------------|------------|--------------|-------|------|---------|----------|------|------------|--|
| 企業情報            | 部署         | ユーザ          | 共有電話帳 | ත්   | 06t     | Sansan連携 |      | ログ出力       |  |
| 全て選択全て解除の前へ     | 次へ》        |              |       |      |         |          | + 新規 | liad 🍃 Nig |  |
| 共有電話            | 5 <b>2</b> | 設行用          | 8     | 全社公開 |         |          |      |            |  |
| 🗌 ABC商事株式会社 (4) |            | ABC商事様の連絡先です |       | ~    | インポートルエ | クスポート    | 概要編集 | 権限編集       |  |
| UC研究会 (0)       |            |              |       | ~    | インポートレエ | クスポート    | 概要編集 | 権限編集       |  |
| ☑ 取引業者連絡先 (0)   |            |              |       |      | インポート/エ | クスポート    | 概要編集 | 権限編集       |  |

#### 7.5 連絡先 新規追加(手動)

共有電話帳への、連絡先の追加・編集は管理権限を持ったユーザと該当の共有電話帳の編集権限を持ったユー ザのみ実施できます。

- 1. [共有電話帳] タブをクリックし、連絡先を追加する共有電話帳の「共有電話帳名」をクリックします。 カッコ内には、現在登録されている連絡先件数が表示されます。
- 2. 共有電話帳に登録されている連絡先が表示されます。 [新規追加] ボタンをクリックします。
- 3. 各欄に必要事項を入力して、 [登録] ボタンをクリックします。

```
※ 各入力項目の設定制限につきましては、「14.3.3 共有電話帳項目一覧」を参照ください。
```

| 企業情報          | 部署        | ユーザ             | 共有電話帳      | お知                    | 16t      | Sansan連携      |          | ログ出力                         |
|---------------|-----------|-----------------|------------|-----------------------|----------|---------------|----------|------------------------------|
| をて選択 全て解除 《前へ | 次へ》       |                 |            |                       |          |               |          | + 新規追加                       |
| 共有電話帳名        | e -       |                 | 設地明        | 全社公開                  |          |               |          |                              |
| ABC裔事株式会社 (4) |           | ABC商事様の連絡先です    | 5          | ~                     | インポート/エク | ウスポート         | 概要編集     | 権限編集                         |
| 社外 〉          |           |                 |            |                       | 0        | 検索オプション       | Q        | 検索                           |
| 共有電話帳 個人電話帳   | 全て選択 全て解除 | 1 三日へ 次への       | 金1件        |                       |          | *             | インボート/エク | スポー・ 1+ 新規道                  |
| BC商事株式会社      | 0         |                 | 会社/氏名/氏名力士 | 部形/役間                 | 電話番号     |               | メール/地図   | フォルタ <mark>ロ/2010/201</mark> |
| IC研究会         | //        | 至末年<br>小川 沙藏    | ABC簡事株式会社  | eee <del>yin</del> 20 |          | 社 09000001234 | 酉 メール1   | 共有 ABC 商事                    |
|               |           | in a second day | 八八日 空い職    | 25,00,000             |          |               |          | 1反121 1世                     |

| 項目                     | 説明               |
|------------------------|------------------|
| ユーザ画像                  | 画像ファイルを選択します。    |
| 氏名*                    | 氏名を入力します。        |
| 氏名力ナ                   | 氏名カナを入力します。      |
| 氏名英字                   | 氏名アルファベットを入力します。 |
| コメント                   | コメントを入力します。      |
| 備考                     | 備考を入力します。        |
| 電話番号                   | 電話番号を入力します。      |
| 会社電話番号                 | 会社電話番号を入力します。    |
| 個人携帯番号                 | 個人携帯番号を入力します。    |
| 携帯番号                   | 携帯番号を入力します。      |
| FAX 番号                 | FAX 番号を入力します。    |
| Eメールアドレス1<br>Eメールアドレス2 | メールアドレスを入力します。   |
| Web URL                | Web URL を入力します。  |
| 役職                     | 役職を入力します。        |
| 部署名                    | 部署名を入力します。       |
| 部署カナ                   | 部署カナを入力します。      |
| 部署代表番号                 | 部署代表番号を入力します。    |
| 部署 URL                 | 部署 URL を入力します。   |
| 部署住所〒                  | 部署住所郵便番号を入力します。  |
| 部署住所 1<br>部署住所 2       | 部署住所を入力します。      |
| 部署 URL                 | 部署 URL を入力します。   |
| 部署代表番号                 | 部署代表番号を入力します。    |
| 会社名                    | 会社名を入力します。       |
| 会社カナ                   | 会社カナを入力します。      |
| 本社住所〒                  | 本社住所郵便番号を入力します。  |
| 本社住所 1                 | 本社住所を入力します。      |
| 本社住所 2                 |                  |
| 会社 URL                 | 会社 URL を入力します。   |
| 会社代表番号                 | 会社代表番号を入力します。    |

各入力項目の設定制限につきましては、「14.3.3 共有電話帳項目一覧」を参照ください。

# 7.6 連絡先 編集(手動)

- 「管理」画面の[共有電話帳]タブをクリックし、連絡先を編集したい共有電話帳の「共有電話帳名」を クリックします。カッコ内には、現在登録されている連絡先件数が表示されます。
- 2. 共有電話帳に登録されている連絡先が表示されます。編集したい連絡先の氏名をクリックします。
- 連絡先詳細画面が表示しますので、画面右上の [歯車マーク:編集] をクリックします。編集画面が表示 されますので、必要箇所の編集を行い、画面下 [更新] ボタンをクリックしてください。

| 管理 - 共有電話帳                                                                                                    |                                                                              |                                                              |                                                                                                    | -                                           |                                                                           |
|----------------------------------------------------------------------------------------------------|------------------------------------------------------------------------------|--------------------------------------------------------------|----------------------------------------------------------------------------------------------------|---------------------------------------------|---------------------------------------------------------------------------|
| 企業情報                                                                                                    | 部署                                                                           | ユーザ                                                          | 共有電話帳                                                                                                    | お知らせ                                        | Sansan連携 ログ出力                                                             |
| 全て選択を全て解除のの前へ                                                                                                    | 次へ》                                                                          |                                                              |                                                                                                    |                                             | + 新規追加                                                                    |
| 共有電話帳名                                                                                                    |                                                                              | 説明                                                           | 全社公                                                                                                    | 2開                                          |                                                                           |
| □ ABC商事株式会社 (4)                                                                                                    | ABC蓿                                                                         | 事様の連絡先です                                                     | ~                                                                                                    | インボートルエクス                                   | スポート 概要編集 権限編集                                                            |
| 社外                                                                                                    |                                                                              |                                                              |                                                                                                    | 共有電話帳                                       | 個人電話帳                                                                     |
| 共有電話編 個人電話編                                                                                                    | 全て選択(全て解除)の                                                                  | ○ 次○ 全1件                                                     |                                                                                                    |                                             | ▲ インボート/エクスボート 上+新規追加                                                     |
| ABC商事株式会社                                                                                                    | 0                                                                            | 会社/氏名/氏                                                      | 名カナ 部署/役職                                                                                                    | 電話展列                                        | メール/地震 フォルダ名/登録者/登録日                                                      |
| UC研究会<br>取引調著連絡先                                                                                                    | And<br>And<br>Vited<br>Vited<br>Vited<br>Vited                               | ABC商車<br>ABC商車<br>小川 没<br>オガフ き                              | 求式会社<br>ジ織<br>営業部<br>ナオリ                                                                                                    | 口 余社<br>副 電話                                | 09000001234 <b>ニメール1</b><br>第辺 道<br>0300001234 <b>ニメール2</b><br>2018/08/07 |
| 社外                                                                                                    |                                                                              |                                                              |                                                                                                    | 共有電話帳                                       | 個人電話帳                                                                     |
| 共有電話編 個人電話編                                                                                                    | 全て選択(全て解除)(                                                                  | へ 一 茂へ 10 全1件                                                |                                                                                                    |                                             | ▲ インボート/エクスボート ■+新規追加                                                     |
| ABC商事務式会社                                                                                                    | 0                                                                            | 金社/氏名/戊                                                      | 名力ナ 即昭/役職                                                                                                    | 電話前号                                        | メール/地関 フォルダ名/登録者/登録日▼                                                     |
| UC研究会                                                                                                    | 227                                                                          |                                                              |                                                                                                    |                                             |                                                                           |
| 取引属普遍格光                                                                                                    |                                                                              | ABC間即時<br>(1)11 沙<br>(1)1-1-3<br>70 (1)11 (1)11 (2)<br>オカワ セ | R式会社<br>2<br>2<br>2<br>2<br>3<br>2<br>3<br>2<br>3<br>2<br>3<br>3<br>2<br>3<br>3<br>2<br>3<br>3<br>3<br>3<br>3<br>3<br>3<br>3<br>3<br>3<br>3<br>3<br>3<br>3<br>3<br>3<br>3<br>3<br>3<br>3 | □ 会社<br>■ 電話                                | 09000001234  ■メール1<br>渡辺 運<br>0300001234  ■メール2 2018/08/07                |
| 詳細                                                                                                    |                                                                              |                                                              |                                                                                                    |                                             |                                                                           |
| STO<br>ANI DER<br>CONSTANT<br>CONSTANT | <b>リリー 沙</b><br>オガワ サオリ<br>Saori Ogawa                                       | 戠                                                            |                                                                                                    |                                             | 福集                                                                        |
| 共有電話帳編集                                                                                                    |                                                                              |                                                              |                                                                                                    |                                             |                                                                           |
|                                                                                                    |                                                                              |                                                              |                                                                                                    | サ画像 ファイルを選択 選邦                              | Rされていません                                                                  |
| ×                                                                                                    | 客東部<br>小川 沙織<br>ABC商事株式会社<br>*108-0001<br>********************************** |                                                              | IE.<br>IE.                                                                                                    | KA* 小川 沙糠<br>&カナ オガワ サオリ<br>&英字 Saori Ogawa |                                                                           |
|                                                                                                    | EL:00-0000-0000 FAX:00-0000-1111                                             | 600                                                          |                                                                                                    |                                             |                                                                           |

### 7.7 連絡先 削除

連絡先の削除は、共有電話帳管理権限を持ったユーザと該当の共有電話帳の編集権限を持ったユーザのみ実施で きます。

- 1. 「管理」画面の[共有電話帳] タブをクリックし、連絡先を削除したい共有電話帳の「共有電話帳名」を クリックします。カッコ内には、現在登録されている連絡先件数が表示されます。
- 2. 削除したい連絡先を選択します。
- 3. 連絡先選択後に表示される [削除] ボタンをクリックします。
  - ※ 複数の連絡先を選択することで、一括で複数の連絡先を削除できます。
  - ※ グループに当該連絡先が登録されている場合は、そちらも削除されますのでご注意ください。

| 企業情報                                                 | 部署             | ユーザ                                                                                                    | 共有電話報                               | お知らせ                    | Sansan連携                                                               | ログ出力                                                                                                    |
|------------------------------------------------------|----------------|----------------------------------------------------------------------------------------------------|-------------------------------------|-------------------------|------------------------------------------------------------------------|----------------------------------------------------------------------------------------------------|
| 全て選択(全て解除)                                           | 前へ 次へ 》        |                                                                                                    |                                     |                         |                                                                        | 十 新規道                                                                                                    |
| 共有                                                   | 電話被名           | 設計明                                                                                                    | 全                                   | <u>住公開</u>              |                                                                        |                                                                                                    |
| ] ABC商事株式会社 (4)                                      |                | ABC商事様の連絡先です                                                                                                    |                                     | インオ                     | ペート/エクスポート                                                             | 概要編集 権限編集                                                                                                    |
|                                                      |                |                                                                                                    |                                     |                         |                                                                        |                                                                                                    |
|                                                      |                |                                                                                                    |                                     |                         |                                                                        |                                                                                                    |
|                                                      |                |                                                                                                    |                                     |                         |                                                                        |                                                                                                    |
| 社外                                                   |                |                                                                                                    |                                     | 共有                      | (TRAIN PROVIDE                                                         | 個人電話帳                                                                                                    |
| 社外 / · · · · · · · · · · · · · · · · · ·             | 全て選択(全て解除)。    | 前へ 次へっ 金3件                                                                                                    |                                     | →<br>+<br>+<br>-<br>ト/エ | 17日2日本 中国<br>クスポート 🎍 新規追加 (                                            | 1日 人 電話 1日                                                                                                    |
| 社外<br>共和電話編 個人電話編<br>1955年年式会社                       | 全て選択 全て解除 。    | 問へ 次へ 》 金 3 件<br>会社/氏名/ <u>氏名</u> 力                                                                                                    | ナ 師忍/段職                             | ます                      |                                                                        | (回入 電話 ● E ご 一括メール ◆ 移動 會 照照 …ル/地画 フォルダ名/登録者/登録音                                                                                                    |
| 社外 》<br>共有電話編                                        | 全て選択 全て新除 -    | 問へ 次へ ≥ 余3年<br>会社/氏名/氏名/<br>たろカ<br>た日期株式<br>合け 和主                                                                                                    | ★ 部間/QML<br>会社<br>技術本部              | ます<br>ペインボート/エベ<br>RD38 | マスポート <u>1</u> +新規追加 i<br>時 メ<br>電話 0000000000 5                       |                                                                                                    |
| 社外<br>共有電話編                                          | 全て現訳 全て解除<br>① | 問へ 次へ ※ 余3年<br>会社/氏名/氏名力<br>本本本<br>オ 科表<br>「新 科夫<br>「マイトシオ                                                                                                    | ナ 部昭/QM<br>会社 技術本部<br>す 本部長         | ままれ<br>本、インボート/エル<br>電話 | 1992日本 44年<br>クスポート <u>2</u> + 新規追加 (<br>時時 メ<br>電話 000000000 <b>5</b> | 11回 大 日本 日本 日本 日本 日本 日本 日本 日本 日本 日本 日本 日本 日本                                                                                                    |
| 社外<br>共有電話編 保人電話編<br>のに簡単年式会社<br>に開発者連絡先<br>30.実者連絡先 | ±сшя ±сми<br>● | <ul> <li>(水) 次へ) 余3年<br/>会社/6.8/(58カ)</li> <li>(水) 水(5.8/(58カ))</li> <li>(水) 水(5.8/(58カ))</li> <li>(水) 水(5.8/(58カ))</li> <li>(水) 水(5.8/(58カ))</li> <li>(水) 水(5.8/(58カ))</li> <li>(水) 水(5.8/(58カ))</li> <li>(水) 水(5.8/(58))</li> <li>(水) 水(5.8/(58))</li> <li>(\lambda) 水(5.8/(58))</li> <li>(\lambda) 水(5.8/(58))</li> <li>(\lambda) 水(5.8/(58))</li> <li>(\lambda) 水(5.8/(58))</li> <li>(\lambda) 水(5.8/(58))</li> <li>(\lambda) 水(5.8/(58))</li> <li>(\lambda)</li></ul> | <b>ナ 部初/20世</b><br>会社 技術本部<br>- 本部長 |                         | 「日本日本 4年<br>フスポート 【+ 新規追加 1<br>新9 メ<br>電話 000000000 【                  | 11日 人 (1225 年)     1日 人 (1225 年)     1日 |

## 7.8 連絡先 インポート/エクスポート

### 7.8.1 エクスポート

tsv 形式または zip 形式のファイルをエクスポートして連絡先を一括管理することができます。

- 「管理」画面の[共有電話帳] タブをクリックし、連絡先をエクスポートしたい共有電話帳の[インポート /エクスポート]ボタンをクリックするか、共有電話帳の「共有電話帳名」をクリックし、共有電話帳連絡 先一覧画面の右上[インポート/エクスポート] ボタンをクリックします。
- 2. エクスポート側の [実行] ボタンをクリックします。
- 3. [保存]をクリックし、適切な場所に格納します。
  - ※ エクスポートファイルの開き方・編集方法については、後述「エクスポートファイルの開き方」を参照してください。

#### 管理画面>共有電話帳タブ

| 企業情報          | 部署      | ユーザ          | 共有電話帳 | 3    | お知らせ | Sansan連携    | ログ出力     |
|---------------|---------|--------------|-------|------|------|-------------|----------|
| 全て選択全て解除      | 前へ 次へ 》 |              |       |      |      |             | + 新規追加   |
| 共有罪           | 話帳名     | 調用           | FI    | 全社公開 |      |             |          |
| ABC裔事株式会社 (4) |         | ABC裔事様の連絡先です |       | ~    | インポー | ト/エクスポート 概要 | 要編集 権限編集 |
| 取引業者連絡先 (0)   |         |              |       |      | インポー | ト/エクスポート 概要 | 要編集 権限編集 |

### ➢ 共有電話帳

| 社外        |       |      |          |                                                                            |     |                     |          |     | 0        | 検索オプション                   |             | 検索                 |
|-----------|-------|------|----------|----------------------------------------------------------------------------|-----|---------------------|----------|-----|----------|---------------------------|-------------|--------------------|
| 共有電話帳     | 例人電話板 | 全て選択 | 全て解除     | の前へ                                                                        | 次へっ | 全1件                 |          |     |          | *                         | インボート/エ     | ウスポート 🧏+新規追加       |
| ABC菌植物式会社 |       | 0    |          |                                                                            |     | 会社/氏名/ <b>氏名力</b> ナ | 1972/Q12 | #23 | 19       |                           | メール/地図      | フォルダ名/登録者/登録日      |
| UC研究会     |       |      | <b>W</b> | ***                                                                        |     | ABC商事株式会社           |          | -   |          |                           |             | 共有 ABC商事           |
| 取引其者遺稿先   |       | 0    |          | 小川 伊麗<br>AIC由手的式会社<br>*105-000<br>*108-000 *0.1-1-1<br>#988-000 *0.0+000+0 | 1   | 小川 沙織<br>オガワ サオリ    | 営業部      |     | 会社<br>電話 | 09000001234<br>0300001234 | 国メール1 国メール2 | 渡辺 遥<br>2018/08/07 |

|        | インボート/エクスボート                                                           |
|--------|------------------------------------------------------------------------|
| エクスポート | タブ区切り(.tsv)ファイルをエクスポートできます。<br>Excelで聞く場合は予め書式指定にて表示形式を「文字列」に設定してください。 |
| インボート  | 実行<br>タブ区切り(tsv)ファイルをインボートできます。                                        |

### 7.8.2 インポート

管理-共有電話帳からはタブ区切り(.tsv または .zip)ファイル形式の連絡先を一括インポートできます。

| 管理 - 共有電話帳    |                                                |                                                |              |                   |                                      |                  |
|---------------|------------------------------------------------|------------------------------------------------|--------------|-------------------|--------------------------------------|------------------|
| 企業情報          | 部項                                             | ユーザ                                            | 共有電話報        | <b>お</b> 知らせ      | Sansani連携                            | ログ出力             |
| 全て選択全て解除      | 前への入し                                          |                                                |              |                   |                                      | + 新規追加           |
| 共有            | 電話帳名                                           | 3                                              | 此明           | 全社公開              |                                      |                  |
| ABC裔事株式会社 (4) |                                                | ABC裔事様の連絡先です                                   |              | ✓ T>#             | ペート/エクスポート 概要                        | <b>桓限編集</b>      |
|               | イン                                             | ポート/エクスポート                                     |              |                   |                                      |                  |
| エクスポ          | ート タブ区切り(.tsv)ファイ<br>Excelで聞く場合は予め<br>い。       | ルをエクスポートできます。<br>書式指定にて表示形式を「爻<br>実行           | 2字列」に設定してくださ | renraku<br>วิรามช | idev.phoneappli.net の内容<br>インボートします。 | ок <b>+</b> +>セル |
| インボ           | -ト タブ区切り(.tsv)ファイ<br>インボート用サンブルゴ<br>ファイルを選択 選択 | ルをインボートできます。<br>2 <u>フイル</u><br>だされていません<br>変行 |              | 127               | インポート<br>ポートが完了しました。<br>閉じる          |                  |

- 「管理」画面の [共有電話帳] タブをクリックし、共有電話帳一覧の連絡先をエクスポートしたい共有電 話帳の[インポート/エクスポート]ボタンをクリックするか、共有電話帳の「共有電話帳名」をクリック し、共有電話帳連絡先一覧画面の右上 [インポート/エクスポート] ボタンをクリックします。
- インポート(タブ区切り(.tsv)ファイル)側の[ファイルを選択]をクリックし、インポートしたいtsv 形式または zip 形式のファイルを選択します。
- 3. インポート (タブ区切り(.tsv)ファイル) 側の [実行] ボタンをクリックします。
- 4. [OK] をクリックするとファイルをアップロードしインポートされます。
  - ※ tsv ファイルの作成方法については、後述の「tsv ファイルの作成」をご参照ください。
    - 連絡先をインポートすると、対象電話帳の既存データは一旦全て削除され、新たにインポートしたデータが登録されます。その際グループに登録されたデータも削除されますので、共有電話帳に対してインポートや編集・削除の 操作を行う際は事前に閲覧権限のあるユーザへ通知を行う事をおすすめします。 またこの作業では、たとえば元々あった100件のデータに、新規に1件だけ追加といった操作ができません。 以前のデータ+新規データの101件をアップロードしてください。
- ※ 社外電話帳の共有電話帳からは vCard (.vcf) ファイル形式の連絡先を一括インポートできます。vCard
   (.vcf) ファイル形式の連絡先インポート手順は「連絡とれるくん PC ブラウザ ユーザガイド 5.1.2.3.3
   インポート」をご参照ください。

### 8 お知らせ

お知らせタブでは、TOPページに表示する「お知らせ」表示の設定ができます。

### 8.1 新規追加

- 1. 「管理」画面の [お知らせ] タブをクリックし、 [新規追加] ボタンをクリックします。
- 2. 「タイトル」「重要度」「掲載期間」「内容」「表示フラグ」を入力した後、 [決定] ボタンをクリック します。

| 企業情報    | 部署          | ユーザ  | 共有電話帳 | お知らせ     | Sansan連携 | ログ出力    |
|---------|-------------|------|-------|----------|----------|---------|
| 経択 全て解除 |             |      |       |          |          | +新規追加 🍟 |
|         |             | 新規   | お知らせ  |          |          |         |
|         | <u>ዓ</u> ተኮ | ll 🗌 |       |          |          |         |
|         | 重要          | 度重要  |       | <b>~</b> |          |         |
|         | 掲載期         | ₩    |       |          |          |         |
|         | 内           | 容    |       | ~        |          |         |
|         |             |      |       | <u>_</u> |          |         |
|         |             |      |       |          |          |         |
|         | 表示ファ        | 2    |       |          |          |         |
|         | 無期限フラ       | グ    |       |          |          |         |
|         |             | 決定   | キャンセル |          |          |         |

| 項目     | 入力内容                                                      |
|--------|-----------------------------------------------------------|
| タイトル   | タイトルを入力します。文字数上限:50文字                                     |
| 重要度    | 重要度を選択します。                                                |
| 掲載期間   | 掲載期間を選択します。                                               |
| 内容     | お知らせの内容を入力します。文字数上限:200文字<br>※改行、スペースも入力文字としてカウントされます。    |
| 表示フラグ  | チェックの ON/OFF を選択します。<br>OFF の場合は、掲載期間内でも TOP ページへ表示されません。 |
| 無期限フラグ | チェックの ON/OFF を選択します。<br>ON の場合は、無期限で表示します                 |

※「表示フラグ」にチェックを入れず登録した場合、掲載期間内であってもお知らせ一覧には表示されません。

再度「表示フラグ」にチェックを入れて登録しなおすと掲載期間内であれば表示されます。

お知らせの重要度により、お知らせ表示冒頭の●印の色が異なります。

| 重要度 | 表示 |
|-----|----|
| 重要  | •  |
| 普通  | ۲  |
| 低い  | •  |

### 8.2 編集

- 1. 「管理」画面の [お知らせ] タブをクリックし、編集したいお知らせの [編集] ボタンをクリックしま す。
- 2. 以降は、「8.1 新規追加」の2.を参照してください。

| 管理 - お知らせ                                    |                   |     |       |      |          |             |
|----------------------------------------------|-------------------|-----|-------|------|----------|-------------|
| 企業情報                                         | 部署                | ユーザ | 共有電話幅 | お知らせ | Sansan連携 | ログ出力        |
| 全て選択全て解除                                     |                   |     |       |      |          | + 新規追加 🍟 削除 |
| □ <b>4月1日 本社入館不回</b><br>期間:2017-03-19~2017-0 | <b>1</b><br>03-31 |     |       |      |          | 編集          |

### 8.3 削除

- 1. 「管理」画面の [お知らせ] タブをクリックし、一覧画面から削除するお知らせを選択します。
- 2. 選択後に表示される [削除] ボタンをクリックします。

※複数のお知らせを選択することで、一括で複数のお知らせを削除できます。

| 管理 - お知らせ                         |                    |     |       |      |          |        |      |
|-----------------------------------|--------------------|-----|-------|------|----------|--------|------|
| 企業情報                              | 部署                 | ユーザ | 共有電話帳 | お知らせ | Sansan運携 | ログ出;   | 6    |
| 全て選択全て解除                          |                    |     |       |      |          | 十 新規追加 | 🍟 削除 |
| ✔月1日 本社入館不<br>期間:2017-03-19~2017- | <b>ग</b><br>-03-31 |     |       |      |          |        | 編集   |

# 9 ログ出力

ログ出力タブでは、アクションログの出力ができます。

- 1. 画面右上のユーザ名をクリックし、 [管理] > [ログ出力] タブをクリックします。
- 2. 任意の期間(ログ保存期間内)を指定し、出力したいログタイプのチェックを入れて[エクスポート] ボタンをクリックすると、管理アカウントおよび全ユーザのアクションログをtsv ファイル形式で出力 できます。

※各ログの保存期間は90日です。

| 管理 - ログ出力 |                     |     |                |         |                |      |
|-----------|---------------------|-----|----------------|---------|----------------|------|
| 企業情報      | 部署                  | ユーザ | 共有電話相          | お知らせ    | Sansan連携       | ログ出力 |
| アクションログ   |                     |     |                |         |                |      |
| 期間        | ~                   |     |                |         |                |      |
|           | □ ログイン              | □ 社 | り 詳細閲覧         | □ 共有電話  | 帳 詳細閲覧         |      |
|           | □ 自己属性情報編集          | 그-  | ーザ 登録・編集       | 🗌 ユーザ 削 | 除              |      |
| ログタイプ     | 🗆 ユーザ インボート・エクスボート  | □ 共 | 有電話帳フォルダ 登録・編集 | □ 共有電話  | 帳フォルダ 削除       |      |
|           | □ 共有電話帳 登録・編集       | 日共  | 有電話帳 削除        | □ 共有電話  | 帳 インポート・エクスポート |      |
|           | □ 個人電話帳 インポート・エクスポー |     | 舌帳 移動          |         |                |      |
|           |                     |     |                |         |                |      |
|           |                     |     |                |         |                |      |
|           |                     |     | エクスポート         |         |                |      |
|           |                     |     |                |         |                |      |

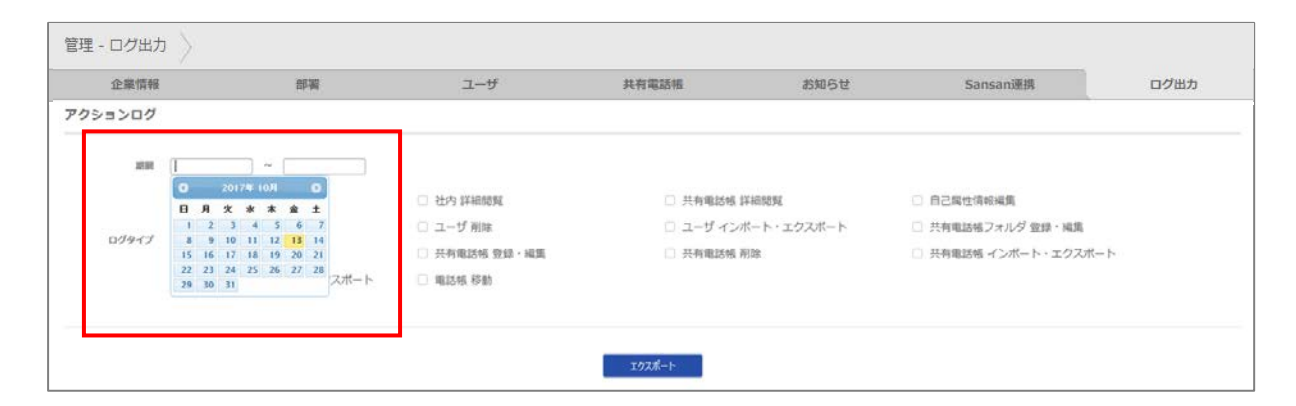

| ログタイプ            | 概要                                              |
|------------------|-------------------------------------------------|
| ログイン             | 管理アカウントおよびユーザがログイン画面より連絡とれるくんにログ<br>インした際のログです。 |
| 社内 詳細閲覧          | ユーザが電話帳詳細ページに遷移した際のログです。                        |
| 共有電話帳 詳細閲覧       | ユーザが共有電話帳詳細ページに遷移した際のログです。                      |
| 自己属性情報編集         | ユーザが設定変更を行った際のログです。                             |
| ユーザ 登録・編集 ※1     | ユーザ管理権限によってユーザの新規登録・編集が行われた際のログで<br>す。          |
| <b>ユーザ 削除</b> ※1 | ユーザ管理権限によってユーザの削除が行われた際のログです。                   |

| ユーザ インポート・エクスポート※1               | ユーザ管理権限によってユーザのインポート・エクスポートが行われた際<br>のログです。 |
|----------------------------------|---------------------------------------------|
| 共有電話帳フォルダ 登録・編集 ※2               | 共有電話帳管理権限によって共有電話帳名の新規登録・編集が行われた際のログです。     |
| 共有電話帳フォルダ 削除 ※2                  | 共有電話帳管理権限によって共有電話帳の削除が行われた際のログです。           |
| 共有電話帳 登録・編集 ※2                   | 共有電話帳管理権限によって共有電話帳内データの新規登録・編集が行われた際のログです。  |
| 共有電話帳削除 ※2                       | 共有電話帳管理権限によって共有電話帳内データの削除が行われた際のロ<br>グです。   |
| <b>共有電話帳 インポート・エクスポート</b><br>※ 2 | 共有電話帳のインポート・エクスポートが行われた際のログです。              |
| 個人電話帳 インポート・エクスポート               | 個人電話帳のインポート・エクスポートが行われた際のログです。              |
| 電話帳 移動                           | 電話帳の一覧画面でドラッグや移動をした時のログです。                  |

※1 権限コントロール:ユーザの管理権限を持つ管理者の操作

※2 権限コントロール:共有電話帳の管理権限を持つ管理者の操作

# 10 Sansan 連携

Sansan 連携タブでは、クラウド名刺管理サービス「Sansan」と連携する設定の追加、編集、削除を行いま

す。

※ ユーザに「Sansan 連携」権限が付与されている場合(「6.1 ユーザ新規追加(手動)」参照)、Sansan 連携タブ画面が表示されます。

| 企業情報 | 部署 | -2-5      | 共有電話帳 | お知らせ  | Sansan連携 | ログ出力 |
|------|----|-----------|-------|-------|----------|------|
|      | Sa | insan連携一覧 |       |       |          |      |
|      | 6  | 保存先フォルダ   | 同期状況  |       |          |      |
|      | s  | ansan個人6  | 0     | 編集 削除 |          |      |
|      | 18 | 初共有       |       | 編集 削除 |          |      |
|      | £  | 社公開       |       | 編集 削除 |          |      |
|      |    |           |       |       |          |      |

| 項目名        | 内容                                                                                             |
|------------|------------------------------------------------------------------------------------------------|
| 保存先フォルダ    | 名刺情報を登録するフォルダ名が表示されます。                                                                         |
| 同期状況       | 最後に実行された同期処理の結果が表示されます。<br>○:同期が正常に終了している。<br>×:同期に失敗している。<br>空欄:Sansan 連携設定後、一度も同期が実行されていない状態 |
| [編集] ボタン   | クリック後、設定内容の編集ができます。                                                                            |
| [削除] ボタン   | クリック後、設定が削除されます。                                                                               |
| [新規作成] ボタン | クリック後、設定の追加ができます。                                                                              |

# 10.1 追加

- 1. 「管理」画面の [Sansan 連携] タブをクリックします。
- 2. [新規作成] ボタンをクリックします。
- 3. 追加画面が開きますので、必要事項を入力し、 [設定保存] をクリックしてください。

| 管理 - Sansan連携 |    |                                                           |                                                                      |                                |      |          |      |
|---------------|----|-----------------------------------------------------------|----------------------------------------------------------------------|--------------------------------|------|----------|------|
| 企業情報          | 部署 | ユーザ                                                       | 共有電話相                                                                | 1 89                           | list | Sansan連携 | ログ出力 |
|               |    | Sansan油堆一暫                                                |                                                                      |                                |      |          |      |
|               |    | 保存先フォルダ                                                   | 同期状況                                                                 |                                |      |          |      |
|               |    | Sansan個人6                                                 | 0                                                                    | 編集                             | 削除   |          |      |
|               |    | 渡辺共有                                                      |                                                                      | 編集                             | 削除   |          |      |
|               |    | 全社公開                                                      |                                                                      | 編集                             | 削除   |          |      |
|               |    | 新規作成                                                      |                                                                      |                                |      |          |      |
|               |    |                                                           | 追加                                                                   |                                |      |          |      |
|               |    | Sansan APIキー (<br>Sansan 取得範囲 (<br>保存先フォルダ (<br>期間(開始日) ( | 自分<br>全社公開                                                           |                                | •    |          |      |
|               |    | 提続ア<br>ゴ<br>クリア後は一周                                       | スト<br>設定保存<br>(取得済みの名刺データの履歴をクリ<br>(取得したSansanの名刺データを<br>履歴開除<br>限じる | 子動取得<br>リアします。<br>再度取得可能になります。 |      |          |      |

| 項目名             |                                  |  |  |  |  |  |
|-----------------|----------------------------------|--|--|--|--|--|
| Sansan API +-   | Sansan の API キーを入力します。           |  |  |  |  |  |
|                 | 取得範囲の選択をします。                     |  |  |  |  |  |
| Sansan 取得範囲     | ① 自分: API キー発行者が取り込んだ名刺のみ取得      |  |  |  |  |  |
|                 | します。                             |  |  |  |  |  |
|                 | ②全体: API キー発行者が閲覧可能な名刺全てを取得します。  |  |  |  |  |  |
|                 | 名刺情報を登録するフォルダを選択します。             |  |  |  |  |  |
| 保友生フォルダ         | 保存先は、テナントの全ての共有電話帳から選択可能です。      |  |  |  |  |  |
|                 | ※閲覧・編集権限がない共有電話帳に名刺情報を保存すると、閲覧・  |  |  |  |  |  |
|                 | 編集ができませんので、ご注意ください。              |  |  |  |  |  |
| 期間(開始日)         | ここで指定した日付から、現在までの名刺を取得します。       |  |  |  |  |  |
| [接続テスト] ボタン     | クリック後、API キーを使用して認証テストを行います。     |  |  |  |  |  |
| [設定保存] ボタン      | クリック後、Sansan 連携の設定を保存します。        |  |  |  |  |  |
| 「千動即復〕ボカヽ。      | クリック後、Sansan から名刺データを即時取得します。    |  |  |  |  |  |
| 「上手到以待」 ハラノ     | ※通常は1日1回深夜にデータ自動取得します。           |  |  |  |  |  |
|                 | 取得済みの名刺データの履歴をクリアします。            |  |  |  |  |  |
| 「唇麻削除〕ボタト       | 同じ名刺データを同じフォルダに取得する場合は、 [履歴削除]をク |  |  |  |  |  |
| L/復位EFJP示」 ハンブノ | リックしてください。                       |  |  |  |  |  |
|                 | 別データとして取得可能となります。                |  |  |  |  |  |

### ▶ 連携する項目について

| 連絡とれるくん画面項目名 | Sansan 画面項目名 | 備考                                   |
|--------------|--------------|--------------------------------------|
| 氏名           | 氏名           |                                      |
| 氏名カナ         | 氏名力ナ         |                                      |
| 氏名英字         | 氏名           | 氏名がアルファベットの場合、この項目<br>にも設定されます。      |
| 電話番号         | TEL1         |                                      |
| 携帯番号         | 携帯電話         |                                      |
| FAX 番号       | FAX          |                                      |
| Eメールアドレス1    | Email1       |                                      |
| URL          | URL1         |                                      |
| 役職           | 役職           |                                      |
| コメント         | メモ           |                                      |
| 部署           | 部署           |                                      |
| 会社           | 会社名          |                                      |
| 本社住所〒        | 郵便番号         |                                      |
| 本社住所1        | 住所           | 都道府県/市区町村/番地/ビル名<br>上記を一つにまとめ登録されます。 |
| 備考           | _            | 「Sansan 連携」と自動登録されます。                |
| 登録者          | 名刺所有者        |                                      |
| 登録日          | 名刺交換日        |                                      |

- ▶ 同期について
- 1. 設定完了後、1日1回深夜にデータを取得します。
- 2. 取得済みのデータは Sansan 側でデータの更新があった場合、更新内容で上書きします。
- 3. OCR 処理中のデータは取得しません。
- 4. 名刺画像も取得します。
- ※登録者の情報表示は、Sansan の名刺所有者に設定されている「メールアドレス」と、連絡とれるくんの「ログイン ID」が一致することが条件となります。

Sansan 名刺所有者の「メールアドレス」が連絡とれるくん上に「ログイン ID」として存在しない場合、 空欄表示となります。

- ※Sansan 側で名刺交換日が「不明」である場合は、連絡とれるくんにデータが同期された日が登録日となり ます。
- ※Sansan 側で氏名が空欄の場合、空文字で登録されます。
- ※「連絡とれるくん」バージョン1.12.x より、Sansan から連携した名刺は、Sansan 上での更新が反映され ます。そのため、「連絡とれるくん」上で更新していても、Sansan 上での更新で上書きされることになる ため、運用として、名刺情報の更新はSansan か「連絡とれるくん」のいずれかで統一するなどして運用し てください。

なお、本動作はバージョン 1.12.x リリース前に連携した名刺には反映されません。

※Sansan 連携処理中に電話帳登録数が上限に達した場合、連携処理は中断され、上書き更新処理も停止し

ます。不要な連絡先を削除するか電話帳登録上限数を上げてください。

なお、上限数の増加方法については、サポート部門にお問い合わせください。

※中断した連携処理は、次の連携実行時に、電話帳の登録ができる状態になっていれば、期間(開始日)以 降の未取得の名刺から同期します。

## 10.2 編集

- 「管理」画面の[Sansan 連携] タブをクリックし、編集したい登録先フォルダの[編集] ボタンをクリックします。
- 2. 以降の手順は、「10.1 追加」と同様に行います。

| 企業情報 | 部署   | ユーザ    | 共有電話權 | お知らせ  | Sansan連携 | ログ出: |
|------|------|--------|-------|-------|----------|------|
|      | Sans | an連携一覧 |       |       |          |      |
|      | 保存的  | もフォルダ  | 同期状況  |       |          |      |
|      | Sans | an個人6  | 0     | 編集 削除 |          |      |
|      | 渡辺判  | 共有     |       | 編集 削除 |          |      |
|      | 全社会  | 公開     |       | 編集 削除 |          |      |

### 10.3 削除

- 1. 「管理」画面の [Sansan 連携] タブをクリックし、削除したい登録先フォルダの [削除] ボタンをクリ ックします。
- 2. 「設定を削除します。よろしいですか?」と確認画面が表示しますので、削除する場合は[決定]をクリックします。削除しない場合は、[キャンセル]をクリックしてください。

| 北梁南韓 | 響響    | ש-ב         | 共有電話帳   | お知らせ  | Sansan連携 | ログ出り |
|------|-------|-------------|---------|-------|----------|------|
|      | Sansa | an連携一覧      |         |       |          |      |
|      | 保存的   | ロフォルダ       | 同期状況    |       |          |      |
|      | Sans  | an個人6       | 0       | 編集 削除 |          |      |
|      | 渡辺共   | 有           |         | 編集 削除 |          |      |
|      | 全社公   | 〉開          |         | 編集 削除 |          |      |
|      |       | 新規作成        |         |       |          |      |
|      |       |             |         |       |          |      |
|      |       |             | 設定      |       |          |      |
|      |       | 設定を削除します。よう | ろしいですか? |       |          |      |

# 11 AD 連携

AD 連携タブでは、社内電話帳と AD(Active Directory)との連携に関連する設定を行います。

- ※ 本サービスをお申し込みの方のみご利用できます。
- ※ ユーザに「AD 連携」権限が付与されている場合(「6.1 ユーザ新規追加(手動)」参照)、AD 連携タブ 画面が表示されます。

### 11.1 サーバ設定

サーバ設定タブでは、サーバの設定を行います。

- 1. 画面右上のユーザ名をクリックし、[管理]>[AD 連携]タブ>[サーバ設定]タブをクリックしま す。
- 2. 設定を入力し [保存] をクリックしてください。

| 管理 - AD連携   |                |         |         |       |          |      |          |
|-------------|----------------|---------|---------|-------|----------|------|----------|
| 企業情報        | 部署             | 1-t     | F 共有電話帳 | お知らせ  | さ ログ出力   | AD連携 | Sansan連携 |
| サーバ設プ       | ŧ              | SG/OU設定 |         | 紐付け設定 | デフォルト値設定 |      | 処理結果     |
| IPアドレス/ホスト名 | 10.3.0.108     |         |         |       |          |      |          |
| SSL接続を使用する  | off            |         |         |       |          |      |          |
| ログインID      | pauser         |         |         |       |          |      |          |
| ドメイン        | ad2008r2.local |         |         |       |          |      |          |
| パスワード       | ••••••         |         |         |       |          |      |          |
| 認証を使用する     | off            |         |         |       |          |      |          |
| ユーザの同期を行う   | on             |         |         |       |          |      |          |
|             |                |         |         |       |          |      |          |
|             |                |         | 保存      | 接続テスト | 手動同期     |      |          |

| 項目           | 内容                                   |
|--------------|--------------------------------------|
| IP アドレス/ホスト名 | AD の IP アドレス/ホスト名を入力します。             |
| SSL 接続を使用する  | チェックボックスの on/off を選択します。             |
|              | AD への接続に SSL 通信の使用有無を設定します。          |
| ログイン ID      | AD に ldap でログインするための ID を入力します。      |
| ドメイン         | AD に Idap でログインするためのドメインを入力します。      |
| パスワード        | AD に Idap でログインするためのパスワードを入力します。     |
| 認証を使用する      | チェックボックスの on/off を選択します。             |
|              | on の場合、ログイン時の認証を AD で行います。           |
| ユーザの同期を行う    | チェックボックスの on/off を選択します。             |
|              | on の場合、1 日 1 回ユーザデータを AD から取得します。    |
| [保存] ボタン     | クリック後、入力した設定を保存します。                  |
| [接続テスト] ボタン  | クリック後、入力された設定を保存し、AD 連携を即時実行します。     |
|              | 「ユーザの同期を行う」設定に関わらず、同期を実行します。         |
|              | バックグラウンドで同期処理を行います。結果は処理結果画面で参照できます。 |
| [手動同期] ボタン   | クリック後、サーバ接続・ログイン認証の確認処理を行います。        |

### 11.2 SG/OU 設定

SG/OU 設定タブでは、SG/OU の設定を行います。

1. 画面右上のユーザ名をクリックし、[管理]>[AD 連携]タブ>[SG/OU 設定]タブをクリックします。

### 2. 設定を入力し、 [更新] ボタンをクリックします。

| 管理 - AD連携 |                                     |     |                                               |                                     |      |      |
|-----------|-------------------------------------|-----|-----------------------------------------------|-------------------------------------|------|------|
| 企業情報      | 部署                                  | ユーザ | 共有電話帳                                         | お知らせ                                | ログ出力 | AD連携 |
| サーバ設定     | SG/OU設                              | 定   | 紐付け設定                                         | デフォルト値設                             | 定    | 処理結果 |
|           | 設定名<br>OU AD2012<br>OU AD2012<br>追加 | 2r2 | SG/OU<br>OU=AD2012r2.DC=a<br>OU=AD2012r2.OU=T | d2012r2.DC=lo 削除<br>iestユーザ.DC=c 削除 |      |      |
|           |                                     |     | 更新                                            |                                     |      |      |

| 項目       | 内容                                     |  |  |  |  |
|----------|----------------------------------------|--|--|--|--|
| 設定名      | SG/OU 設定の名称を入植します。                     |  |  |  |  |
| SG/OU    | 取得する SG または OU を入力します。複数設定できます。        |  |  |  |  |
|          | 設定内容で SG または OU を判定します。                |  |  |  |  |
| [追加] ボタン | クリック後、入力行(「設定名」入力欄、「SG/OU」入力欄)が追加されます。 |  |  |  |  |
| [削除] ボタン | クリック後、入力行が削除されます。                      |  |  |  |  |
| [更新] ボタン | クリック後、入力した内容で更新されます。                   |  |  |  |  |

# 11.3 紐付け設定

紐付け設定タブでは、社内電話帳項目カラムと AD 属性の紐付けを行います。

1. 画面右上のユーザ名をクリックし、[管理]>[AD 連携]タブ> [紐付け設定] タブをクリックします。

2. 設定を入力し、 [保存] ボタンをクリックします。

| 企業情報  | 15 B | ユーザ     | 具有电话库  | 发展自社 | ロジ密力     | AD邊調 | Sansani#3 |
|-------|------|---------|--------|------|----------|------|-----------|
| サーバ設定 |      | SG/OURT | 細付けお   | 22   | デフォルト値設定 |      | 処理結果      |
|       |      | 保存先力ラム  | AD供任务  |      |          |      |           |
|       |      | 医名      | 表示名    | N    | 15. NIN  |      |           |
|       |      | 电达备号    | 电动振号   |      | 15. ATR  |      |           |
|       |      | 会社拥需番号  | 列奔電話番号 | K    | ALC ALC  |      |           |
|       |      | 35.10   |        |      |          |      |           |
|       |      |         |        |      |          |      |           |
|       |      |         | 11     | 2    |          |      |           |

| [追加] ボタン | 紐付け設定を新規追加します。ボタンクリック後、「紐付け設定を追加」ダイアログが表示されます。ダイアログ内で属性名および AD 属性名をプルダウンボックスから選択します。 |
|----------|--------------------------------------------------------------------------------------|
| [編集] ボタン | 既存の紐付け設定を編集します。編集したい行の編集ボタンクリック後、既存の設定内容<br>が「紐付け設定を追加」ダイアログに表示され編集できます。             |
| [削除] ボタン | 既存の紐付け設定を削除します。                                                                      |
|          | 削除したい行の削除ボタンクリック後、設定内容が削除されます。                                                       |
| [保存] ボタン | 設定した内容で保存されます。                                                                       |

> 「紐付け設定を追加」ダイアログ(追加ボタン・編集ボタンクリック後)

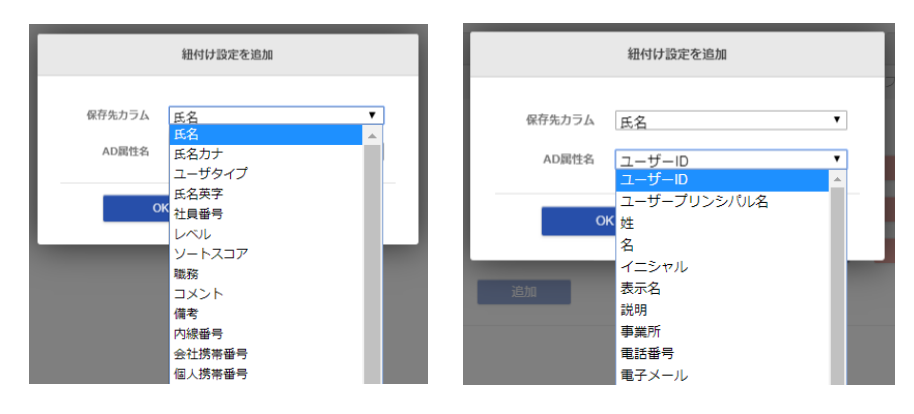

| 項目     | 内容                                         |
|--------|--------------------------------------------|
| 保存先カラム | AD から取得した社員データ各項目の保存先となる社内電話帳カラム名です。       |
|        | 変更および削除できません。                              |
| AD 属性名 | AD 属性名です。属性名(社内電話帳カラム)に紐付ける AD 属性を変更できます。  |
|        | ※ 対応する AD 属性は、AD サーバのバージョンによって名称が異なります。後述の |
|        | 「表1 AD 属性サーバ別対応一覧」をご参照ください。                |
|        | ※ 属性「権限コントロール」、「名刺依頼権限」チェックボックスの設定は、後述の    |
|        | 「表2 ユーザ権限 AD 対応一覧」をご参照ください。                |
### 表1 AD 属性サーバ別対応一覧

|    | 10 同性な     | AD サーバ バージョン      |                   |                   |  |  |  |
|----|------------|-------------------|-------------------|-------------------|--|--|--|
|    | AD 庽性名     | AD2008R2          | AD2012R2          | AD2016            |  |  |  |
| 1  | ユーザ ID     | アカウント-ユーザログオン名(W) | アカウント-ユーザログオン名(W) | アカウント-ユーザログオン名(W) |  |  |  |
| 2  | ユーザプリンシパル名 | アカウント-ユーザログオン名(U) | アカウント-ユーザログオン名(U) | アカウント-ユーザログオン名(U) |  |  |  |
| 3  | 姓          | 全般-姓(L)           | 全般-姓(L)           | 全般-姓(L)           |  |  |  |
| 4  | 名          | 全般-名(F)           | 全般-名(F)           | 全般-名(F)           |  |  |  |
| 5  | イニシャル      | 全般-イニシャル(I)       | 全般-イニシャル(I)       | 全般-イニシャル(I)       |  |  |  |
| 6  | 表示名        | 全般-表示名(S)         | 全般-表示名(S)         | 全般-表示名(S)         |  |  |  |
| 7  | 説明         | 全般-説明(D)          | 全般-説明(D)          | 全般-説明(D)          |  |  |  |
| 8  | 事業所        | 全般-事業所(C)         | 全般-事業所(C)         | 全般-事業所(C)         |  |  |  |
| 9  | 電話番号       | 全般-電話番号(T)        | 全般-電話番号(T)        | 全般-電話番号(T)        |  |  |  |
| 10 | 電子メール      | 全般-電子メール(M)       | 全般-電子メール(M)       | 全般-電子メール(M)       |  |  |  |
| 11 | Web ページ    | 全般-Web ページ(W)     | 全般-Web ページ(W)     | 全般-Web ページ(W)     |  |  |  |
| 12 | 国/地域       | 住所-国/地域(O)        | 住所-国/地域(O)        | 住所-国/地域(O)        |  |  |  |
| 13 | 郵便番号       | 住所-郵便番号(Z)        | 住所-郵便番号(Z)        | 住所-郵便番号(Z)        |  |  |  |
| 14 | 都道府県       | 住所-都道府県(V)        | 住所-都道府県(V)        | 住所-都道府県(V)        |  |  |  |
| 15 | 市区町村       | 住所-市区町村(C)        | 住所-市区町村(C)        | 住所-市区町村(C)        |  |  |  |
| 16 | 私書箱        | 住所-私書箱(B)         | 住所-私書箱(B)         | 住所-私書箱(B)         |  |  |  |
| 17 | 番地         | 住所-番地(S)          | 住所-番地(S)          | 住所-番地(S)          |  |  |  |
| 18 | 自宅 電話番号    | 電話-自宅(M)          | 電話-自宅(M)          | 電話-自宅(M)          |  |  |  |
| 19 | ポケットベル     | 電話-ポケットベル(P)      | 電話-ポケットベル(P)      | 電話-ポケットベル(P)      |  |  |  |
| 20 | 携帯電話番号     | 電話-携帯番号(B)        | 電話-携帯番号(B)        | 電話-携帯番号(B)        |  |  |  |
| 21 | FAX        | 電話-FAX(F)         | 電話-FAX(F)         | 電話-FAX(F)         |  |  |  |
| 22 | IP 電話      | 電話-IP 電話(I)       | 電話-IP 電話(I)       | 電話-IP 電話(I)       |  |  |  |
| 23 | 会社名        | 所属されている組織-会社名(C)  | 組織-会社名(C)         | 組織-会社名(C)         |  |  |  |
| 24 | 部署         | 所属されている組織-部署(D)   | 組織-部署(D)          | 組織-部署(D)          |  |  |  |
| 25 | 役職         | 所属されている組織-役職(J)   | 組織-役職(J)          | 組織-役職(J)          |  |  |  |
| 26 | 姓フリガナ      | フリガナ-姓(L)         | フリガナ-姓(L)         | フリガナ-姓(L)         |  |  |  |
| 27 | 名フリガナ      | フリガナ-名(F)         | フリガナ-名(F)         | フリガナ-名(F)         |  |  |  |
| 28 | 表示名フリガナ    | フリガナ-表示名(D)       | フリガナ-表示名(D)       | フリガナ-表示名(D)       |  |  |  |
| 29 | 会社名フリガナ    | フリガナ-会社名(C)       | フリガナ-会社名(C)       | フリガナ-会社名(C)       |  |  |  |
| 30 | 部署フリガナ     | フリガナ-部署(E)        | フリガナ-部署(E)        | フリガナ-部署(E)        |  |  |  |

### 表2 ユーザ権限 AD 対応一覧

|   | 権限コントロール名 | AD 属性名                     |  |  |  |
|---|-----------|----------------------------|--|--|--|
| 1 | 企業情報      | ["ADMIN_COMPANY"]          |  |  |  |
| 2 | 部署        | ["ADMIN_DIVISION"]         |  |  |  |
| 3 | ユーザ       | ["ADMIN_USER"]             |  |  |  |
| 4 | 共有電話帳     | ["ADMIN_COMMON_CONTACT"]   |  |  |  |
| 5 | お知らせ      | ["ADMIN_INFORMATION"]      |  |  |  |
| 6 | アクションログ出力 | ["ADMIN_ACTION_LOG"]       |  |  |  |
| 7 | AD 連携     | ["ADMIN_ACTIVE_DIRECTORY"] |  |  |  |
| 8 | Sansan 連携 | ["ADMIN_SANSAN_IMPORT"]    |  |  |  |
| 9 | 名刺入力依頼    | ["OPERATOR"] または OPERATOR  |  |  |  |

## 11.4 デフォルト値設定

デフォルト値設定タブでは、AD 連携を行わない場合(「11.1 サーバ設定」「ユーザの同期を行う」が off の 場合)、ユーザ情報に設定するデフォルト値を設定します。設定可能なユーザ情報項目は、下記画面の通りで す。

1. 画面右上のユーザ名をクリックし、[管理]>[AD 連携]タブ>[デフォルト値設定]タブをクリック します。

2. 設定を入力し、 [更新] ボタンをクリックします。

- ※ AD 属性と紐付け済みの項目(「11.3 紐付け設定」参照)は次の通り設定されます。
   紐付いた AD 属性に
  - ▶ 値が存在する場合

該当する AD 属性の値

デフォルト値

▶ 値が存在しない または 登録できない値である場合

| 管理 - AD連携   |                                         |         |           |      |          |      |              |
|-------------|-----------------------------------------|---------|-----------|------|----------|------|--------------|
| 企業情報        | 部署                                      | ユーザ     | 共有電話帳     | お知らせ | ログ出力     | AD連携 | Sansan連携     |
| サーバ設定       |                                         | SG/OU設定 | 紐付け設定     |      | デフォルト値設定 |      | 処理結果         |
| 端才          | ID 🗌 初回認証を                              | 受け付ける   |           |      |          |      |              |
| ユーザタイン      | パ∗ 基本利用ユーサ                              | f       |           |      |          |      | ~            |
| ソートスコン      | 1000                                    |         |           |      |          |      |              |
|             | し* レベル4                                 |         |           |      |          |      | $\checkmark$ |
| パスワー        | **                                      |         |           |      |          |      |              |
|             | □ 企業情報                                  |         | 日部署       |      | ロユーザ     |      |              |
| 権限コントロー     | ール 🗌 共有電話帳                              |         | □ お知らせ    |      | □ ログ出力   |      |              |
|             | <ul> <li>AD連携</li> </ul>                |         | □Sansan連携 |      |          |      |              |
|             | ✔ 直接発信                                  |         |           |      |          |      |              |
|             | <ul> <li>発信設定 1</li> <li>未設定</li> </ul> | :       |           |      |          |      |              |
| スマートフォン発信機能 | <ul> <li>発信設定 2</li> <li>希望定</li> </ul> | :       |           |      |          |      |              |
|             | 発信設定 3<br>未設定                           | :       |           |      |          |      |              |
|             | 発信設定 4<br>未設定                           | :       |           |      |          |      |              |
|             | 発信設定 5<br>未設定                           | :       |           |      |          |      |              |
|             |                                         |         | 保存        |      |          |      |              |

#### ✓ パスワード設定条件

- ▶ 入力必須 ※ 後述の「13 パスワードポリシー」をご参照ください。
- > AD 紐付け設定がない場合、画面入力値で登録される(AD 設定値に依存しない)

## 11.5 処理結果

### 処理結果タブでは、AD 連携の処理結果が表示されます。

| 管理 - AD連携                   |                     |                       |                      |                       |          |      |                   |
|-----------------------------|---------------------|-----------------------|----------------------|-----------------------|----------|------|-------------------|
| 企業情報                        | 部署                  | ユーザ                   | 共有電話帳                | お知らせ                  | ログ出力     | AD連携 | Sansan連携          |
| サーバ設定                       |                     | SG/OU設定               | 細付け                  | 設定                    | デフォルト値設定 |      | 処理結果              |
| 《前へ 次へ》 全                   | 3244 作              |                       |                      |                       |          |      |                   |
|                             |                     |                       | 処理結果                 |                       |          |      | 登録日時              |
| 3005 件 更新しました。              |                     |                       |                      |                       |          | 20   | 17/10/06 00:22:36 |
| 1件 更新しました。                  |                     |                       |                      |                       |          | 20   | 17/10/05 19:48:06 |
| 1件 更新しました。                  |                     |                       |                      |                       |          | 20   | 17/10/05 19:46:44 |
| accountId = nakagawa@ad2013 | 2r2.local の入力チェックで  | エラーが発生しました。 OFFICE_LI | NK_POINT_NUMに存在しない拠点 | 短期月が記述されています。         |          | 20   | 17/10/05 19:45:55 |
| accountId = nakagawa@ad2012 | 2r2.local の入力チェックで、 | Eラーが発生しました。 OFFICE_LI | NK_POINT_NUMに存在しない拠点 | 5番号が記述されています。         |          | 20   | 17/10/05 19:34:25 |
| accountId = nakagawa@ad2012 | 2r2.local の入力チェックで  | Eラーが発生しました。 OFFICE_L1 | NK_POINT_NUMに存在しない拠点 | 短号が記述されています。          |          | 20   | 17/10/05 19:32:54 |
| accountId = nakagawa@ad2012 | 2r2.local の入力チェックで、 | Eラーが発生しました。 OFFICE_LI | NK_POINT_NUMに存在しない拠点 | <b>18番号が記述されています。</b> |          | 20   | 17/10/05 19:31:41 |
|                             |                     |                       |                      |                       |          |      |                   |

| 項目   | 内容                     |
|------|------------------------|
| 処理結果 | 次の情報が表示されます。           |
|      | ・ 1回の連携処理で、登録または更新した件数 |
|      | ・ 連携時の入力チェックエラー内容      |
| 登録日時 | サーバに処理結果を登録した日時です。     |

### 12 Azure AD 連携

Azure AD 連携タブでは、社内電話帳と Azure AD(Active Directory)との連携に関連する設定を行います。

- ※ 本サービスをお申し込みの方のみご利用できます。
- ※ ユーザに「Azure AD 連携」権限が付与されている場合(「6.1 ユーザ新規追加(手動)」参照)、Azure AD 連携タブ画面が表示されます。

#### 12.1 取得対象

取得対象タブでは、Azure AD と連携し、同期対象の設定を行います。

12.1.1 Azure AD との接続

- 1. 画面右上のユーザ名をクリックし、[管理]>[Azure AD 連携]タブ>[取得対象]タブをクリックし ます。
- 2. ドメイン、アプリケーション ID、キーに必要事項を入力し、 [接続テスト] をクリックし、Azure AD との連携が有効か無効か確認します。クリック後、入力された値を使用し、Azure AD に接続確認を行います。
- 3. 接続が完了したら、次に同期の設定を行います。

| 管理 - Azure AD連携 | 音理 - Azure AD連携 |             |          |           |      |          |            |  |
|-----------------|-----------------|-------------|----------|-----------|------|----------|------------|--|
| 企業情報            | 部署              | ユーザ         | 共有電話帳    | お知らせ      | ログ出力 | Sansan連携 | Azure AD連携 |  |
| 取得対象            | ł.              | 紐付け言        | 没定       | デフォル      | 卜値設定 | 処        | 理結果        |  |
| 54.45           |                 |             |          |           |      |          |            |  |
| FX1.2           |                 |             |          |           |      |          |            |  |
| アプリケーションID      |                 |             |          |           |      |          |            |  |
| +-              |                 |             |          |           |      |          |            |  |
|                 |                 |             | 接続ラ      | F21       |      |          |            |  |
|                 |                 |             |          |           |      |          |            |  |
| 部署を同期する         | off             |             |          |           |      |          |            |  |
| コーザを同期する        | off             |             |          |           |      |          |            |  |
| 〒 9.5回約3.9      |                 |             |          |           |      |          |            |  |
| ユーザを自動で削除する     | off             |             |          |           |      |          |            |  |
| 顔写真を同期する        | off             |             |          |           |      |          |            |  |
|                 |                 |             |          |           |      |          |            |  |
|                 |                 |             | 保存       | 手動同期      |      |          |            |  |
|                 |                 |             |          | 3 201 374 |      |          |            |  |
| 項               | iel 🛛           |             |          | 内         | 容    |          |            |  |
| ドメイン            |                 | Azure AD (3 | ログインするド  | メインを入力しる  | ます。  |          |            |  |
| アプリケーシ          | ション ID          | Azure AD (3 | て、設定/取得し | した値を入力しま  | す。   |          |            |  |
| +-              |                 | Azure AD (3 | て、設定/取得し | した値を入力しま  | す。   |          |            |  |

#### 12.1.2 同期の設定

ユーザデータの同期設定方法について説明します。お客様のご利用の状況により、設定を行ってください。 「部署を同期する」「ユーザを同期する」は、いずれかを選択する排他的設定となります。

「部署を同期する」とは、Azure AD上の指定したグループを部署ツリーに見立てて部署データとして同期し、さらにそれらのグループに所属するユーザデータを同期するモードです。

「ユーザを同期する」とは、Azure AD上の指定したグループに所属するユーザデータのみを同期するモードです。部署データは生成されません。

#### 12.1.2.1 部署を同期する

1日1回、Azure AD上の指定したグループを部署ツリーに見立てて部署データとして同期し、さらにそれらのグループに所属するユーザデータを同期します。結果、ユーザデータは部署に所属した状態となります。

※Azure AD 上のグループで部署(組織)を表現・運用されているお客様は当該モードを利用することで、部 署情報もメンテナンスフリーとなります。

- 1. 「部署を同期する」を on にします。
- 2. 取得するグループの種別を選択します。(複数選択可)
- 3. さらに取得条件を設定する場合は、「取得条件」を on (有効) にし、取得条件を入力します。
- 4. 入力が完了したら、画面下の[保存]ボタンをクリックします。
- 5. 即時同期したい場合は、画面下の [手動同期] ボタンをクリックします。

| 部署を | 同期する on                     |         |                     |
|-----|-----------------------------|---------|---------------------|
|     | 取得するグループの種別                 |         |                     |
|     | □ Microsoft 365グループ         | □ 配布リスト | □ メールが有効なセキュリティグループ |
|     | U セキュリティクルーノ<br>取得条件 on     |         |                     |
|     | 説明<br>名前<br>メール<br>メールエイリアス |         |                     |

#### 取得条件一覧

| 条件       | 説明                               |  |  |
|----------|----------------------------------|--|--|
| 説明       | M365 グループを選択時のみ選択可能              |  |  |
| 名前       | M365 に登録されている名前を取得条件とします。        |  |  |
| メール      | M365 に登録されている電子メールアドレスを取得条件とします。 |  |  |
| メールエイリアス | M365 に登録されているメールエイリアスを取得条件とします。  |  |  |

※特殊文字について

?: 任意の1文字を指定する際に使用します。例: PA?????(PA以降が5文字の対象)

\*: 任意の文字列を指定する際に使用します。 例: PA\*(頭に PA が付く対象全て)

12.1.2.2 ユーザを同期する

- 連絡とれるくんのユーザデータをメンテナンスフリーでご利用したい場合は、「ユーザを同期する」を on (有効)にします。
- 1日1回、Azure AD上の指定したグループに所属するユーザデータのみを同期します。
- ※ 当該モードは Azure AD 上のグループで部署(組織)を表現・運用されていないお客様向けとなります。連絡とれるく んの部署情報は別途ユーザと紐づける必要があるため「12.1.2.2.1 同期されたユーザデータを部署に所属させる」を参 照してください。
- 1. 「ユーザを同期する」を on にします。
- 2. 「全てのユーザを取得する」または「指定したグループから取得する」を選択します。
- 3. 取得するグループの種別を選択します。(複数選択可)
- 4. さらに取得条件を設定する場合は、「取得条件」を on (有効) にし、取得条件を入力します。
- 5. 入力が完了したら、画面下の[保存] ボタンをクリックします。
- 6. 即時同期したい場合は、画面下の[手動同期]ボタンをクリックします。

| ユーザを同期する on                         |                |                     |
|-------------------------------------|----------------|---------------------|
| ○ 全てのユーザを取得する ○                     | 指定したグループから取得する |                     |
| 取得するグループの種別                         |                |                     |
| □ Microsoft 365グループ<br>□ セキュリティグループ | □ 配布リスト        | □ メールが有効なセキュリティグループ |
| ● 取得条件 on ●                         |                |                     |
| 説明<br>名前<br>メール<br>メールエイリアス         |                |                     |

取得条件一覧

| 条件       | 説明                               |  |  |  |  |
|----------|----------------------------------|--|--|--|--|
| 説明       | M365 グループを選択時のみ選択可能              |  |  |  |  |
| 名前       | M365に登録されている名前を取得条件とします。         |  |  |  |  |
| メール      | M365 に登録されている電子メールアドレスを取得条件とします。 |  |  |  |  |
| メールエイリアス | M365 に登録されているメールエイリアスを取得条件とします。  |  |  |  |  |

※特殊文字について

?: 任意の1文字を指定する際に使用します。例: PA?????(PA以降が5文字の対象)

\*:任意の文字列を指定する際に使用します。 例:PA\*(頭に PA が付く対象全て)

12.1.2.2.1 同期されたユーザデータを部署に所属させる

▶ 手動で設定する場合

同期したユーザデータを個々に編集し、部署の設定を行います。 編集方法は、「6.2 ユーザ編集(手動)」を参照ください。

▶ 紐付け設定を利用する場合

Azure AD 側でユーザデータに部署コードを入力して同期し、連絡とれるくんへ既に登録されている部署に ユーザを所属させます。この場合、 [紐付け設定タブ] にて保存先カラムに「部署」、Azure AD 属性名に 任意の Azure AD 側のカラムを設定し、Azure AD の当該カラムに部署コードを入力してください。 (下の画面は、Azure AD の部署カラムに部署コードが登録されている場合の設定)

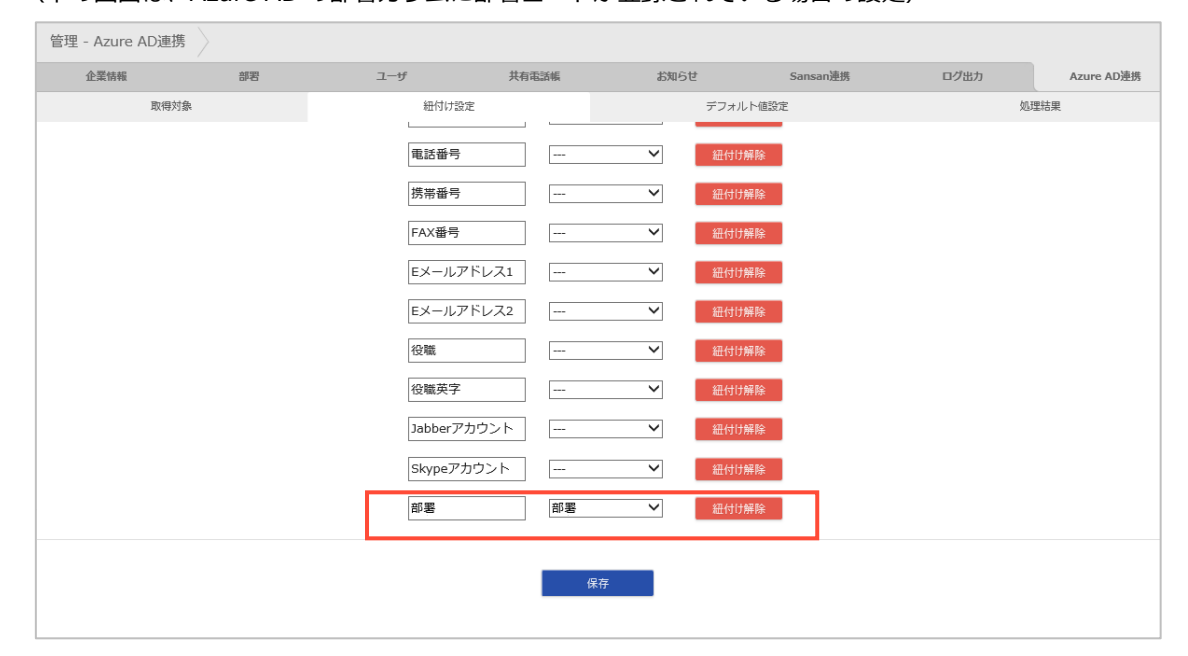

#### 12.1.2.3 ユーザを自動で削除する

on(有効)にすると、AD 側でアカウントを削除または停止(サインインのブロックが「はい」の場合)された場合に自動削除されます。

また削除対象となるのは、Azure AD から同期されたユーザのみとなり、手動で作成したユーザデータは削除されません。

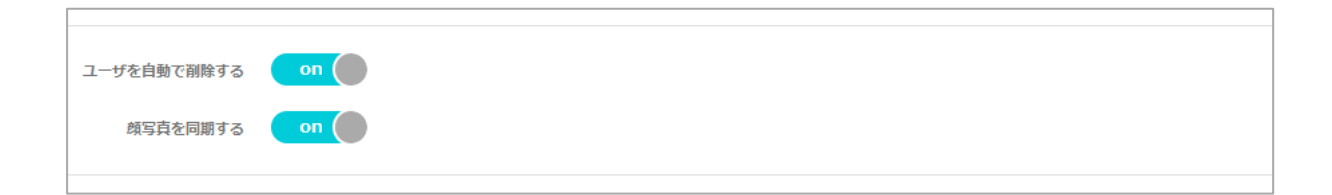

#### 12.1.2.4 顔写真を同期する

on(有効)にすると、Azure AD 上に登録されている写真を取得し、連絡とれるくんに表示させます。 ※Exchange Online が Microsoft 365 のサービスに含まれていない場合、顔写真は同期できません。

| ユーザを自動で削除する | on |
|-------------|----|
|             |    |
| 顔写真を同期する    | on |
|             |    |
|             |    |

#### 12.1.2.5 同期時の注意点

- 1. 同期時にライセンス数を越えた場合、それ以上の同期はできません。
- 2. Azure AD 連携ご利用の場合、連絡とれるくんのユーザデータは、以下のようになります。
  - 連絡とれるくんでユーザを編集した場合 → 同期により、Azure AD の内容になります。
     ただし、紐付け設定をしてない項目は、変更されません。
  - ② 連絡とれるくんでユーザを追加した場合 → 同期データ+追加データとなります。
     ただし、アカウント ID が Azure AD にない場合に限ります。
  - ③ 連絡とれるくんでユーザを削除した場合 → 同期により、削除したものが復活します。

### 3.3部署以上の兼務の場合

連絡とれるくんは、兼務を2部署しか登録できません。3部署以上の兼務をしているユーザの場合、 同期時に2部署が登録されます。このとき同期される部署は、AzureAD上のグループ名の順(「記号」 →「0-9」→「A-Z」→「ひらがな・カタカナ」→「漢字」)で、上位から2部署となります。

## 12.2 紐付け設定

紐付け設定タブでは、社内電話帳項目カラム(保存先カラム)と Azure AD 属性の紐付けを行います。

- 1. 画面右上のユーザ名をクリックし、[管理]> [Azure AD 連携] タブ> [紐付け設定] タブをクリック します。
- 2. 設定を入力し、 [保存] ボタンをクリックします。
- ※ 「部署を同期する」が on のときは、部署カラムが非表示、「ユーザを同期する」が on のときは、部署カラムが 表示されます。

| 管理 - Azure AD連携 |                   |             |                 |              |          |          |      |            |
|-----------------|-------------------|-------------|-----------------|--------------|----------|----------|------|------------|
| 企業情報            | 企業情報 部署 ユーザ 共有電話帳 |             | 共有電話帳           | お知ら          | te .     | Sansan連携 | ログ出力 | Azure AD連携 |
| 取得対象            |                   | 紐付け設定       | 紐付け設定           |              | デフォルト値設定 |          | 処理結果 |            |
|                 |                   | 保存先力ラム      | 保存先カラム Azure AD |              |          |          |      |            |
|                 |                   | 氏名          |                 | ~            | 紐付け解除    |          |      |            |
|                 |                   | 氏名力ナ        |                 | ~            | 紐付け解除    |          |      |            |
|                 |                   | ユーザタイプ      |                 | ~            | 紐付け解除    |          |      |            |
|                 |                   | 氏名英字        |                 | ~            | 紐付け解除    |          |      |            |
|                 |                   | 社員番号        |                 | ~            | 紐付け解除    |          |      |            |
|                 |                   | 職務          |                 | $\checkmark$ | 紐付け解除    |          |      |            |
|                 |                   | コメント        |                 | ~            | 紐付け解除    |          |      |            |
|                 |                   |             | 中略              |              |          |          |      |            |
|                 |                   | 役職          |                 | $\checkmark$ | 紐付け解除    |          |      |            |
|                 |                   | 役職英字        |                 | $\checkmark$ | 紐付け解除    |          |      |            |
|                 |                   | Jabberアカウント |                 | $\sim$       | 紐付け解除    |          |      |            |
|                 |                   | Skypeアカウント  |                 | $\sim$       | 紐付け解除    |          |      |            |
|                 |                   | 部署          | 部署              | $\checkmark$ | 紐付け解除    |          |      |            |
|                 |                   |             |                 |              |          |          |      |            |
|                 |                   |             | 6               | 保存           |          |          |      |            |
|                 |                   |             |                 |              |          |          |      |            |

| [紐付け解除] ボタン | クリックすると、紐付けが解除されデフォルト値となります。 |
|-------------|------------------------------|
| [保存] ボタン    | 設定した内容が保存されます。               |

| 項目           | 内容                                                          |
|--------------|-------------------------------------------------------------|
| 保存先カラム       | Azure AD から取得した社員データ各項目の保存先となる社内電話帳カラム名です。<br>変更および削除できません。 |
| Azure AD 属性名 | Azure AD 属性名です。社内電話帳カラムに紐付ける Azure AD 属性を変更できます。            |

### 12.3 デフォルト値設定

デフォルト値設定タブでは、Azure ADから取得できない連絡とれるくん独自の項目のデフォルト値を設定します。設定可能なユーザ情報項目は、下記画面の通りです。

1. 画面右上のユーザ名をクリックし、[管理]>[Azure AD 連携]タブ>[デフォルト値設定]タブをク リックします。

2. 設定を入力し、 [保存] ボタンをクリックします。

※ 本画面で設定したデフォルト値が適用されるのは、ユーザデータ初回同期時のみとなります。

| 管理 - Azure AD連携 |                              |       |        |         |        |          |              |
|-----------------|------------------------------|-------|--------|---------|--------|----------|--------------|
| 企業情報            | 部署                           | ユーザ   | 共有電話帳  | お知らせ    | ログ出力   | Sansan連携 | Azure AD連携   |
| 取得対象            |                              | 紐付け設定 |        | デフォルト   | 値設定    | 処野       | 里結果          |
| 端末ID            | □ 初回認証を受け(                   | 付ける   |        |         |        |          |              |
| ユーザタイプ*         | 基本利用ユーザ                      |       |        |         |        |          | $\checkmark$ |
| ソートスコア*         | 1000                         |       |        |         |        |          |              |
| レベル*            | レベル4                         |       |        |         |        |          | ~            |
| パスワード*          |                              |       | - パスワ  | — ド自動生成 |        |          |              |
|                 | □ 企業情報                       |       | □部署    |         | ロューザ   |          |              |
| 権限コントロール        | □ 共有電話帳                      |       | □お知    | эt      | 🗌 ログ出力 |          |              |
|                 | <ul> <li>Sansan連携</li> </ul> |       | 🗌 Azur | e AD連携  |        |          |              |
|                 | ✔ 直接発信                       |       |        |         |        |          |              |
|                 | □ 発信設定 1 :<br>未設定            |       |        |         |        |          |              |
| スマートフォン発信機能*    | 発信設定 2:<br>未設定               |       |        |         |        |          |              |
|                 | □ 発信設定 3 :<br>未設定            |       |        |         |        |          |              |
|                 | □ 発信設定 4 :<br>未設定            |       |        |         |        |          |              |
|                 | □ 発信設定 5 :<br>未設定            |       |        |         |        |          |              |
|                 |                              |       |        | 保存      |        |          |              |

- ✓ パスワード設定条件
  - > パスワード入力欄 (入力必須)

※ 入力規則については、後述の「13 パスワードポリシー」をご参照ください。 なお、デフォルト設定のパスワード欄に設定したパスワードは、初回同期時に全て同じ値で設定されます ので、ログイン後パスワードの変更の実施をユーザに周知してください。

パスワード自動生成(チェックボックス) パスワード自動生成にチェックを入れると、パスワード入力欄が不活性となり、パスワードが自動 でランダム生成されます。ただし、生成されたパスワードは管理者およびユーザに通知されません。本項目は、M365 Single Sign On をご利用の場合にチェックを入れてください。

## 12.4 処理結果

### 処理結果タブでは、Azure AD 連携の処理結果が表示されます。

| 管理 - Azure AD連携  | $\rangle$                                                                                                    |       |       |       |      |          |                  |
|------------------|----------------------------------------------------------------------------------------------------|-------|-------|-------|------|----------|------------------|
| 企業情報             | 部署                                                                                                    | ユーザ   | 共有電話帳 | お知らせ  | ログ出力 | Sansan連携 | Azure AD連携       |
| 取得対象             | His contraction of the second second s | 細付け設定 | Ē     | デフォルト | 値設定  | 処        | 理結果              |
| 《前へ 次へ》 全1       | 26 件                                                                                                    |       |       |       |      |          |                  |
|                  |                                                                                                    |       | 処理結果  |       |      |          | 登録日時             |
| 17 件 更新しました。     |                                                                                                    |       |       |       |      | 2018     | 8/02/27 14:48:08 |
| 4 件 更新しました。      |                                                                                                    |       |       |       |      | 2018     | 8/02/27 14:48:08 |
| 12 件 更新しました。     |                                                                                                    |       |       |       |      | 2018     | 3/02/27 14:48:08 |
| 3 件 更新しました。      |                                                                                                    |       |       |       |      | 2018     | 3/02/27 14:48:08 |
| 10 件 更新しました。     |                                                                                                    |       |       |       |      | 2018     | 3/02/27 14:48:07 |
| Azure 接続に失敗しました。 |                                                                                                    |       |       |       |      | 2018     | 8/02/27 14:48:00 |

| 項目   | 内容                     |
|------|------------------------|
| 処理結果 | 次の情報が表示されます。           |
|      | ・ 1回の連携処理で、登録または更新した件数 |
|      | ・ 連携時の入力チェックエラー内容      |
| 登録日時 | サーバに処理結果を登録した日時です。     |

## 13 パスワードポリシー

本アプリケーションのパスワードポリシーは次の通りです。

パスワードポリシーを満たしていない場合は、エラーが表示されます。

- > パスワード
  - ・ 使用可能文字種

半角英数字 A~Z、a~z、0~9

記号 !<>@ # \$ % ^ & \* - \_ · + = [ ] { } | ¥ : ' , . ? / ` ~ " ( );

・ 文字数

8 文字以上 20 文字以下

・ 必須組み合わせ

大文字英字、小文字英字

・ その他

ログイン ID と同じ文字列は不可

#### 14 補足

#### 14.1 tsv ファイルの作成

- 1. エクセルで必要項目を行頭入力します。(後述 フォーマットファイル・インポートファイルの構成項目一 覧参照)
- 2. すべてのエリアを選択し、「右クリック→セルの書式設定→表示形式→文字列」と変更作業を行います。
  - ※ 0(ゼロ)から始まる電話番号などを、エクセルなどの初期設定では、0(ゼロ)を認識しないため、この操作が 必要です。
- 3. 連絡先を入力していき、最後に「ファイル名.tsv」と名前を付けて保存します。
  - ※ エクスポートファイルにデータを追加する場合は、ファイルを開く際に必ず文字列形式で開いてから編集するよう に注意します。

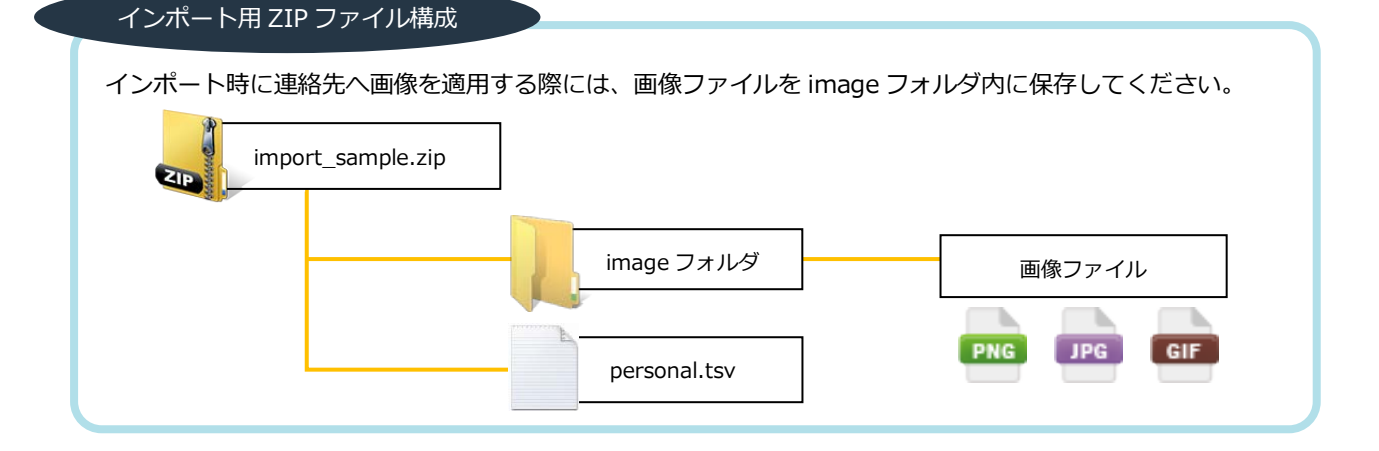

画像ファイルを適用するユーザには
上記インポートファイルの
「BIG\_IMAGE」の項目に
image フォルダ内の画像ファイル名を
記入すると、連絡先登録時に
画像も登録されます。
また、画像はリサイズされて
サムネイルとしても登録されます。

14.1.1 画像ファイルのアップロード

| ана<br>90 год<br>20 год<br>20<br>20 год<br>20 год<br>2 | 今井 利夫<br>イ IMAGE<br>Toshio Imai | *BIG_IMA                      | GE がリサイズで | される                     | 0 -   |
|----------------------------------------------------------------------------------------------------|---------------------------------|-------------------------------|-----------|-------------------------|-------|
| 名刺依擬状態                                                                                                    | 依頼可能                            | 90                            | 400.795   |                         |       |
| 会社携带番号<br>電話番号                                                                                                    | 08012345678<br>0300001234       |                               |           |                         |       |
| 本社住所 〒<br>本社住所                                                                                                    | 112-0001<br>東京都港区成ノ門1-1-3 磯村    | ICIL                          |           |                         |       |
|                                                                                                    | 個人電話帳                           |                               |           |                         |       |
| 登録履度                                                                                                    | 日付                              | 名前                            | 登録者       | 登録者部署                   | フォルダ名 |
|                                                                                                    | 2018/5/28                       | <u>今井 利夫</u>                  | <u></u>   | 当美本部 / フロタクトマネ<br>ジメント部 | フォルダ1 |
| 名詞                                                                                                    |                                 | £<br>@≹<br>-1-2<br>0≠000=1111 | d Big_    | IMAGE                   |       |

## 14.2 エクスポートファイルの開き方

- 1. エクセルを起動します。
- 2. メニュー画面から「ファイルを開く」を選択します。
- 3. ファイル形式のプルダウンメニューから「全てのファイル」を選択します。
- 4. 保存したエクスポートファイル (export\_\*\*\*\*.tsv) を選択し開きます。
- 5. テキストファイルウィザードが開かれるため、「カンマやタブなどの〜」のラジオボタンにチェックが入っていることを確認し、「次へ」をクリックします。
- 6. 「タブ」にチェックが入っていることを確認し、「次へ」をクリックします。
- 7. 「データのプレビュー(P)」欄の一番左の列にマウスポインターを合わせます。
- 8. Shift を押したまま、「データのプレビュー(P)」欄下部のスクロールバーを一番右の列まで移動し、クリックします。
- 全カラムが選択された状態(表内が黒く反転)で、「文字列」のラジオボタンにチェックを入れます。
   表の1行目(列のデータ形式)が全て「G/標準」から「文字列」となっていることを確認し、「完了」を クリックします。
- 10. 上書き保存する際は、全てのエリアを選択し、「右クリック  $\rightarrow$  セルの書式設定  $\rightarrow$  表示形式  $\rightarrow$  文字列」の変更作業を行います。
  - ※ 電話番号は0(ゼロ)から始まりますが、エクセルなどの初期設定ではその0(ゼロ)を認識しないため、この操 作が必要です。
- 11. 「保存」して終了します。

| テキスト ファイル ウィザード - 1 / 3                                                                                                    |     | テキスト ファイル ウィザード - 2 / 3 2 2 2 2 2 2 2 2 2 2 2 2 2 2 2 2 2                                                                                                    |
|----------------------------------------------------------------------------------------------------|-----|----------------------------------------------------------------------------------------------------|
| 選択したデータは区切り文字で区切られています。                                                                                                    |     | フィールドの区切り文字を指定してください。[データのプレビュー]ポックスには区切り位置が表示されます。                                                                                                    |
| [次へ]をクリックするか、区切るデータの形式を指定してください。                                                                                                    |     | 反切り文字                                                                                                    |
| 元のデータの形式                                                                                                    | 6   |                                                                                                    |
| データのファイル形式を選択してください:                                                                                                    |     | ▼ 72(1)<br>■ なっつい(A)<br>■ 海結(た区切り文字は1文字として扱う(R)                                                                                                    |
| 5                                                                                                    |     |                                                                                                    |
| ○ スパースにようし自まだは生に増入りした色と受バール「ツアーグ(型)                                                                                                    |     | (□) カンマ(□) 文字列の引用符(□): ▼                                                                                                    |
|                                                                                                    |     |                                                                                                    |
| 取り込み開始行(B): 1 🗧 元のファイル(Q): 932:日本語 (シフト JIS) 💌                                                                                                    |     |                                                                                                    |
| □ 先頭行をデータの見出しとして使用する(M)                                                                                                    |     | <i>〒−</i> 9のプレビュ−(P)                                                                                                    |
| ファイル C:¥I sers¥s fukuda¥Deskton¥common.tsv のブルフー                                                                                                    |     |                                                                                                    |
|                                                                                                    |     |                                                                                                    |
| Lutrary June Cutrary June Cutrary June Cutrary Fullow June Corran Intel June Corran Intel June Cutrary June Cutrary June Cutrary Fullow June Cutrary June Cutrary June Cu     |     | DURMATY WARE DURMATY WARE, AAAA DURANT, HORE, DURBER KEYARTINET, WARE LEVARITINET, WARE, AAAA DEPARTINE<br>400時事件式会社<br>400時事件式会社<br>400時事件式会社<br>第二章                                                                                                    |
|                                                                                                    |     |                                                                                                    |
| キャンセル < 戻る(B) 次へ(N) > 売了(E)                                                                                                    |     | キャンセル < 戻る(B) 次へ(N) > 売了(E)                                                                                                    |
|                                                                                                    |     |                                                                                                    |
|                                                                                                    |     |                                                                                                    |
| テキスト ファイル ウィザード・3 / 3                                                                                                    | 10  |                                                                                                    |
| 区切ったあとの列のデータ形式を選択してください。                                                                                                    |     | 2 ABC商事株式会社 世常教师                                                                                                    |
| 列のデータ形式                                                                                                    |     | 3 ABC商事株式会社 セルの書式設定 ? ×                                                                                                    |
| ○ G/標準(G)                                                                                                    |     | 4 ABD 簡争株式会社<br>単元形式 配案 コムント 実績 注わった。 保護                                                                                                    |
| <ul> <li>(G/標準)を継択すると、数子は数値に、日付は日付形式の他に、その他の他は文子列に<br/>変換されます。</li> </ul>                                                                                                    | 1   | 6                                                                                                    |
| ○ EH(Q). HMD ▼                                                                                                    |     | 7 分類( <u>C</u> ):<br>(株) (1) (C):<br>(本) (C):<br>(本) (C):<br>(本) (C):<br>(C):<br>(C |
| ○ 削除する(1)                                                                                                    |     |                                                                                                    |
|                                                                                                    |     | 10 通貨                                                                                                    |
|                                                                                                    |     | 11 [文字列]は、数値も文字列として扱います。セルには入力した値がそのまま表<br>元されます。                                                                                                    |
|                                                                                                    |     | <u>12</u><br>時刻<br>パーセンテージ:                                                                                                    |
|                                                                                                    |     |                                                                                                    |
| 〒-50プルドュー(P) (7) (9)                                                                                                    |     | 15 U Para                                                                                                    |
|                                                                                                    |     |                                                                                                    |
|                                                                                                    |     | 17 ユーワー定数<br>18 ユーワー定数<br>19 ユー<br>20 ユー<br>21 ユー<br>23 エーワー定数                                                                                                    |
|                                                                                                    |     | 24                                                                                                    |
|                                                                                                    |     | 25                                                                                                    |
| - モビノビル S 法知日/                                                                                                    | - 1 | 20                                                                                                    |
| ++2/C/P ( ( ( ( ( ( ( ( ( ( ( ( ( ( ( ( ( ( (                                                                                                    |     |                                                                                                    |
| (オワノレル) ( 1980) (1997) (1997) (1977) (1997) (1997) (1997) (1997) (1997) (1997) (1997) (1997) (1997) |     | 28                                                                                                    |
| マテンロ     マテンロ     マテン     マテン     マテン     マテン     マテン     マテン     マテン     マテン     マテン     マテン     マテン     マテン     マテン     マテン     マテン     マテン     マテン     マテン     マーン     マーン         | â   | 27<br>28<br>29<br>30<br>31<br>31<br>20<br>31<br>31                                                                                                    |

## 14.3 インポートファイル

## 14.3.1 部署項目一覧

| ヘッダー項目名       | 項目名                                                                                                    | 使用可能文字種                                                            | 使用可能文字数  |
|---------------|----------------------------------------------------------------------------------------------------|--------------------------------------------------------------------|----------|
| MODE <u></u>  | U:新規登録・更新、D:削除                                                                                                    | U or D                                                             | U,Dのみ入力可 |
| CODE※         | 部署コード                                                                                                    | 半角数字<br>半角英大文字<br>半角英小文字<br>以下使用可能記号<br>@(){}[]                    | 50 文字    |
| NAME 💥        | 部署名                                                                                                    | 制限なし                                                               | 100 文字   |
| NAME_KANA     | 部署名力ナ                                                                                                    | 制限なし                                                               | 100 文字   |
| NAME_ALPHABET | 部署名英字                                                                                                    | 制限なし                                                               | 100 文字   |
| PHONE_NUMBER  | 部署代表番号                                                                                                    | 半角数字<br>以下使用可能記号<br>* # , ; + -*                                   | 50 文字    |
| PARENT_CODE   | 親部署コード<br>親部署となる部署のコードを記載してください。<br>記載しない場合は第1階層の部署として登録されます。                                                                                                    | 半角数字<br>半角英大文字<br>半角英小文字<br>以下使用可能記号<br>@(){}[]                    | 50 文字    |
| URL           | URL<br>「http://」または「https://」から始まる<br>文字列のみ入力可能。<br>なお、「http://」または「https://」は、<br>大文字で入力することは不可。                                                                                                    | 半角数字<br>半角英大文字<br>半角英小文字<br>以下使用可能記号<br>.!#\$&%'*+/=?^_`<br>{ }~-: | 256 文字   |
| SORT_SCORE∆   | <ul> <li>ソートスコア。</li> <li>部署の並び順を指定できます。</li> <li>値が大きいほどリストの上位に表示されます。</li> <li>親部署を指定している場合は、同じ親部署を<br/>持つ部署の並び順の指定となります。</li> <li>0~999999999の間で指定可能です。</li> <li>ただし、列を省略することは可能ですが、このヘッダーを含む列が存在する場合は入力が必須です。</li> <li>列を省略してインポートする場合、新規登録時はデフォルト値「1000」が設定され、また更新時は、上書きされず、既存の情報が維持されます。</li> <li>同じソートスコアの部署がある場合、次に部署コードの昇順で表示されます。</li> </ul> | 半角数字                                                               | 9 文字     |

※必須項目

△列が存在する場合は必須だが、列を省略することが可能

- ※1 「CODE」に登録する部署コード情報は、テナント内で一意である必要があります。同じ部署コード情報は 複数登録できません。
- ※2 ひとつの tsv ファイルに同じ部署コードを複数行に入力しインポートした場合、それらはインポート後に 1 つの部署コードとみなされ、最後の行の内容が登録されます。
- ※3 「MODE」に「U」を入力して登録する場合、その行の部署コードが既存データになければ新規登録、既存 データにあれば上書き更新されます。
- ※4 更新時の空欄(ブランク)でのインポートは、既存の設定を削除することを意味します。
- ※5 「PARENT\_CODE」に入力した部署コードを持つ部署が存在しない場合、新規登録・更新・削除に失敗します。
- ※6 部署の階層の数に制限はありません。
- ※7 tsv ファイルに入力される部署情報が、新規作成・更新・削除されます。すでに登録されている部署を、インポートする tsv ファイルに入力しなかった場合、既存の部署は更新や削除はされません。
- ※8 新規登録や更新に必要のない項目の列は、tsv からヘッダーごと省略できます。ただし、必須列のヘッダーは、省略できません。
- ※9 部署の表示順は、同じ階層のなかで部署コードの昇順です。
- ※10 文字のエンコードは UTF-8 で作成してください。
- ※11 作成した登録フォーマットはタブ区切り(.tsv)形式として保存してください。
- ※12 電話番号に登録できる記号のうち、「-(ハイフン)」は、登録後に消されます。
- 「+(プラス)」は、先頭に配置した場合のみ残り、それ以外に配置した場合は登録後に消されます。 ※13 スペース、改行も入力文字としてカウントされます。
- ※14 設定データが半角スペースで連続する場合、ブラウザ上では半角スペース1文字に省略して表示されま

### 14.3.2 社内電話帳項目一覧

| ヘッダー項目名               | 項目名                    | 使用可能文字種                                                 | 使用可能文字数        | 登録限定<br>ユーザ | 施設・<br>備品 | 備考                                                                                                    |
|-----------------------|------------------------|---------------------------------------------------------|----------------|-------------|-----------|----------------------------------------------------------------------------------------------------|
| MODE*                 | U:新規登<br>録・更新、<br>D:削除 | U or D                                                  | U,D のみ入力可<br>能 | 0           | 0         |                                                                                                    |
| USER_TYPE             | ユーザ種別                  | -                                                       | -              | 0           | 0         | <ul> <li>下記のいずれかを選択して</li> <li>入力してください。</li> <li>REGULAR_USER</li> <li>基本利用ユーザ</li> <li>REGISTRATION_ONLY_</li> <li>USER</li> <li>登録限定ユーザ</li> <li>FACILITY</li> <li>施設・備品</li> <li>このヘッダーを含む列が存</li> <li>在する場合、入力が必須です。</li> <li>列を省略してインポートする場合、登録時はデフォル</li> <li>ト値「REGULAR_USER」</li> <li>が設定され、</li> </ul> |
|                       |                        |                                                         |                |             |           | また更新時は、上書きされ<br>ず、既存の情報が維持され<br>ます。                                                                                                    |
| LOGIN_ID※             | ログイン ID                | 半角数字<br>半角英大文字<br>半角英小文字<br>以下使用可能記<br>号<br>@           | 50 文字          | 0           | 0         | テナント内で一意である必<br>要があります。                                                                                                    |
| PASSWORD★             | パスワード                  | 半角英数記号                                                  | 20 文字          |             |           |                                                                                                    |
| EMPLOYEE_ID           | 社員番号                   | 制限なし                                                    | 50 文字          | 0           |           |                                                                                                    |
| DEPARTMENT_CO<br>DE   | 部署コード                  | 半角数字<br>半角英大文字<br>半角英小文字<br>以下使用可能記<br>号<br>@(){}<br>[] | 文字数制限無し        | 0           | 0         | 所属部署の部署コードを記<br>載してください(ユーザ情<br>報としては部署になりま<br>す)。<br>部署は最大2つまで登録可<br>能です。複数登録する場合<br>はカンマで区切ります。<br>3つ以上の部署を指定した<br>場合、先頭の2つ目までの<br>部署が登録され、それ以降<br>は無視されます。                                                                                                    |
| POSITION              | 役職                     | 制限なし                                                    | 100 文字         | 0           |           |                                                                                                    |
| POSITION_<br>ALPHABET | 役職英字                   | 制限なし                                                    | 100 文字         | 0           |           |                                                                                                    |

| ヘッダー項目名              | 項目名     | <br>  使用可能文字種<br>                                                    | <br>  使用可能文字数<br> | 登録限定<br>ユーザ | 施設・<br>備品 | 備考                                                                                                    |
|----------------------|---------|----------------------------------------------------------------------|-------------------|-------------|-----------|----------------------------------------------------------------------------------------------------|
| POST                 | 職務      | 制限なし                                                                 | 50 文字             | 0           |           |                                                                                                    |
| NAME%                | 氏名      | 制限なし                                                                 | 50 文字             | 0           | 0         |                                                                                                    |
| NAME_KANA            | 氏名力ナ    | 制限なし                                                                 | 50 文字             | 0           | 0         |                                                                                                    |
| NAME_ALPHABET        | 氏名英字    | 制限なし                                                                 | 50 文字             | 0           | 0         |                                                                                                    |
| EXTENSION_NUM<br>BER | 内線番号    | 半角数字<br>以下使用可能記<br>号<br>* # , ; + -                                  | 50 文字             | 0           | 0         |                                                                                                    |
| PHONE_NUMBER1        | 電話番号    |                                                                      | 50 文字             | 0           | 0         |                                                                                                    |
| PHONE_NUMBER2        | 会社携帯番号  |                                                                      | 50 文字             | 0           |           |                                                                                                    |
| PHONE_NUMBER3        | 個人携帯番号  |                                                                      | 50 文字             | 0           |           |                                                                                                    |
| PHONE_NUMBER4        | 携帯番号    |                                                                      | 50 文字             | 0           |           |                                                                                                    |
| FAX_NO               | FAX 番号  |                                                                      | 50 文字             | 0           | 0         |                                                                                                    |
| EMAIL1               | Eメール1   | 制限なし                                                                 | 256 文字            | 0           | 0         |                                                                                                    |
| EMAIL2               | Eメール 2  | 制限なし                                                                 | 256 文字            | 0           | 0         |                                                                                                    |
| WEB_URL              | Web URL | 半角数字<br>半角英大文字<br>半角英小文字<br>以下使用可能記<br>号<br>.!#\$%'*+/=?^<br>`{ }~-: | 256 文字            | 0           |           | 「http://」または<br>「https://」から始まる文<br>字列のみ入力可能。<br>なお、「http://」または<br>「https://」は、大文字で入<br>力することは不可。                                                                                                    |
| MEMO1                | コメント    | <u>制限なし</u>                                                          | 500 文字            | 0           | 0         |                                                                                                    |
| MEMO2                | 備考      | 制限なし                                                                 | 500 文字            | 0           | 0         |                                                                                                    |
| SKILL                | スキル     | 制限なし                                                                 | 500 文字            | 0           |           |                                                                                                    |
| SORT_SCORE           | ソートスコア  | 半角数字                                                                 | 9 文字              | 0           | 0         | ユーザの並び順を指定でき<br>ます。値が大きいほどリス<br>トの上位に表示されます。<br>0~999999999の間で指<br>定可能です。<br>このヘッダーを含む列が存<br>在する場合、入力が必須で<br>す。<br>ただし、列を省略すること<br>は可能です。<br>列を省略してインポートす<br>る場合、新規登録時はデフ<br>オルト値「1000」が設定<br>され、<br>また更新時は、上書きされ<br>ず、既存の情報が維持され<br>ます。 |

| ヘッダー項目名    | <br>  項目名 | <br>  使用可能文字種<br> | <br>  使用可能文字数<br> | 登録限定<br>ユーザ | 施設・<br>備品 | 備考                                                                                                    |
|------------|-----------|-------------------|-------------------|-------------|-----------|----------------------------------------------------------------------------------------------------|
| PRIVILEGES | 管理権限      |                   | 文字数制限無し           |             |           | <ul> <li>一括で管理権限を付加でき<br/>ます。記載方法は割り当て<br/>たい権限を記載します。複<br/>数指定したい場合はカンマ<br/>で区切ります。</li> <li>ADMIN_COMPANY<br/>企業情報管理:企業の企業<br/>名、企業ロゴなどを設定で<br/>きます。</li> <li>ADMIN_USER</li> <li>ユーザ管理:ユーザの作<br/>成、編集、および管理権限<br/>の割り当てができます。</li> <li>ADMIN_COMMON_CON<br/>TACT</li> <li>共有電話帳管理:ユーザ同<br/>士で共有し閲覧することの<br/>できる、共有電話帳を作成<br/>できます。</li> <li>ADMIN_DIVISION</li> <li>部署情報管理:企業の部署<br/>を作成、管理できます。</li> <li>ADMIN_INFORMATION</li> <li>お知らせ管理:全ユーザが</li> <li>TOP 画面から確認できる</li> <li>お知らせを作成、編集でき<br/>ます。</li> <li>ADMIN_ACTION_LOG</li> <li>アクションログ出力管理:</li> <li>各種アクセスログをダウン</li> <li>ロードできます。</li> <li>ADMIN_ACTIVE_DIREC</li> <li>TORY</li> <li>AD 連携管理:AD 連携の<br/>設定ができます。</li> <li>ADMIN_SANSAN_IMPO<br/>RT</li> <li>Sansan 連携: Sansan 連<br/>携の設定ができます。</li> <li>ADMIN_AZURE_ACTIVE<br/>_DIRECTORY</li> <li>AzureAD 連携: AzureAD</li> <li>連携の設定ができます。</li> </ul> |

| ヘッダー項目名        | 項目名                     | <br>  使用可能文字種                                  | <br>  使用可能文字数 | 登録限定<br>ユーザ | 施設・<br>備品 | 備考                                                                                                    |
|----------------|-------------------------|------------------------------------------------|---------------|-------------|-----------|----------------------------------------------------------------------------------------------------|
| BIZCARD_TYPES  | 名刺依頼権限                  |                                                | 文字数制限なし       |             |           | <ul> <li>テナントのOCR 権限が</li> <li>「オペレータ入力と機械</li> <li>OCR が使用可」の場合の</li> <li>み、このヘッダーが有効です。</li> <li>オペレータ入力依頼権限を</li> <li>割り当てたい場合に、下記の権限を記載します。</li> <li>OPERATOR</li> <li>オペレータ入力依頼権限:</li> <li>オペレータ入力依頼、および機械 OCR を利用できます。</li> <li>FORCE_OPERATOR</li> <li>強制オペレータ入力依頼:</li> <li>オペレータ入力依頼のみ利用できます。</li> <li>空欄の場合は、機械 OCR</li> <li>のみ有効になります。</li> </ul> |
| ENABLED        | アカウントの<br>有効、無効の<br>フラグ | 0 or 1                                         | 0,1 のみ入力可能    |             |           | 0:無効 1:有効<br>このヘッダーを含む列が存<br>在する場合、入力が必須で<br>す。<br>ただし、列を省略すること<br>は可能です。<br>列を省略してインポートす<br>る場合、新規登録時はデフ<br>オルト値「1」が設定さ<br>れ、<br>また更新時は、上書きされ<br>ず、既存の情報が維持され<br>ます。                                                                                                    |
| SKYPE_ACCOUNT  | Skype のアカ<br>ウント        | 半角数字<br>半角英大文字<br>半角英小文字<br>以下使用可能記<br>号<br>·@ | 256 文字        | 0           |           |                                                                                                    |
| JABBER_ACCOUNT | Jabber のアカ<br>ウント       | 半角数字<br>半角英大文字<br>半角英小文字<br>以下使用可能記<br>号<br>·@ | 256 文字        | 0           |           |                                                                                                    |

| ヘッダー項目名             | <br>  項目名                          | <br>  使用可能文字種                                                         | <br>  使用可能文字数<br>             | 登録限定<br>ユーザ | 施設・<br>備品 | 備考                                                                                                    |
|---------------------|------------------------------------|-----------------------------------------------------------------------|-------------------------------|-------------|-----------|----------------------------------------------------------------------------------------------------|
| LEVEL               | 閲覧権限レベル                            | 半角数字                                                                  | 2 文字<br>1~10(半角)の<br>整数のみ入力可能 | 0           | 0         | 値が大きいほどレベルが上<br>位です。<br>このヘッダーを含む列が存<br>在する場合、入力が必須で<br>す。<br>ただし、列を省略すること<br>は可能です。<br>列を省略してインポートす<br>る場合、新規登録時はデフ<br>オルト値「5」が設定さ<br>れ、<br>また更新時は、上書きされ<br>ず、既存の情報が維持され<br>ます。<br>(自身の一つ上のレベル以<br>下に属する人までしか参照<br>できません)                    |
| LOCAL_AUTH          | SAML/OIDC<br>利用時のロー<br>カル認証フラ<br>グ | 0 or 1                                                                | 0,1 のみ入力可能                    |             |           | <ul> <li>0:無効 1:有効</li> <li>このヘッダーを含む列が存</li> <li>在する場合、入力が必須です。</li> <li>ただし、列を省略すること</li> <li>は可能です。</li> <li>列を省略してインポートす</li> <li>る場合、新規登録時はデフ</li> <li>オルト値「0」が設定され、</li> <li>また更新時は、上書きされ</li> <li>ず、既存の情報が維持され</li> <li>ます。</li> </ul> |
| WEB_EX_URL          | Webex の<br>URL                     | 半角数字<br>半角英大文字<br>半角英小文字<br>以下使用可能記<br>号<br>.!#\$%'*+/=?^<br>_`{ }~-: | 256 文字                        | 0           | 0         | 「http://」または<br>「https://」から始まる文<br>字列のみ入力可能。<br>なお、「http://」または<br>「https://」は、大文字で<br>入力することは不可。                                                                                                    |
| ZOOM_MEETING_I<br>D | ZOOM のパー<br>ソナルミーテ<br>ィング ID       | 半角数字<br>半角英大文字<br>半角英小文字<br>以下使用可能記<br>号<br>@                         | 256 文字                        | 0           | 0         | 数字 10 桁                                                                                                    |
| IOS_PASYNC_LAB      | PA Sync 表示<br>ラベル                  | 制限なし                                                                  | 25 文字                         | 0           | 0         |                                                                                                    |

| ヘッダー項目名               | 項目名              | <br>  使用可能文字種                                                                | <br>  使用可能文字数                     | 登録限定<br>ユーザ | 施設・<br>備品 | 備考                                                                                                    |
|-----------------------|------------------|------------------------------------------------------------------------------|-----------------------------------|-------------|-----------|----------------------------------------------------------------------------------------------------|
| DEVICE_ID             | 端末 ID            | 半角数字<br>半角英大文字<br>半角英小文字                                                     | 8文字                               |             |           | 列を省略してインポートす<br>る場合、新規登録時は空欄<br>で設定され、<br>また更新時は、上書きされ<br>ず、既存の情報が維持され<br>ます。<br>値を指定していない場合<br>(空欄の場合)、新規登録時<br>は空欄で設定され、<br>また更新時は上書きされず<br>既存の情報が維持されま<br>す。 |
| ACCEPT_INITIALI<br>ZE | 初回認証受付<br>の設定    | 0 or 1 or 空白                                                                 | 0,1,空白のみ入力<br>可能                  |             |           | 0 or 空白:OFF 1:ON<br>列を省略してインポートす<br>る場合、新規登録時はデフ<br>オルト値「0 (OFF)」が<br>設定され、また更新時は、<br>上書きされず、既存の情報<br>が維持されます。                                                  |
| TARGET_USER_ID        | データ連携先<br>ユーザ ID | 制限なし                                                                         | 制限なし                              |             |           | 連絡とれるくんサービスで<br>は利用できません。                                                                                                    |
| CHAT_ACCOUNT1         | ツールアカウ<br>ント1    | 制限なし                                                                         | 256 文字                            | 0           |           | 「4.9 コラボレーション設<br>定」の1段目に設定した<br>ツールのアカウントを入力<br>します。                                                                                                    |
| CHAT_ACCOUNT2         | ツールアカウ<br>ント2    | 制限なし                                                                         | 256 文字                            | 0           |           | 「4.9 コラボレーション設<br>定」の2段目に設定した<br>ツールのアカウントを入力<br>します。                                                                                                    |
| CHAT_ACCOUNT3         | ツールアカウ<br>ント3    | 制限なし                                                                         | 256 文字                            | 0           |           | 「4.9 コラボレーション設<br>定」の3 段目に設定した<br>ツールのアカウントを入力<br>します。                                                                                                    |
| CHAT_ACCOUNT4         | ツールアカウ<br>ント4    | 制限なし                                                                         | 256 文字                            | 0           |           | 「4.9 コラボレーション設<br>定」の4段目に設定した<br>ツールのアカウントを入力<br>します。                                                                                                    |
| CHAT_ACCOUNT5         | ツールアカウ<br>ント5    | 制限なし                                                                         | 256 文字                            | 0           |           | 「4.9 コラボレーション設<br>定」の5 段目に設定した<br>ツールのアカウントを入力<br>します。                                                                                                    |
| SP_CALL_SETTIN<br>GS  | スマートフォ<br>ン発信機能  | DIRECT_CALL<br>SETTING_1<br>SETTING_2<br>SETTING_3<br>SETTING_4<br>SETTING_5 | 左記文字列の配列<br>(カンマ区切り)と<br>空白のみ入力可能 |             |           | 複数指定する場合は以下の<br>ようにカンマ区切りで指定<br>します。<br>「DIRECT_CALL,SETTIN<br>G_1」                                                                                             |

※ 必須項目

★ 新規登録時のみ必須

- ※1 「SORT\_SCORE」「ENABLED」「LEVEL」「USER\_TYPE」は、列が存在する場合にのみ入力が必須です。
- ※2 新規登録や更新に必要のない項目の列は、tsv からヘッダーごと省略することが可能です。 ただし、「MODE」「LOGIN\_ID」「NAME」は、省略不可です(「PASSWORD」は、新規登録時のみ省 略不可です)。「SORT\_SCORE」「ENABLED」「LEVEL」「ACCEPT\_INITIALIZE」列を省略した場 合、新規登録時はデフォルト値が自動的に設定され、更新時は上書きされず既存の情報が維持されます (自動的に設定される値については、各項目の説明を参照してください)。
- ※3 「LOGIN\_ID」に登録するログイン ID 情報は、テナント内で一意である必要があります。同じログイン
   ID を複数登録することはできません。
- ※4 ひとつの tsv ファイルに同じログイン ID を複数行に入力しインポートした場合、それらはインポート後に 1 ユーザとみなされ、最後の行の内容が登録されます。
- ※5 「MODE」に「U」を入力して登録する場合、その行のログイン ID が既存データになければ新規登録、既 存データにあれば上書き更新となります。
- ※6 更新時の空欄(ブランク)でのインポートは、必須項目と一部例外を除き、既存の設定を削除することを意味します。「PASSWORD」「ACCEPT\_INITIALIZE」は、既存の設定を維持します。
- ※7 「DEPARTMENT\_CODE」に入力した部署コードを持つ部署が存在しない場合、新規登録・更新に失敗します。
- ※8 tsv ファイルに入力されるユーザ情報が、新規作成・更新・削除されます。すでに登録されているユーザ を、インポートする tsv ファイルに入力しなかった場合、そのユーザの情報は更新や削除はされません。
- ※9 文字のエンコードは UTF-8 で作成してください。
- ※10作成した登録フォーマットはタブ区切り(.tsv)形式として保存してください。
- ※11電話番号に登録できる記号のうち、「-(ハイフン)」は、登録後に消されます。
  - 「+(プラス)」は、先頭に配置した場合のみ残り、それ以外に配置した場合は登録後に消されます。
- ※12「BIZCARD\_TYPES」は、テナントの OCR 権限設定が「オペレータ入力と機械 OCR を使用可」の場合にのみ有効です。それ以外の場合は、項目を設けても無視されます。
- ※13「TARGET USER ID」は本サービスでは使用しません。
- ※14「USER\_TYPE」を「REGULAR\_USER」から「REGISTRATION\_ONLY\_USER」および「FACILITY」に 変更した場合、設定に必要ない項目はデータベース上から削除されます。
- ※15「登録限定ユーザ」または「施設・備品」のユーザタイプでは登録できるカラムに制限があります。各カ ラムに「〇」が記載のある項目を登録できます。

なお、ユーザタイプを変更した場合、変更後のユーザタイプで登録可能なカラムは設定が保持されます。 ※16スペース、改行も入力文字としてカウントされます。

※17設定データが半角スペースで連続する場合、ブラウザ上では半角スペース1文字に省略して表示されま す。

### 14.3.3 共有電話帳項目一覧

| ヘッダー項目名                 | 項目名                                                                                                  | 使用可能文字種                         | 使用可能文字数 |
|-------------------------|----------------------------------------------------------------------------------------------------|---------------------------------|---------|
| COMPANY_NAME            | 会社名                                                                                                  | 制限なし                            | 200 文字  |
| COMPANY_NAME_KANA       | 会社名力ナ                                                                                                | 制限なし                            | 200 文字  |
| COMPANY_PHONE_NUMBER    | 会社代表番号                                                                                               | 半角数字<br>以下使用可能記号<br>* # , ; + - | 50 文字   |
| DEPARTMENT_NAME         | 部署名                                                                                                  | 制限なし                            | 50 文字   |
| DEPARTMENT_NAME_KANA    | 部署名力ナ                                                                                                | 制限なし                            | 50 文字   |
| DEPARTMENT_PHONE_NUMBER | 部署代表番号                                                                                               | 半角数字<br>以下使用可能記号<br>* # , ; + - | 50 文字   |
| POSITION                | 役職                                                                                                   | 制限なし                            | 100 文字  |
| NAME*                   | 氏名                                                                                                   | 制限なし                            | 50 文字   |
| NAME_KANA               | 氏名力ナ                                                                                                 | 制限なし                            | 50 文字   |
| NAME_ALPHABET           | 氏名英字                                                                                                 | 制限なし                            | 50 文字   |
| PHONE_NUMBER1           | 電話番号                                                                                                 |                                 |         |
| PHONE_NUMBER2           | 会社携帯番号                                                                                               | 半角数字                            | 50 文字   |
| PHONE_NUMBER3           | 個人携帯番号                                                                                               | 以下使用可能記号                        |         |
| PHONE_NUMBER4           | 携帯番号                                                                                                 | * # , ; + -                     |         |
| FAX_NO                  | FAX 番号                                                                                               | -                               |         |
| EMAIL1                  | E メール 1<br>E メールアドレス形式で登録します。ただし<br>@以前に文字列を入力しなくても登録可能<br>です                                        | 制限なし                            | 256 文字  |
| EMAIL2                  | E メール2<br>E メールアドレス形式で登録します。ただし<br>@以前に文字列を入力しなくても登録可能<br>できます                                       | 制限なし                            | 256 文字  |
| URL1                    | URL<br>「http://」または「https://」から始まる<br>文字列のみ入力可能。<br>なお、「http://」または「https://」は、<br>大文字で入力することは不可。    |                                 | 256 文字  |
| URL2                    | 部署 URL<br>「http://」または「https://」から始まる<br>文字列のみ入力可能。<br>なお、「http://」または「https://」は、<br>大文字で入力することは不可。 |                                 | 256 文字  |

| URL3                        | 会社 URL<br>「http://」または「https://」から始まる<br>文字列のみ入力可能。<br>なお、「http://」または「https://」は、<br>大文字で入力することは不可。                                                                                                   | 半角数字<br>半角英大文字<br>半角英小文字<br>以下使用可能記号<br>.!#\$%&'*+/=?^<br>_`{ }~-: | 256 文字 |
|-----------------------------|----------------------------------------------------------------------------------------------------|--------------------------------------------------------------------|--------|
| DEPARTMENT_ZIP_CODE         | 部署住所の郵便番号                                                                                                    | 制限なし                                                               | 16 文字  |
| DEPARTMENT_ADDRESS1         | 部署住所 1                                                                                                    | 制限なし                                                               | 150 文字 |
| DEPARTMENT_ADDRESS2         | 部署住所 2                                                                                                    | 制限なし                                                               | 150 文字 |
| COMPANY_ZIP_CODE            | 会社住所の郵便番号                                                                                                    | 制限なし                                                               | 16 文字  |
| COMPANY_ADDRESS1            | 会社住所 1                                                                                                    | 制限なし                                                               | 150 文字 |
| COMPANY_ADDRESS2            | 会社住所 2                                                                                                    | 制限なし                                                               | 150 文字 |
| MEMO1                       | コメント<br>改行やタブも文字数としてカウントします                                                                                                    | 制限なし                                                               | 500 文字 |
| MEMO2<br>が行やタブも文字数としてカウントしま |                                                                                                    | 制限なし                                                               | 500 文字 |
| BIG_IMAGE                   | <ul> <li>画像のファイル名</li> <li>拡張子 gif,jpeg,jpg,png のファイルのみ登</li> <li>録可能です</li> <li>※リサイズされてサムネイルとしても登録</li> <li>されます。</li> <li>※エクスポート時には登録時の画像とリサ</li> <li>イズされた画像、両方のファイルが出力さ</li> <li>れます。</li> </ul> | 制限なし                                                               | -      |
| REG_USER_NAME               | 登録者氏名<br>エクスポートのみ有効な項目です。<br>インポート時にこの項目を指定しても無視<br>されます。                                                                                                    |                                                                    | -      |
| REG_USER_LOGIN_ID           | 5_USER_LOGIN_ID 登録者のログイン ID                                                                                                    |                                                                    | 制限なし   |
| REG_USER_DEPARTMENT_NAME    | EG_USER_DEPARTMENT_NAME<br>EG_USER_DEPARTMENT_NAME<br>インポート時にこの項目を指定しても無視<br>されます。                                                                                                    |                                                                    | -      |

- ※ Web GUI からの入力では必須項目です。
- ※1 ファイルインポートの場合、入力必須項目はありません。
- ※2 上書きインポートする内容が、既存の電話帳と入れ替わります。このとき既存の情報はすべて削除されま す。
- ※3 ヘッダーごと列を省略してインポートすることは、その項目をブランクで登録することを意味します。
- ※4 「REG\_USER\_NAME」「REG\_USER\_DEPARTMENT\_NAME」はエクスポートのみ有効です。インポートする tsv ファイルに入力されていても、無視されます。
- ※5 登録日「REG\_DATE」は、tsv ファイルでインポートする場合、インポート実行日が反映されます。
- ※6 登録者のログイン ID「REG\_USER\_LOGIN\_ID」が空欄(ブランク)または存在しないアカウントの場合、インポートを実行したユーザが登録者として登録されます。
- ※7 「BIG\_IMAGE」を登録する場合は、tsv ファイルと画像が格納されたフォルダを一つの zip ファイルにま とめる必要があります。
- ※8 文字のエンコードは UTF-8 で作成してください。
- ※9 作成した登録フォーマットはタブ区切り(.tsv)形式として保存してください。
- ※10電話番号に登録できる記号のうち、「-(ハイフン)」は、登録後に消されます。

「+(プラス)」は、先頭に配置した場合のみ残り、それ以外に配置した場合は登録後に消されます。 ※11スペース、改行も入力文字としてカウントされます。

※12設定データが半角スペースで連続する場合、ブラウザ上では半角スペース1文字に省略して表示されま す。

### 14.3.4 タグデータ項目一覧

| ヘッダー項目名                 | 項目名                                                                                                    | 使用可能文字種 | 使用可能文字                            |
|-------------------------|----------------------------------------------------------------------------------------------------|---------|-----------------------------------|
| MODE                    | U:新規登録・更新、D:削除                                                                                                    | U or D  | U,Dのみ入力可                          |
| TAG_TYPE X              | タグ種別<br>いずれかを選択<br>・SKILL<br>スキル<br>・TOOL_TECHNOLOGY<br>ツール&テクノロジー<br>・QUALIFICATION<br>資格                                                                        | -       | -                                 |
| TAG_ID※1                | タグ ID<br>新規登録の場合は入力しないでください。<br>同一レコードで「MERGE_TAG_ID」に同じ<br>値を指定することはできません。<br>「MERGE_TAG_ID」を入力する場合、入力<br>必須です。<br>「MERGE_TAG_ID」が、削除またはマージ<br>されている場合はエラーになります。 | 半角数字    | 指定上限值:<br>922337203685<br>4775807 |
| TAG_NAME <mark>※</mark> | タグ名称                                                                                                    | 制限なし    | 100 文字                            |
| TAG_DESCRIPTION         | タグに関する説明                                                                                                    | 制限なし    | 200 文字                            |
| TOTAL_COUNT             | タグが設定されている人数<br>「TOTAL_COUNT」はエクスポートのみ有効<br>な項目です。インポート時にこの項目を指定<br>しても無視されます。                                                                                    | -       | -                                 |
| MARGE_TAG_ID            | マージ先のタグ ID                                                                                                    | 半角数字    | 指定上限值:<br>922337203685<br>4775807 |

※ 必須入力項目です。

※1 更新・削除時のみ必須入力項目です。新規登録の場合は入力しないでください。

※「TAG\_TYPE」と「TAG\_NAME」の組み合わせは一意である必要があります。

※ファイルの文字エンコードは UTF-8 を指定してください。

※タブ区切り(.tsv)形式でファイルを保存してください。

## 14.4 画像ファイルのファイル形式およびサイズ

| 連絡とれるく | んで登録でき      | る画像一覧 |
|--------|-------------|-------|
|        | 70 CH255 CC |       |

| 項目名     | 画面名     | ファイル形式              | 最大表示サイズ(横×縦) |
|---------|---------|---------------------|--------------|
| 企業ロゴ    | サイトロゴ   | gif,jpeg,jpg,png のみ | 300×78 Pix   |
| 顔写真     | 社内電話帳一覧 | gif,jpeg,jpg,png のみ | 80×80 Pix    |
| 顔写真     | 社内電話帳詳細 | gif,jpeg,jpg,png のみ | 200×200 Pix  |
| 名刺画像(小) | 共有電話帳一覧 | gif,jpeg,jpg,png のみ | 200×120 Pix  |
| 名刺画像(大) | 共有電話帳詳細 | gif,jpeg,jpg,png のみ | 800×800 Pix  |

※ ファイルサイズ上限:100MB 画像はアップロード後、上表のサイズ範囲にてリサイズされます。

## 14.5 閲覧レベルについて

閲覧レベルとは、社内電話帳の閲覧範囲を設定するための値です(10 が上位、1 が下位になっています)。 設定したレベル、その下のレベル全てと、ひとつ上のレベルの閲覧が可能です。

(例)国内営業部における閲覧レベルは以下の通り。(レベル 5~7、(飯野)(柄本)(太田)(渡辺)が在籍。)

- ・「名前 = 飯野」は、すべての国内営業部の社員電話帳を閲覧が可能
- ・「名前 = 柄本」は、すべての国内営業部の社員電話帳を閲覧が可能
- ・「名前 = 太田/渡辺」は、「名前= 飯野」以外の国内営業部の社内電話帳を閲覧が可能

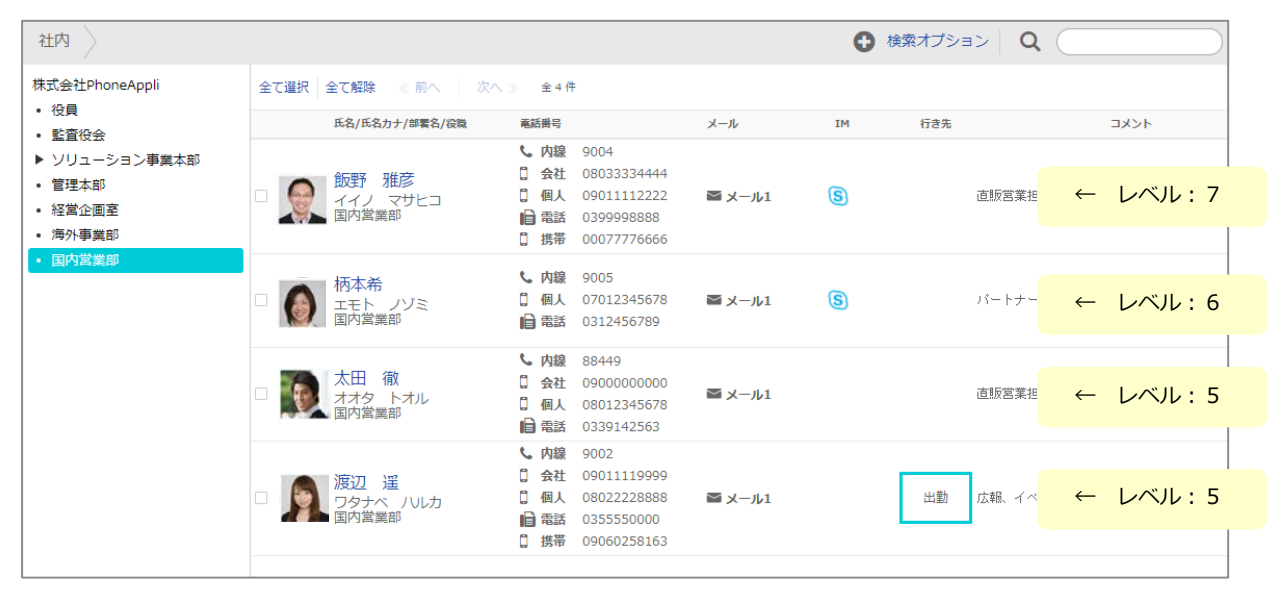

## 14.6 同期促進案内ポップアップについて

同期促進案内ポップアップとは、iPhone アプリユーザに対して、PA Sync の実行を促す機能です。案内ポッ プアップが表示される条件は以下となります。

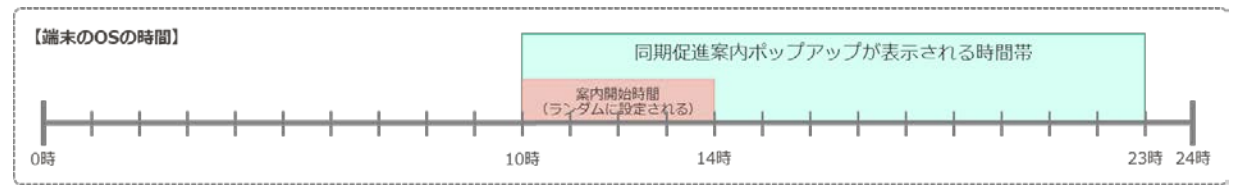

・PA Sync 同期促進案内ポップアップ(以下、「案内ポップアップ」とする)を、アプリ上に表示させる時間 帯は、10 時から 23 時の間とします。(上図の緑色の範囲)

・ただし、案内ポップアップが必ず 10 時から表示されるわけではなく、その日によって異なる「案内開始時間」を定めます。

・「案内開始時間」とは、案内ポップアップをアプリ上に表示させる時間帯の始まりを指し、10 時から 14 時の間とします。(上図の赤色の範囲)

・「案内開始時間」は、アプリごとかつそのインターバルごとに、アプリがランダムに1分単位で定めます。 【例】

「案内開始時間」が「13時56分」と定められた場合、そのアプリ上に案内ポップアップが表示される時間帯は、13時56分~23時00分となります。